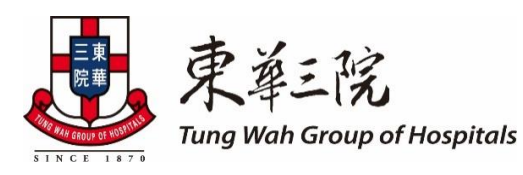

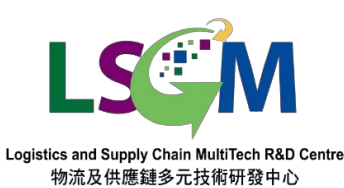

共同研發

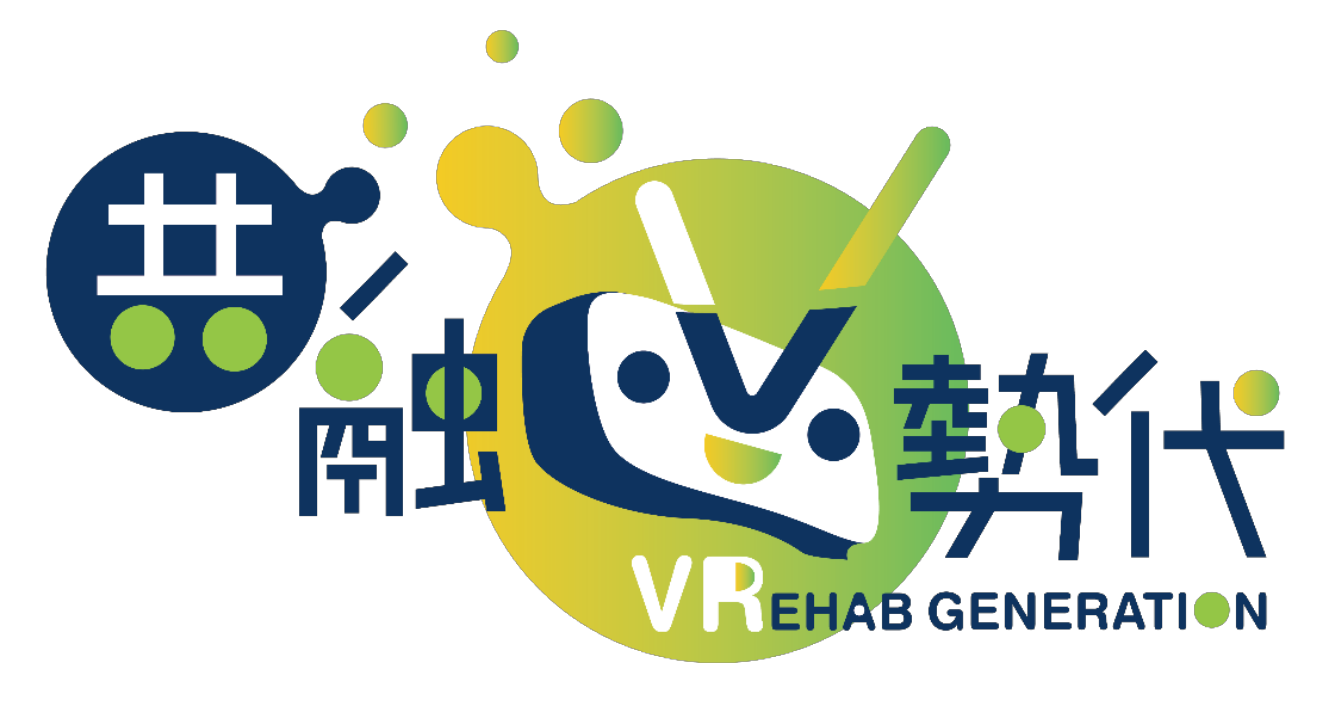

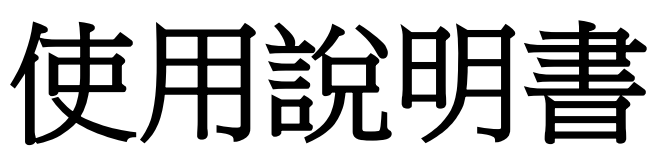

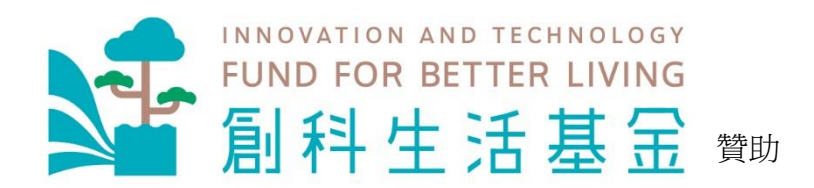

東華三院賽馬會復康中心

地址:香港仔惠福道四號 A 座 6 樓

電郵:vrteam@tungwah.org.hk

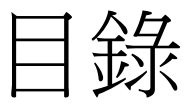

# 硬件安裝指南

| 硬件簡介   |  |
|--------|--|
| 安裝步驟   |  |
| 裝置佩戴方法 |  |

# VR 遊戲說明

## 生活技能訓練

| <b>引</b> 門七件事 | 22-30 |
|---------------|-------|
| 载路 GOGOGO     | 31-42 |

# 視覺肌能訓練

| 運球帷幄(手球)  |       |
|-----------|-------|
| 運球帷幄(足球)  |       |
| 運球帷幄(守龍門) | 53-57 |

# 現實導向及認知訓練

| 大象天奴 |       |
|------|-------|
| 飛甩雞毛 |       |
| 擲階磚  |       |
| 持家有道 |       |
| 香港游院 | 77-80 |
|      |       |

## 情緒舒緩

| 看出好心情 |
|-------|
|-------|

# 硬件安裝指南

<u>一·硬件簡介</u>

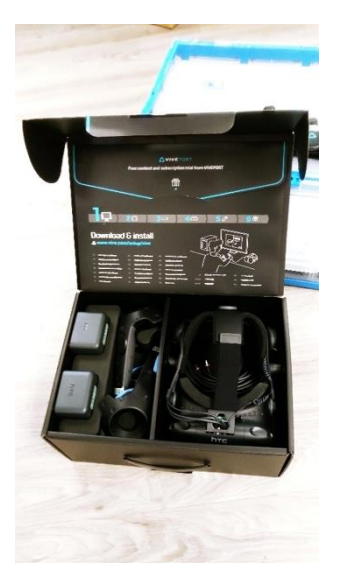

HTC VIVE SYSTEM

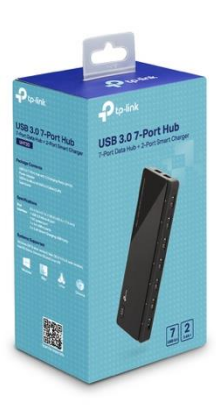

USB Hub

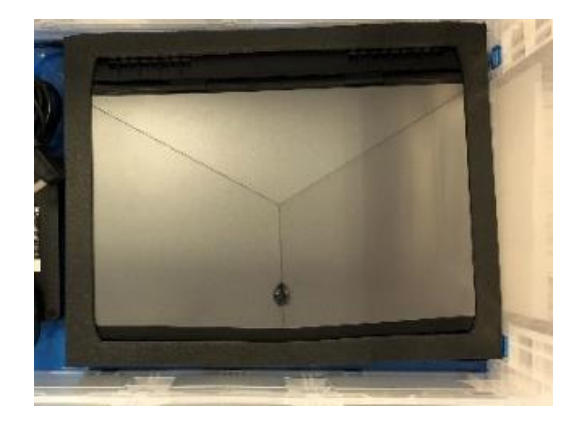

手提電腦 / 桌上電腦

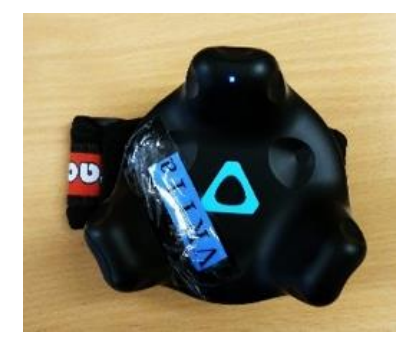

VIVE Tracker X 5 個

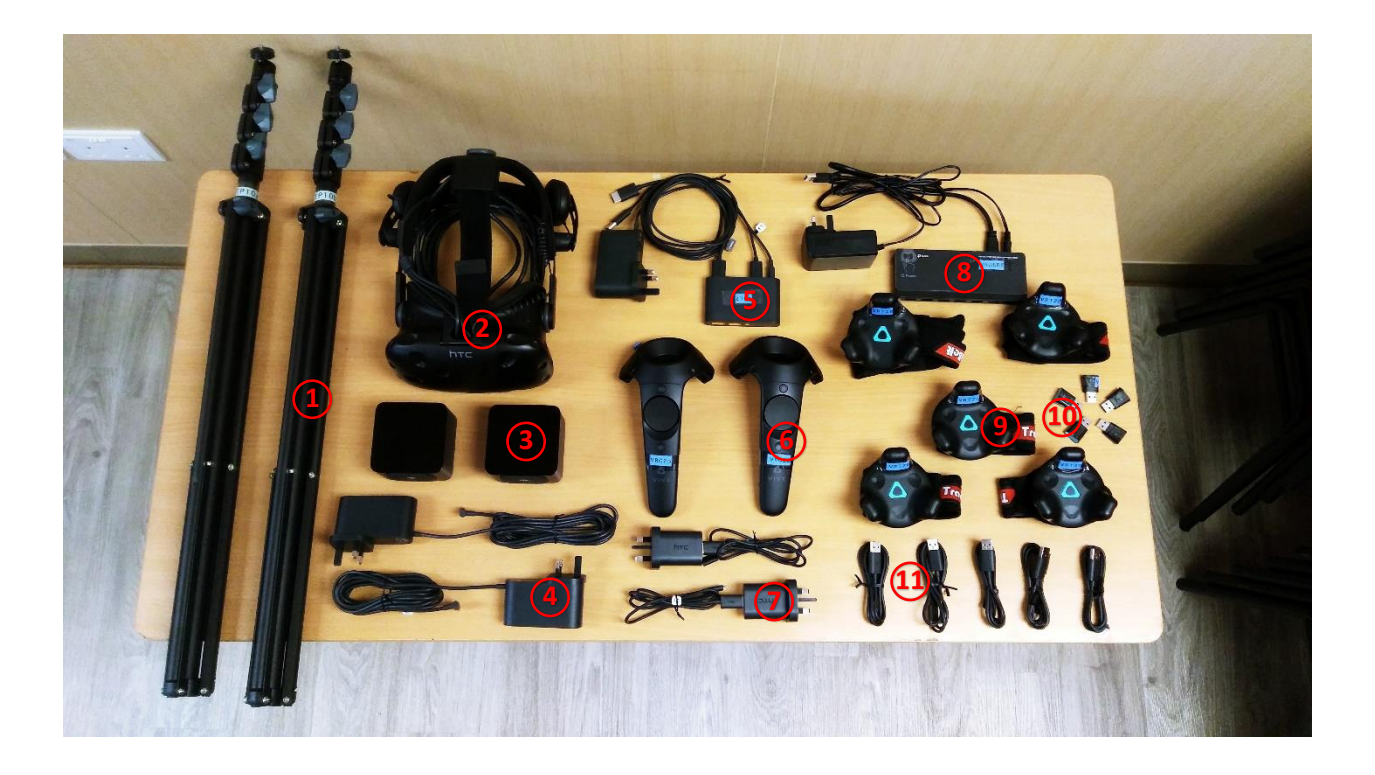

|     | 物品               | 數量 |
|-----|------------------|----|
| 1.  | 腳架               | 1  |
| 2.  | Headset          | 1  |
| 3.  | Base Station     | 2  |
| 4.  | Base Station 電源線 | 2  |
| 5.  | Link Box         | 1  |
| 6.  | Controller       | 2  |
| 7.  | Controller 充電器   | 2  |
| 8.  | USB Hub          | 1  |
| 9.  | Vive Tracker     | 5  |
| 10. | Vive Tracker 傳輸器 | 5  |
| 11. | Vive Tracker 充電線 | 5  |

## <u>二・安裝步驟</u>

## 1. 設立 Base Station

a. 把支架如下圖般撐開,手握其中兩條腳,並向外拉開。

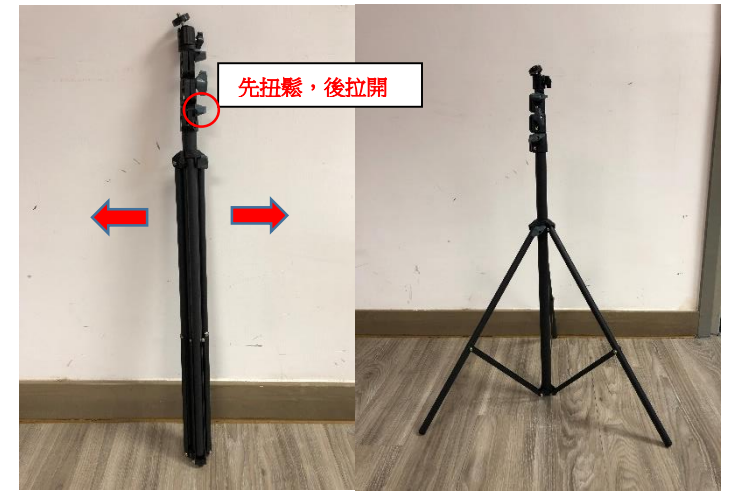

**b.** 把 Base Station 固定在支架上。

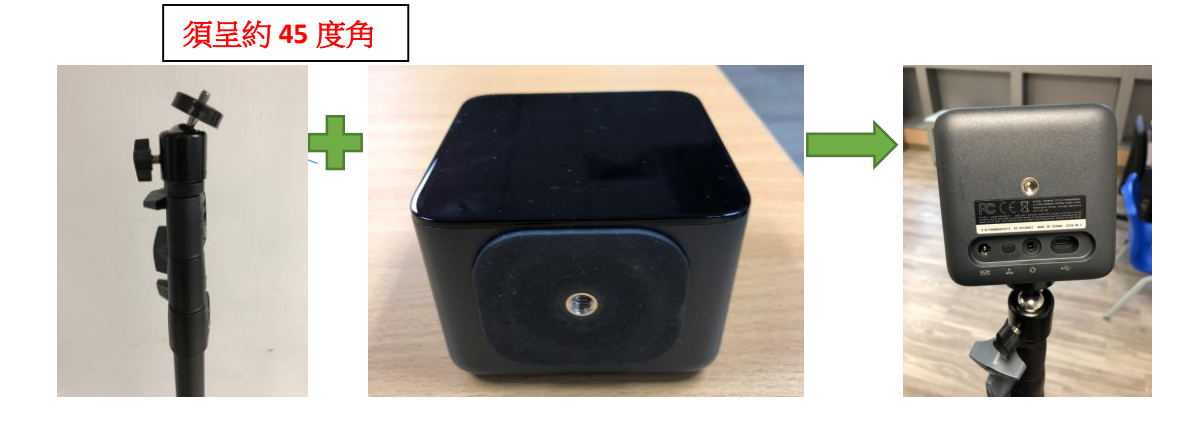

**c.** Base Station 接駁電源

(1)使用一個 Base Station (Standing mode):

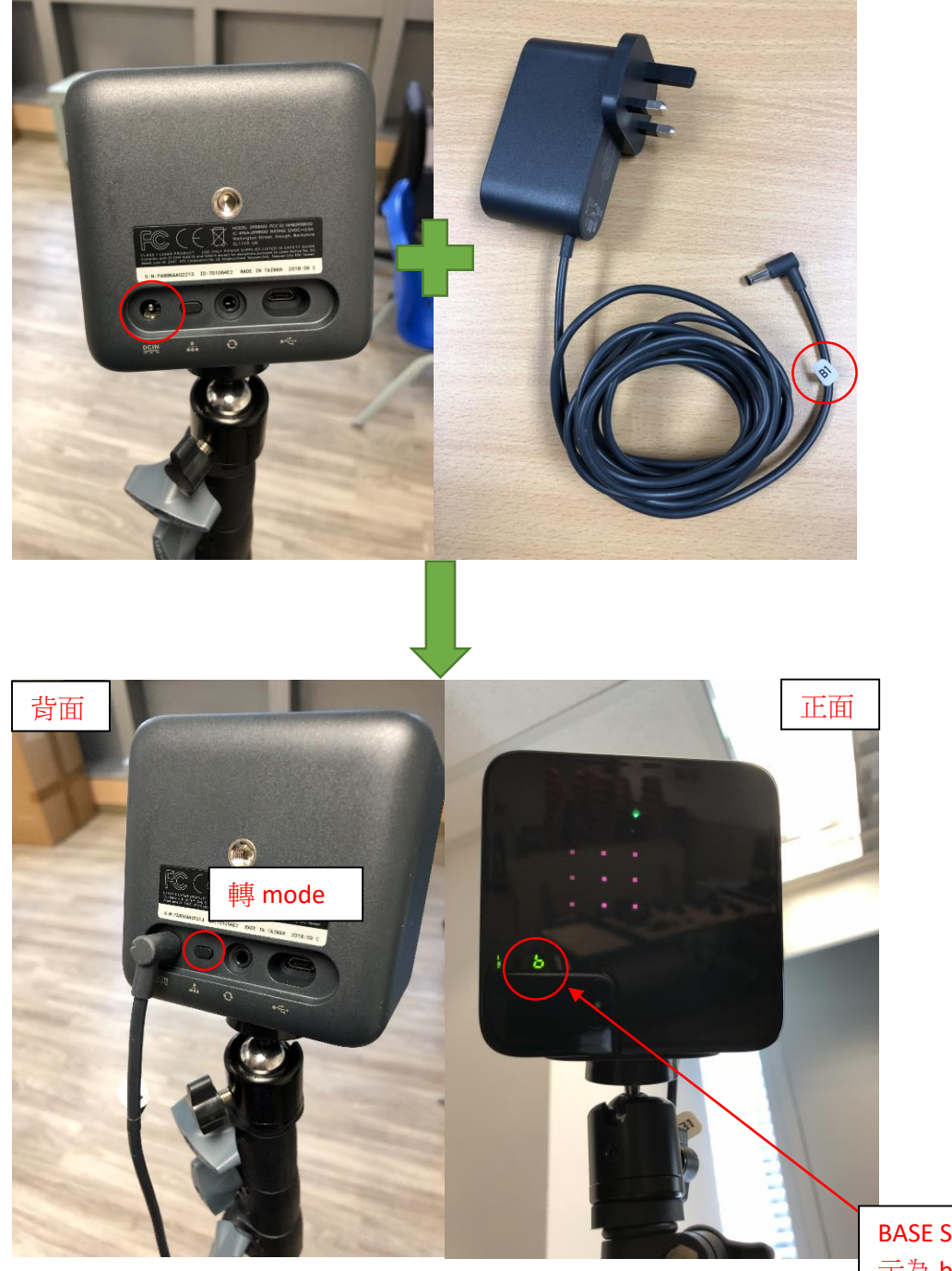

BASE Station 必須顯 示為 b mode

使用一個 Base Station 時請確定必須設定為 b mode,如顯示不是 b mode 時,請按一下 Base Station 背面按鈕(上圖左紅圈位置)切至 b mode。

## d. 升高及擺放腳架

使用1個 Base Station (Standing Only):

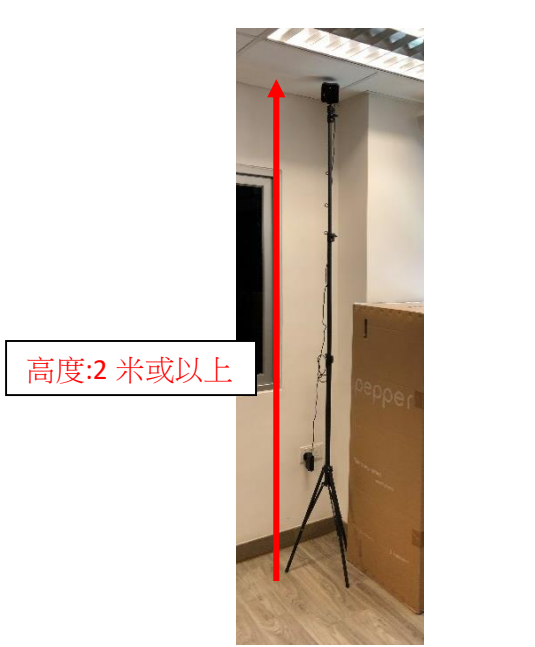

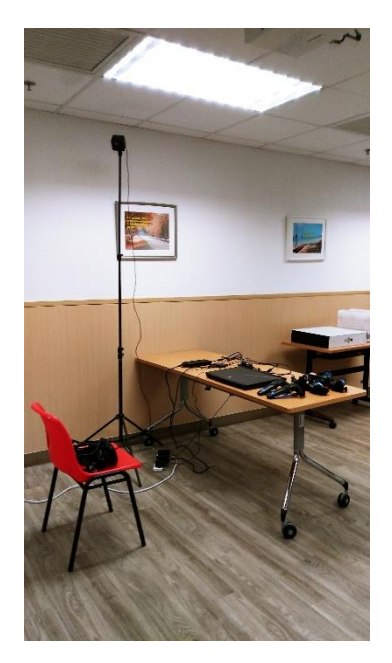

把已安裝 Base station 的腳架升高至 2 米或以上高度,建議擺放在手提電腦的左或右前方位置,請將 Base Station 調至約 45 度角投射向地面(如上圖)以方便感應器材。

## 連接 Headset 至電腦

a. 連接 link box

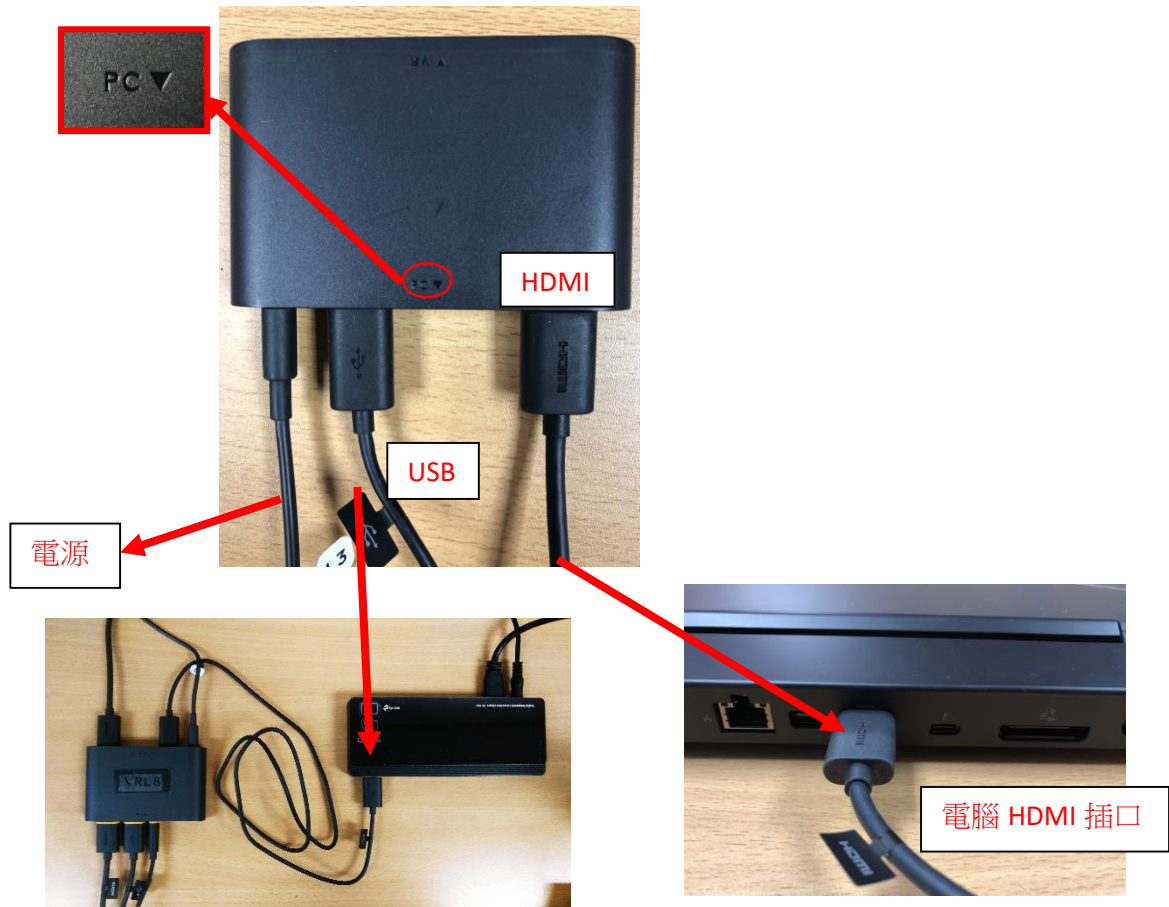

把「PC」一方的 HDMI 線及 USB 線分別插入到電腦的 HDMI 插位及 USB hub 位置。

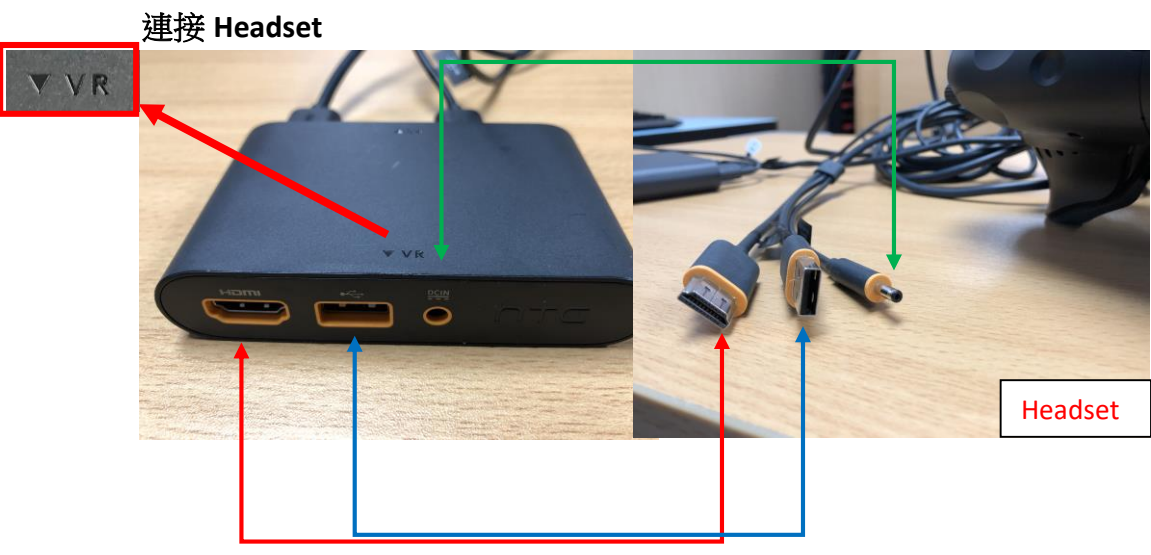

把 Headset 的 HDMI 線、USB 線及電源線分別插入到 Link Box 的 VR 一方(如上圖)。

- 3. 連接 VIVE Tracker 及啟動 controller
  - a. 將 5 個 Vive Tracker 傳輸器插入到 USB Hub 的接□位置,而 USB Hub 接駁電 腦的 USB 線請插在電腦 USB 插□。

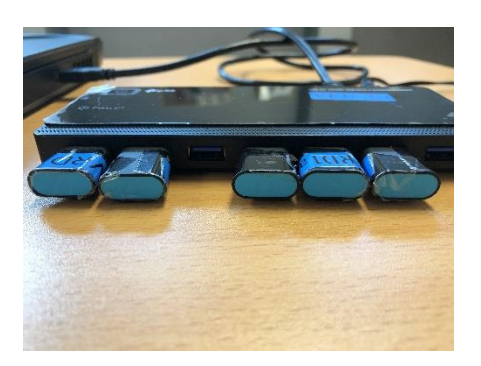

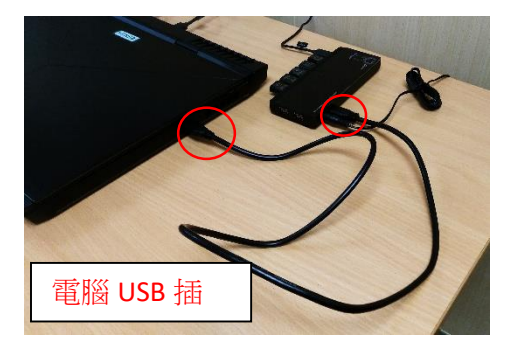

4. 連駁完成!(以下為完成示範圖)

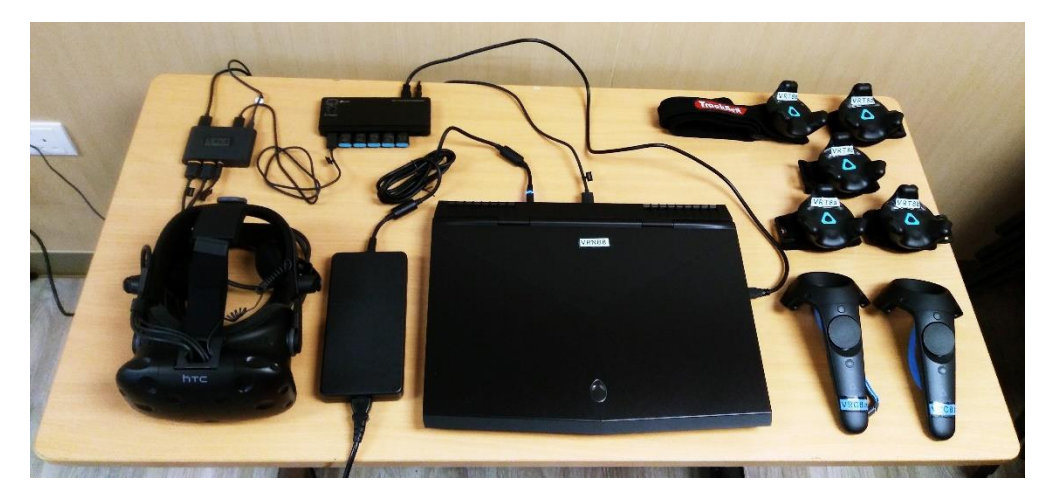

## $\underline{=} \cdot \underline{\mathsf{Room setup}}$

1. 按下電腦的開機按鈕,啟動電腦。

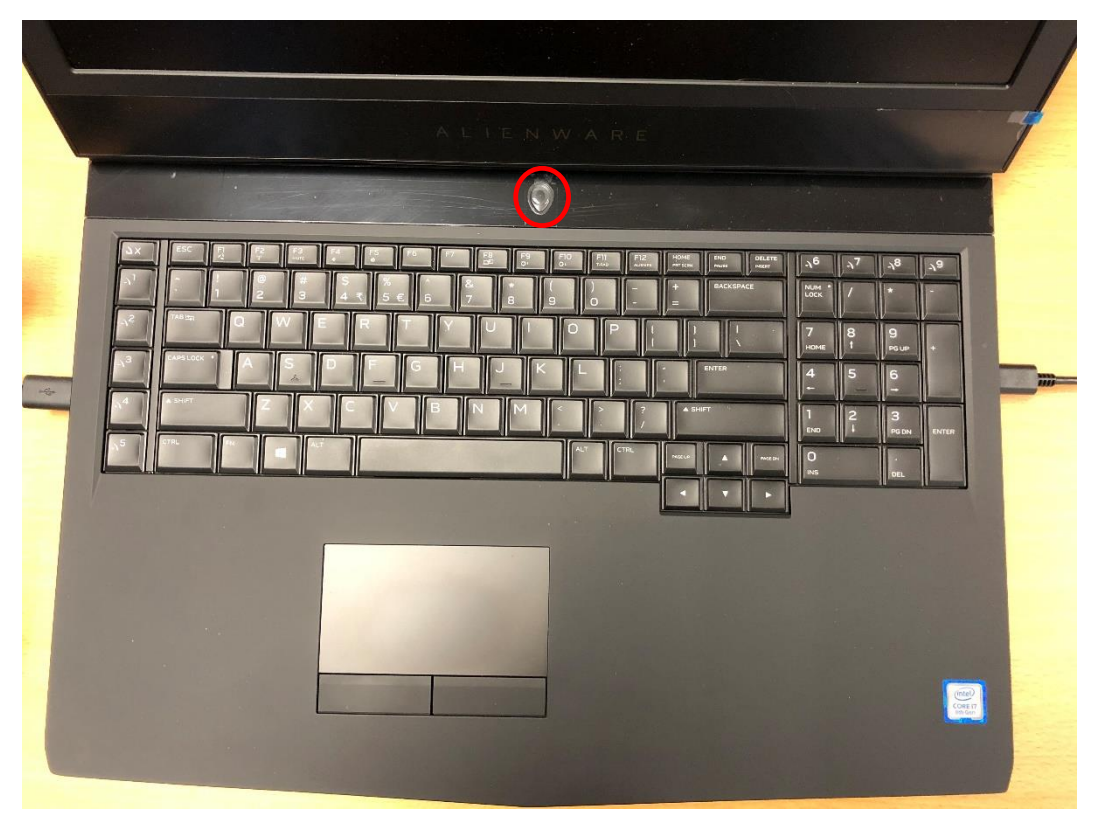

2. 按下桌面的「共融 V 勢代」圖示兩下啟動。

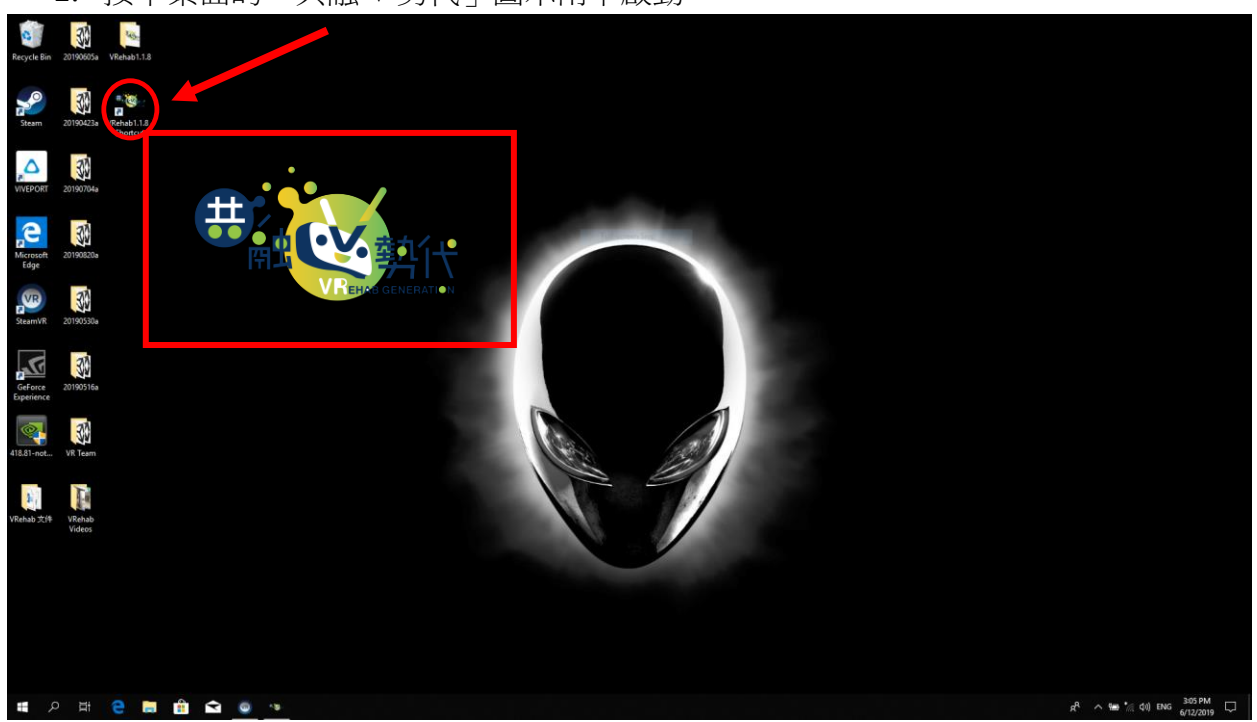

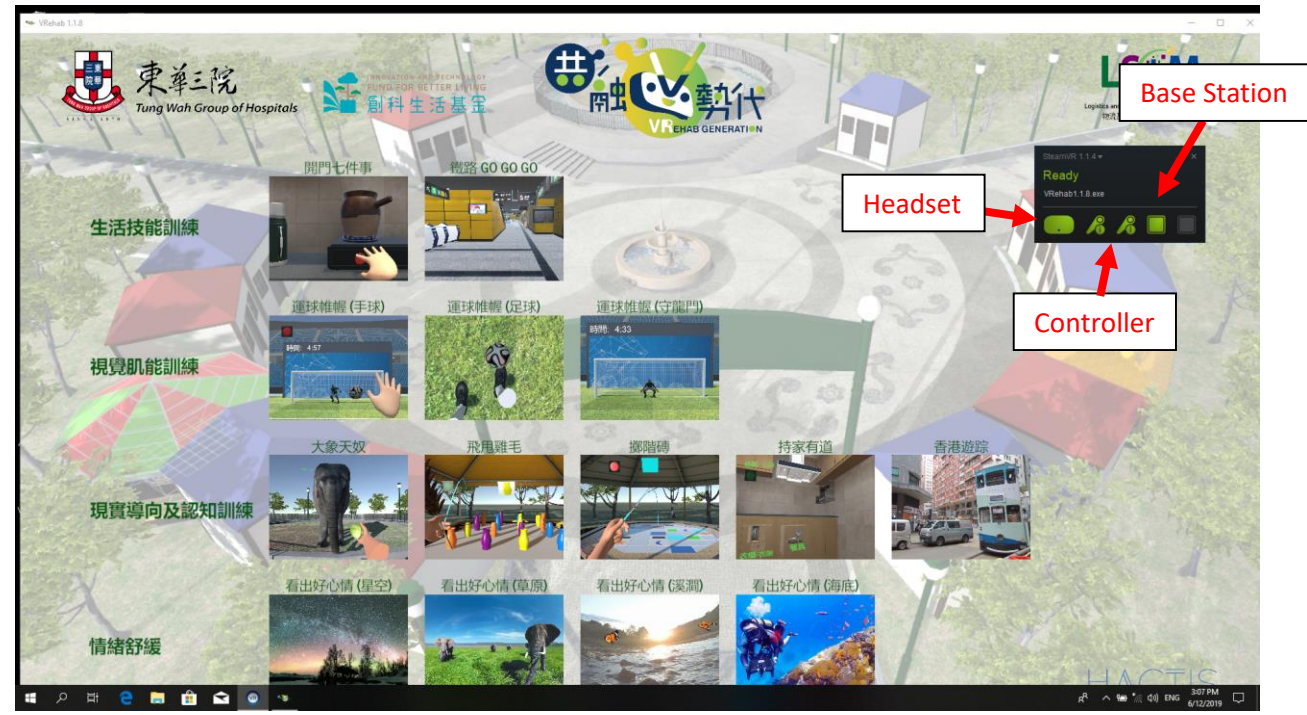

3. 出現 SteamVR 介面,介面中的 ICON 記為綠色/藍色,即表示已成功連線。

4. 按 controller 下方的小按鈕以啟動,亮起綠燈,建議用家可將 controller 對準 Base station 按下按鈕啟動。

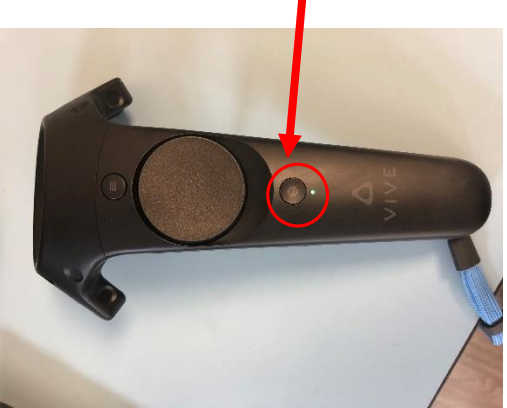

5. Headset / Controller/ Base Station (單個) 亮起時表示裝置已連接到電腦

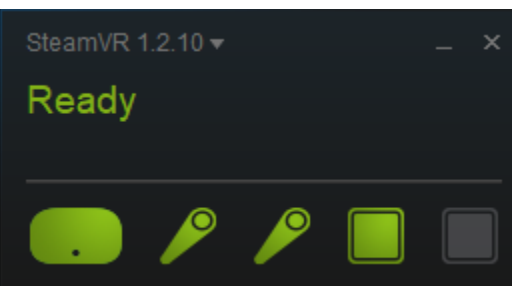

6. Headset /Controller / Base Station 已連接的待機狀態:

Headset 的圖案會轉為黑色綠邊/黑色藍邊,移動 Headset 即可以喚醒。 Controller 在待機下會斷開連接並顯示為灰色,需要重新啟動 controller 連接。

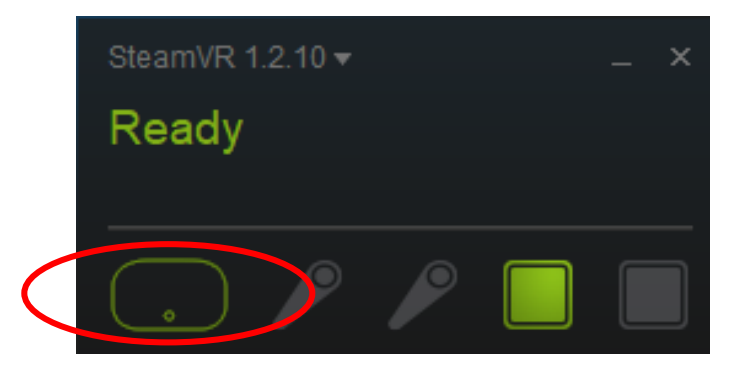

7. 按 SteamVR 鍵,並選擇 "Run Room setup"。

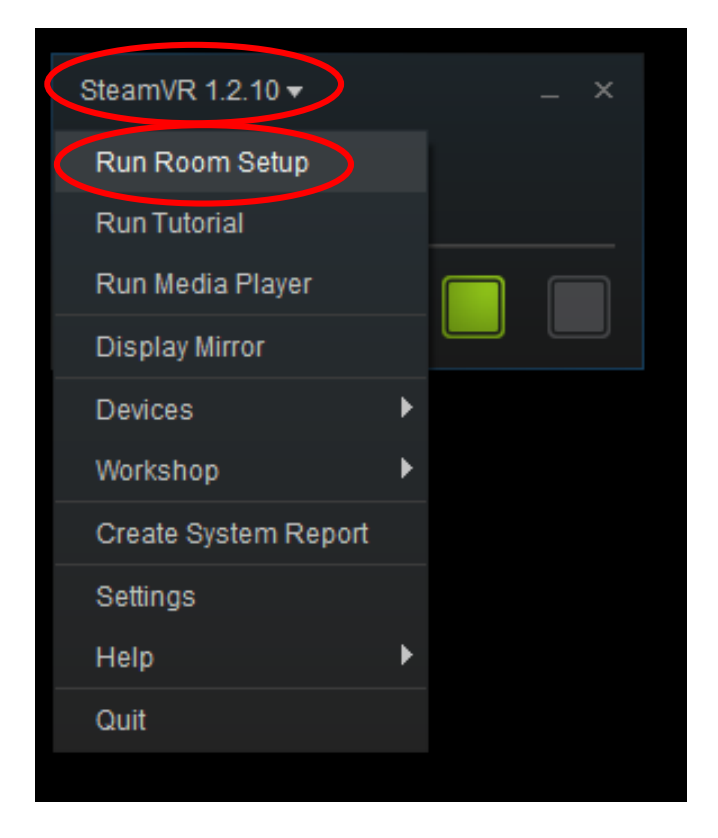

8. 選擇 "Standing only"。

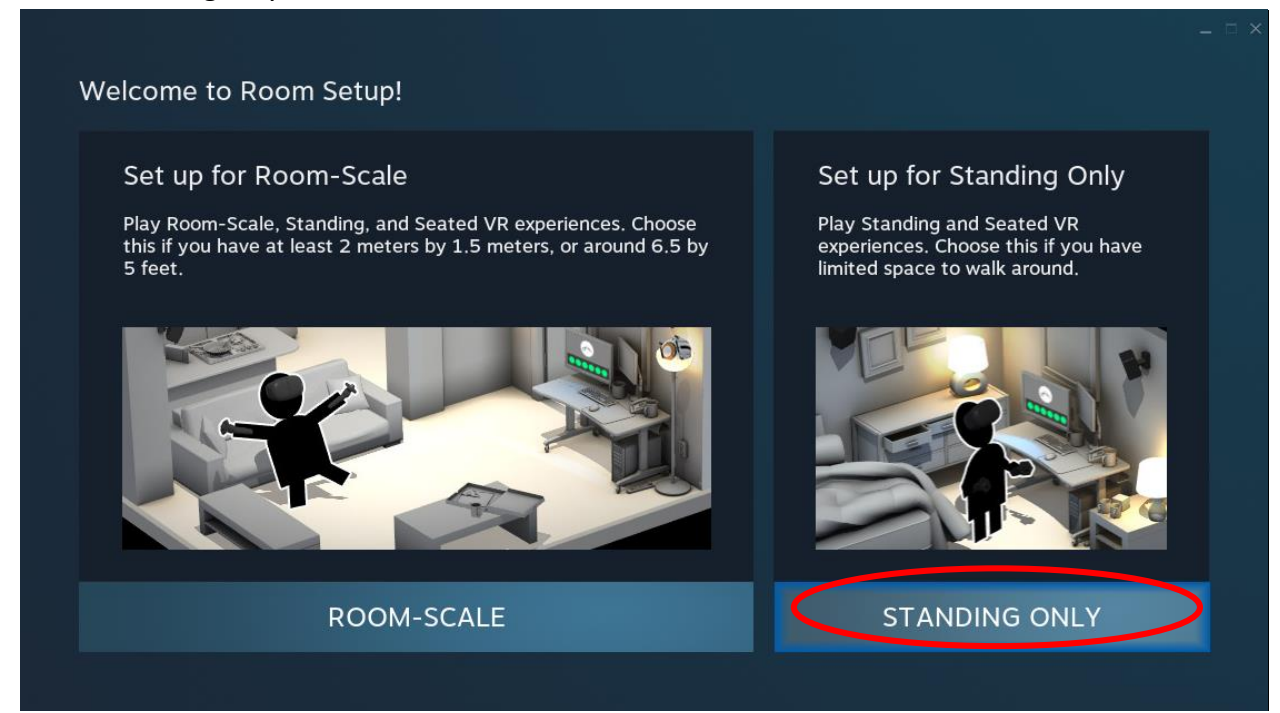

9. 到 "Establish Tracking" 畫面,請按 "Next"。

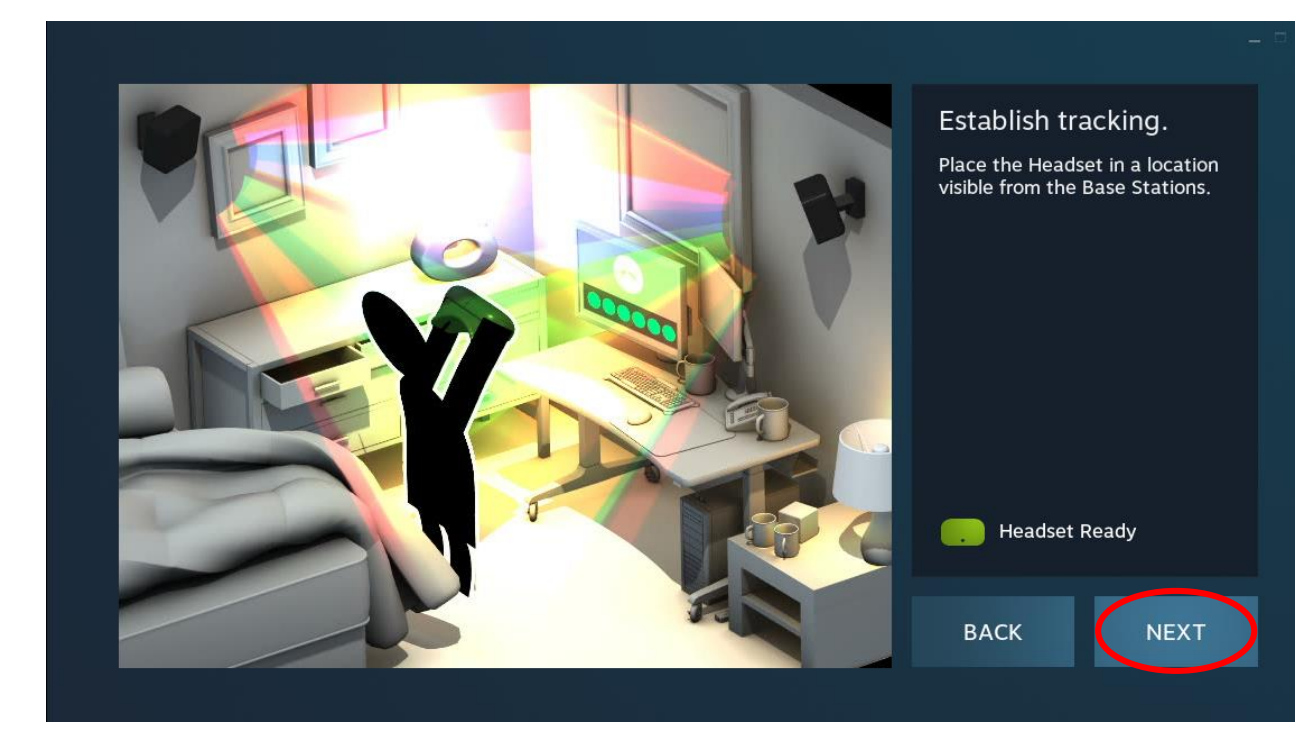

10. 請將 Headset 對著電腦正中位置,並確保 Base Station 能夠感應的位置。

### 然後按"Calibrate Center"

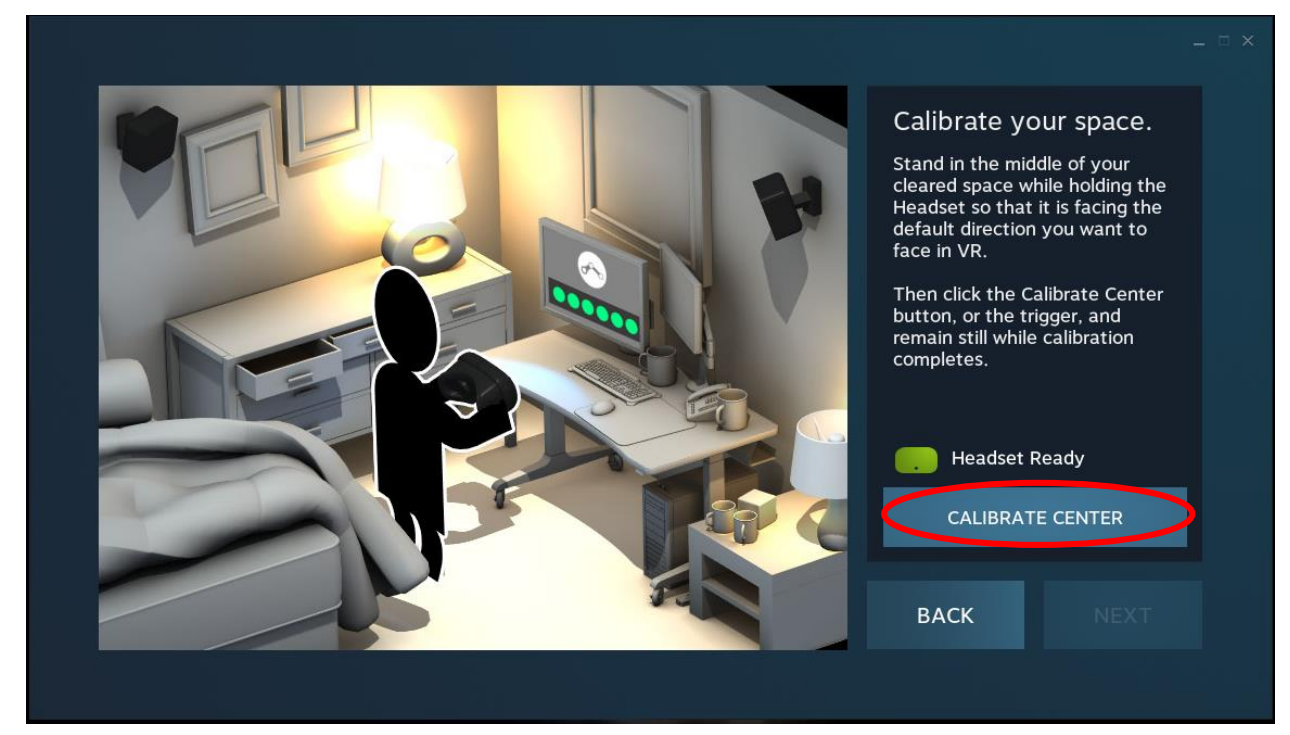

11. 電腦感應到 Headset 的位置後會出現滿滿的 Loading Bar,然後可按"Next"。

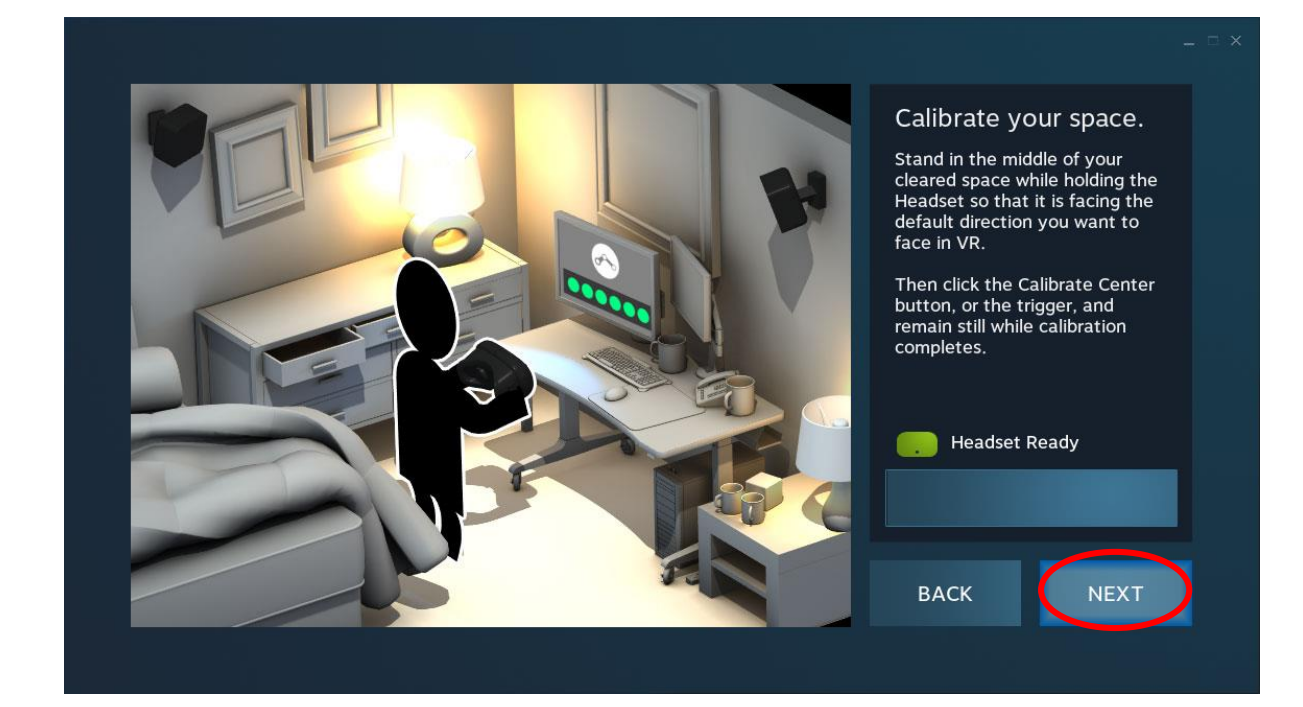

<image><image><section-header>

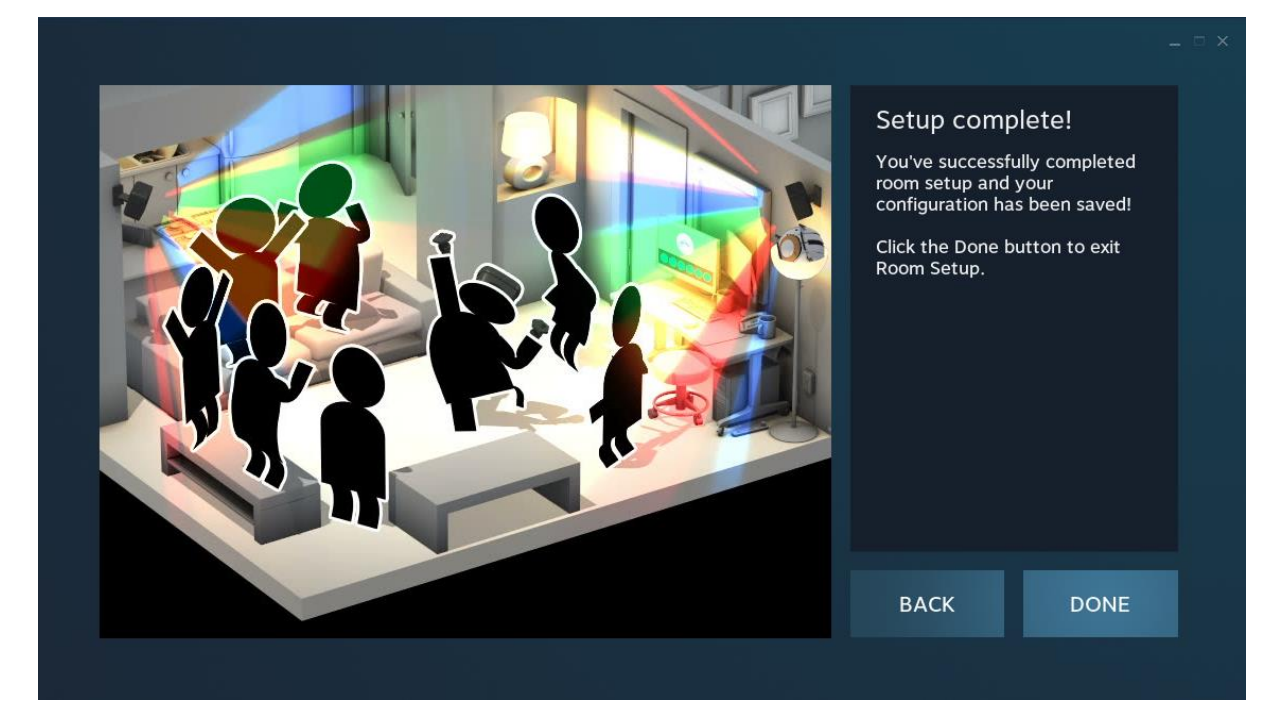

出現上圖後表示 ROOM SET UUP 完成。

## 12. 將 Headset 放在地上,按 "Calibrate Floor"。

**13.** 逐個接駁 VIVE tracker , 先對準 Base Station 位置,按 Vive Tracker 中間的藍色鍵啟 動 Vive Tracker , 直至 Vive Tracker 亮起綠燈以示(下圖)。

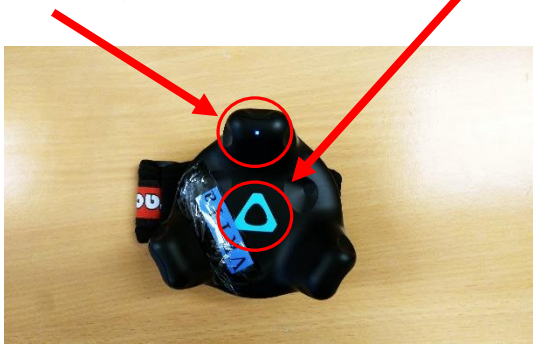

14. 如順序開啟 5 個 tracker, tracker 將根據開始次序分別代表腰部(第 1)、左手(第 2)、右手(第 3)、左腳(第 4)及右腳(第 5)。連接成功後畫面會亮起綠燈/藍燈,連接 完成!

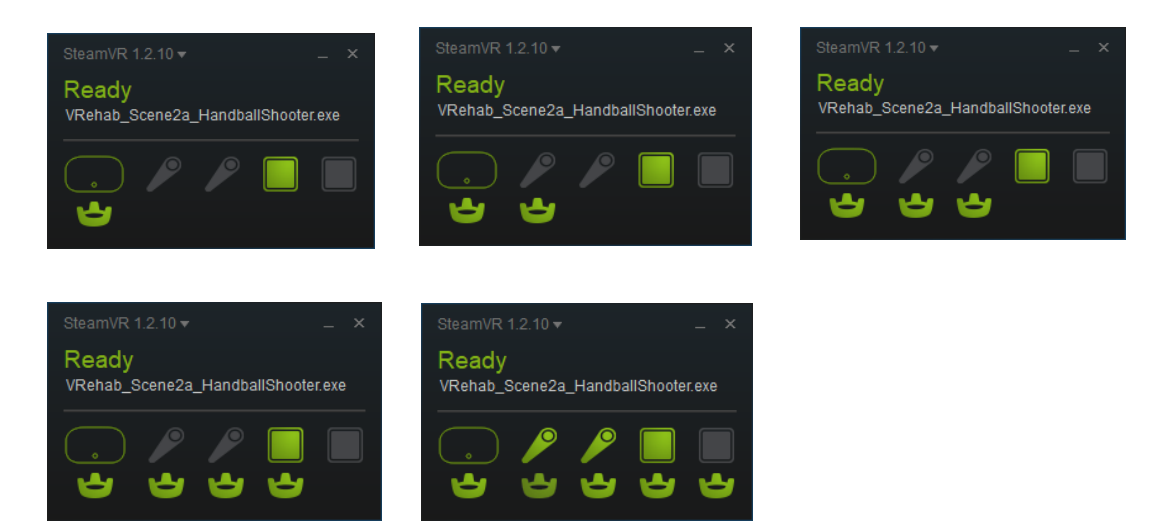

14. 重新打開「共融 V 勢代」遊戲並以滑鼠點擊想玩的遊戲圖示兩下,開啟 VR GAME。

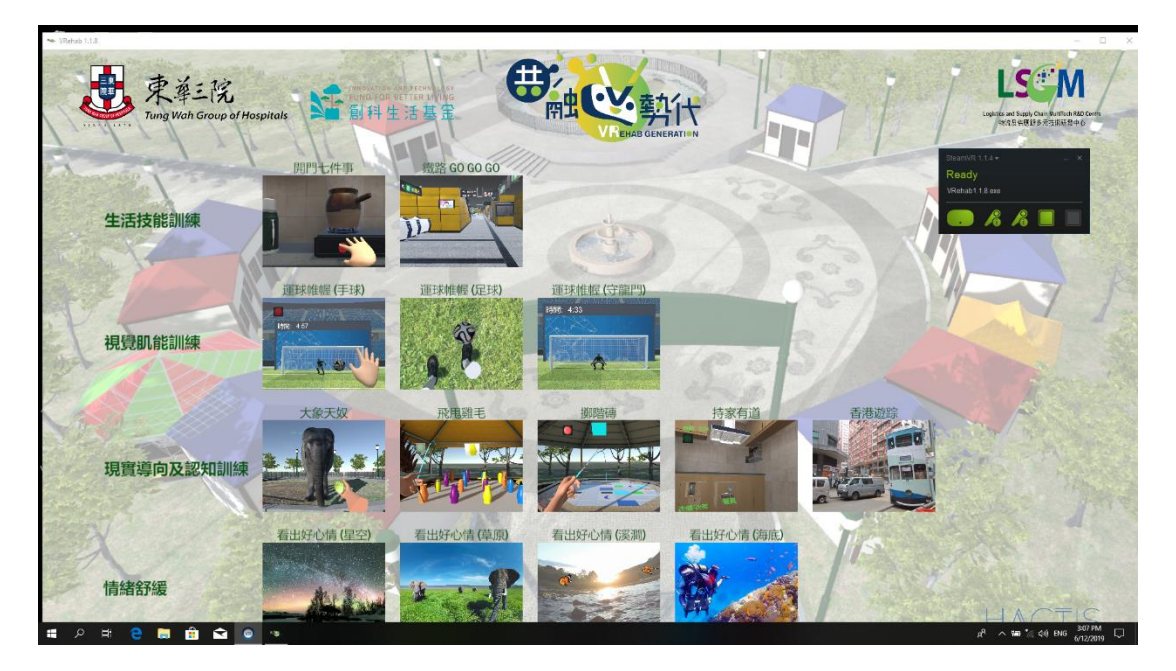

## 佩戴 VIVE 感應器及頭戴式眼罩步驟

#### 佩戴 VIVE 感應器步驟

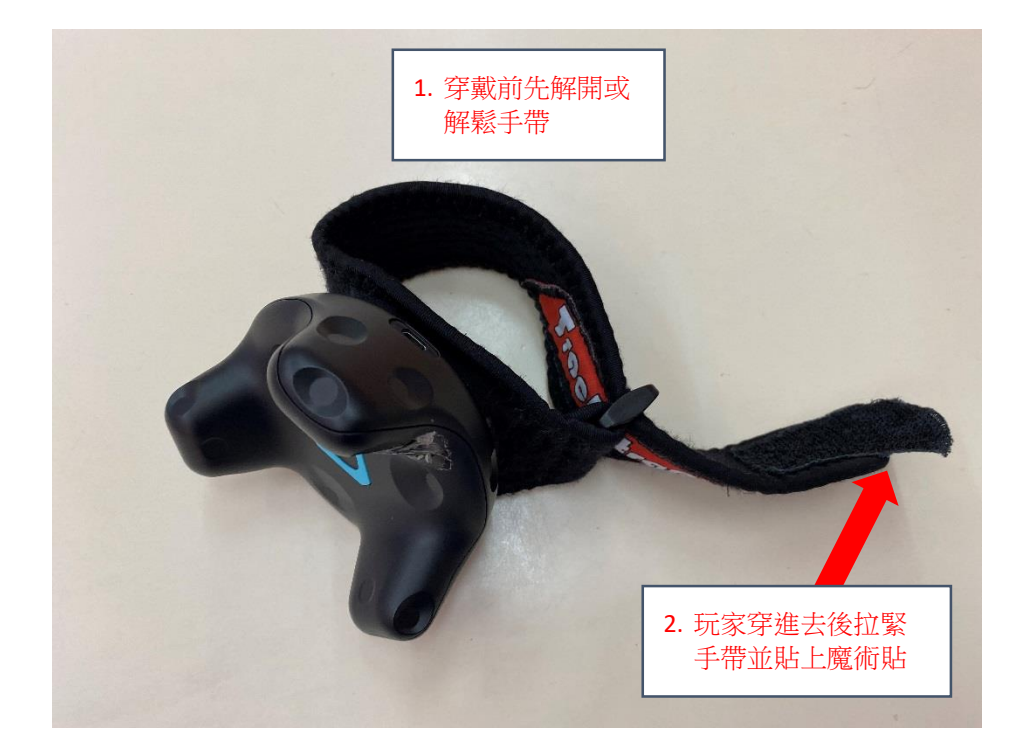

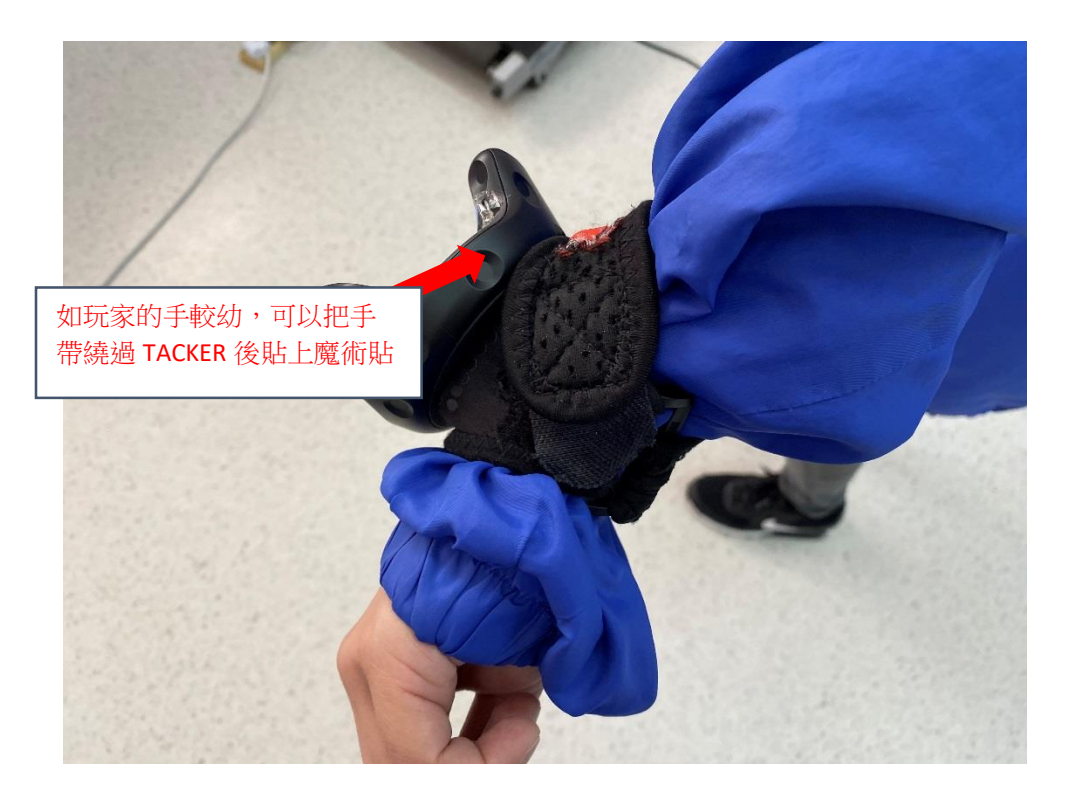

#### 佩戴頭戴式眼罩步驟

- 1. 戴上眼罩前,請先扭鬆眼罩後方及推開耳機
- 2. 然後撕開上方的魔術貼
- 3. 佩戴時前把眼罩前方貼近玩家的臉,並確保玩能清晰看到畫面
- 4. 把眼罩的後半部拉至最低,再扭緊後方的扭制
- 5. 最後拉緊並貼上魔術貼及把耳機貼近玩家耳朵

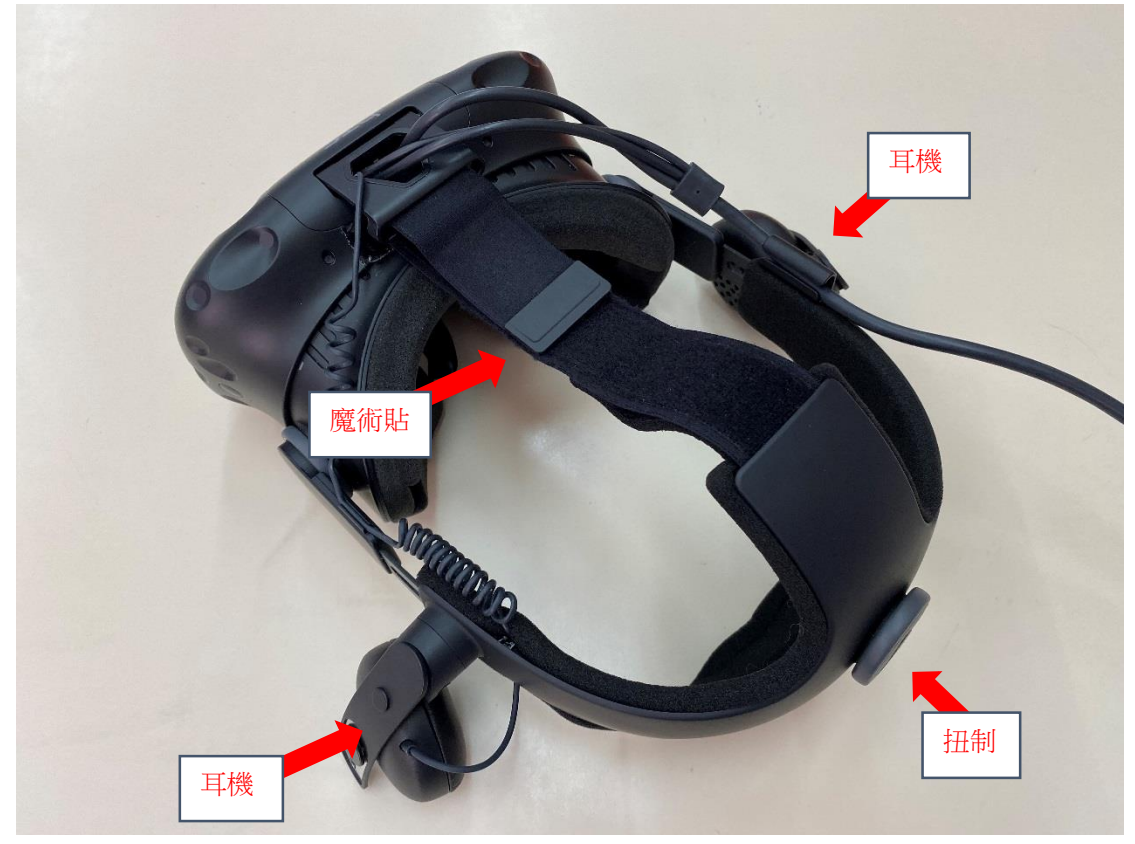

# VR 遊戲說明

## 開門七件事玩法

目標:訓練參加者的短期記憶,並提升參加者離家前要做的安全措施意識。

內容:使用者需要在離開家前完成7件事,包括取錢包、鎖匙、電話、藥物、關火、關水及關門。

1. 滑鼠點擊程式介面的遊戲圖示。

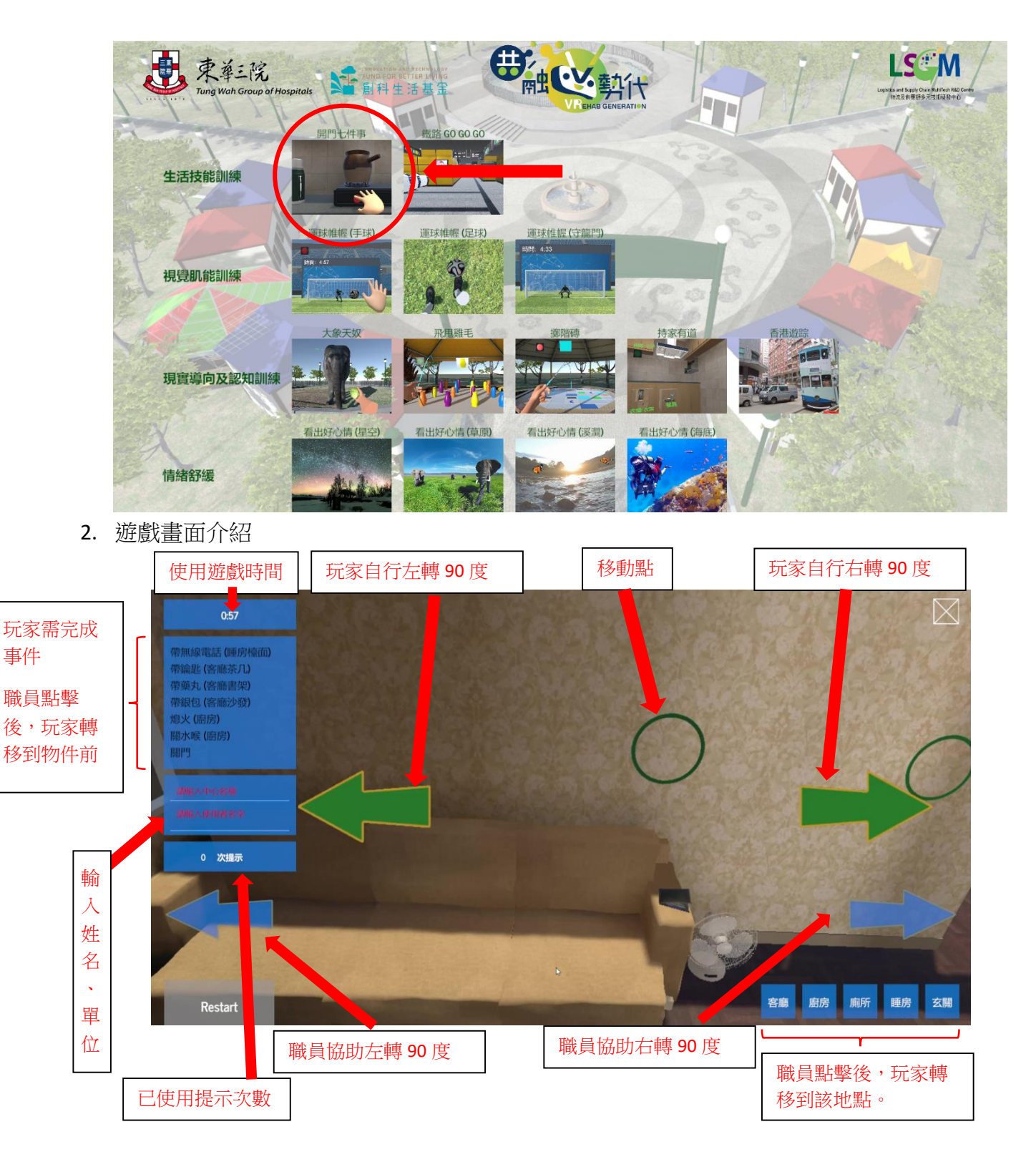

#### 3. 佩戴 tracker 及對位

玩家雙手戴上手掣 Tracker, Tracker 綠燈的方向應向著玩家,伸直雙手讓 Base station 對位(掌心向玩家方向) 然後按下 "Action"鍵開始遊戲。

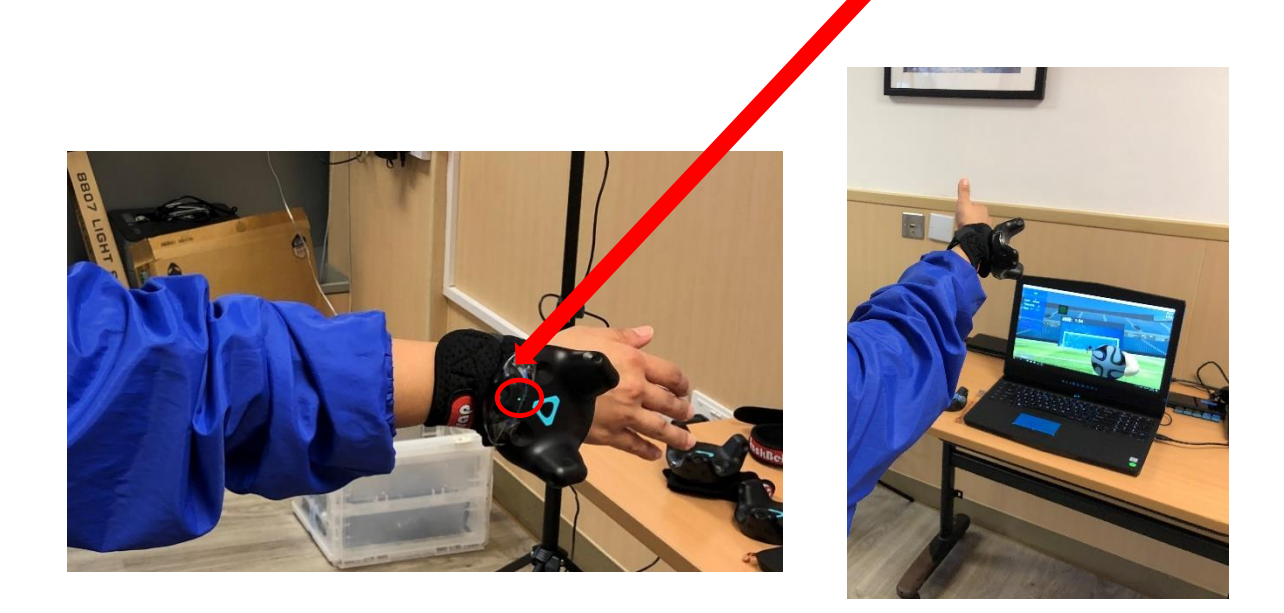

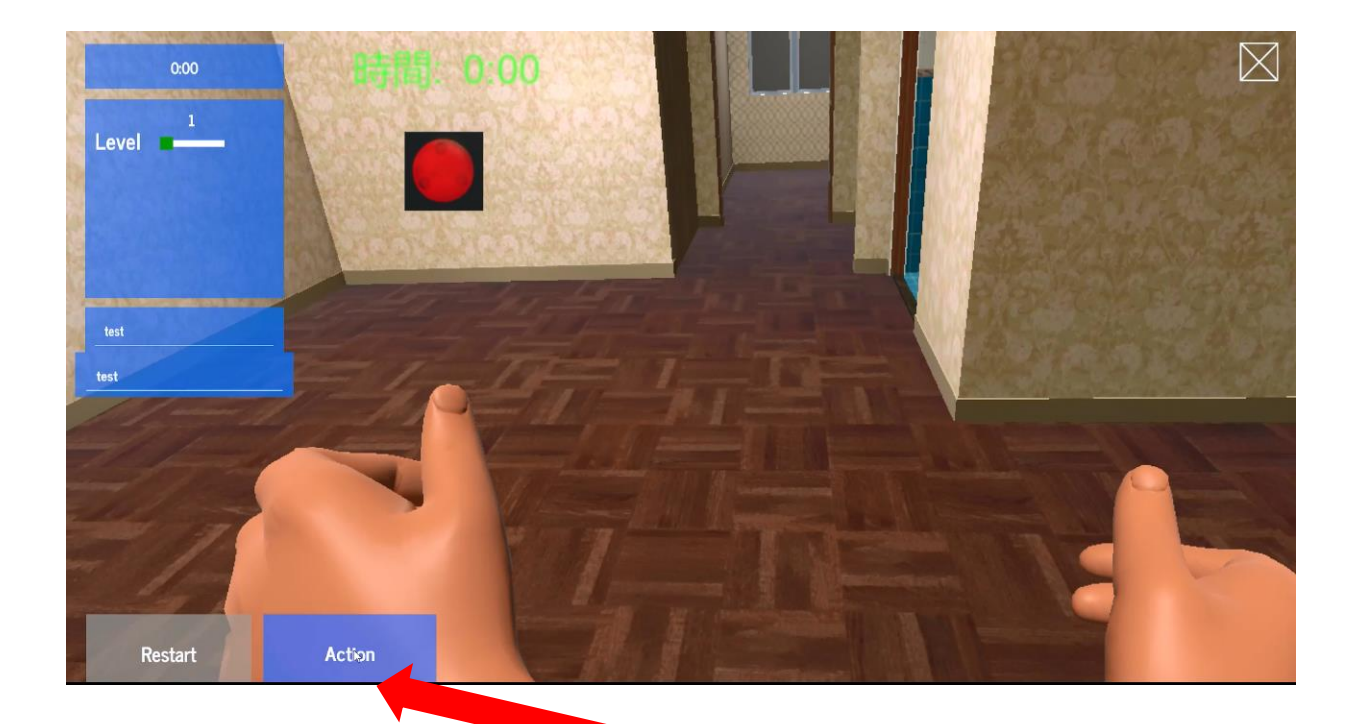

玩家伸直雙手向前,讓 base station 辨認 tracker 方向,再按 "Action"。

## 4. 移動方法

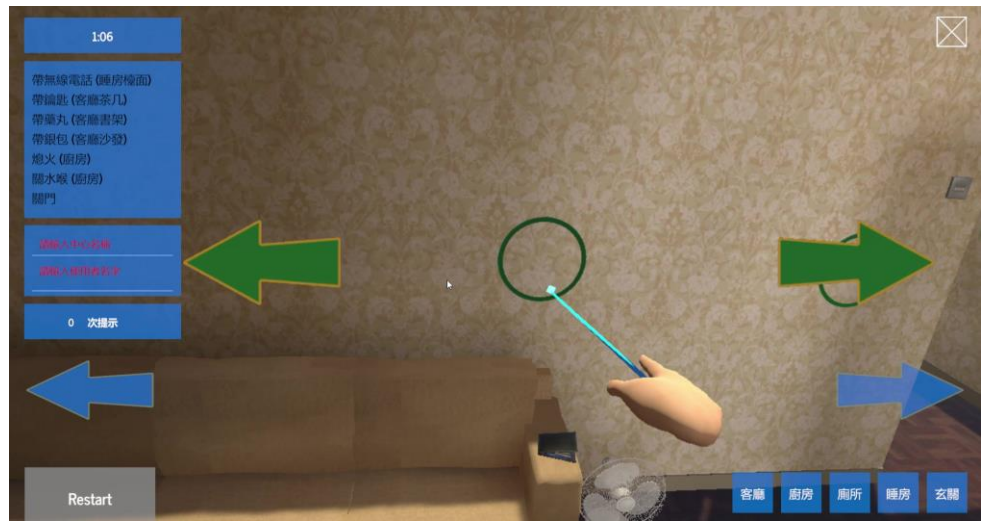

使用 Controller 或已佩戴 tracker 的手指向移動點,藍色線便會出現,維持 2 秒指住後,便會移動圈前位置。

- Parter of the second second se
- 5. 玩家手動自轉左/右 90 度

使用 Controller 或已佩戴 tracker 碰觸左/右的綠色箭頭,變為黃色箭頭,兩秒後轉向轉左/右 90 度。

\*職員可以協助參加者轉向,只要用滑鼠點擊畫面左下\右下的藍色箭頭一下即可。

6. 拿取物件

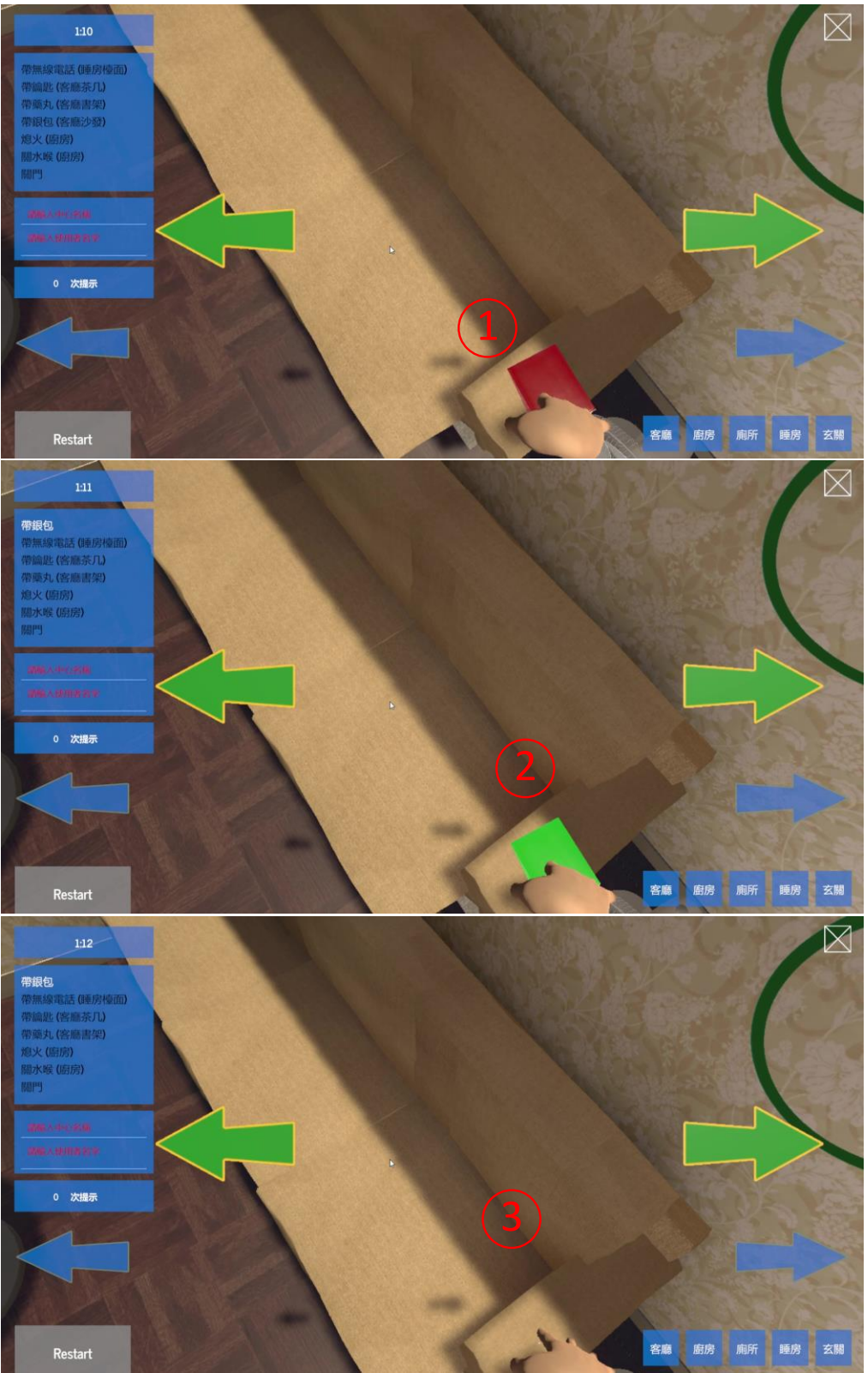

- a. 用手碰觸物件,物件轉為紅色。
- b. 維持碰觸物件2秒,物件轉為綠色。
- c. 物件消失,代表已取得物件。畫面左方的清單中相對的物件文字會變成白色。

## 7. 關火動作

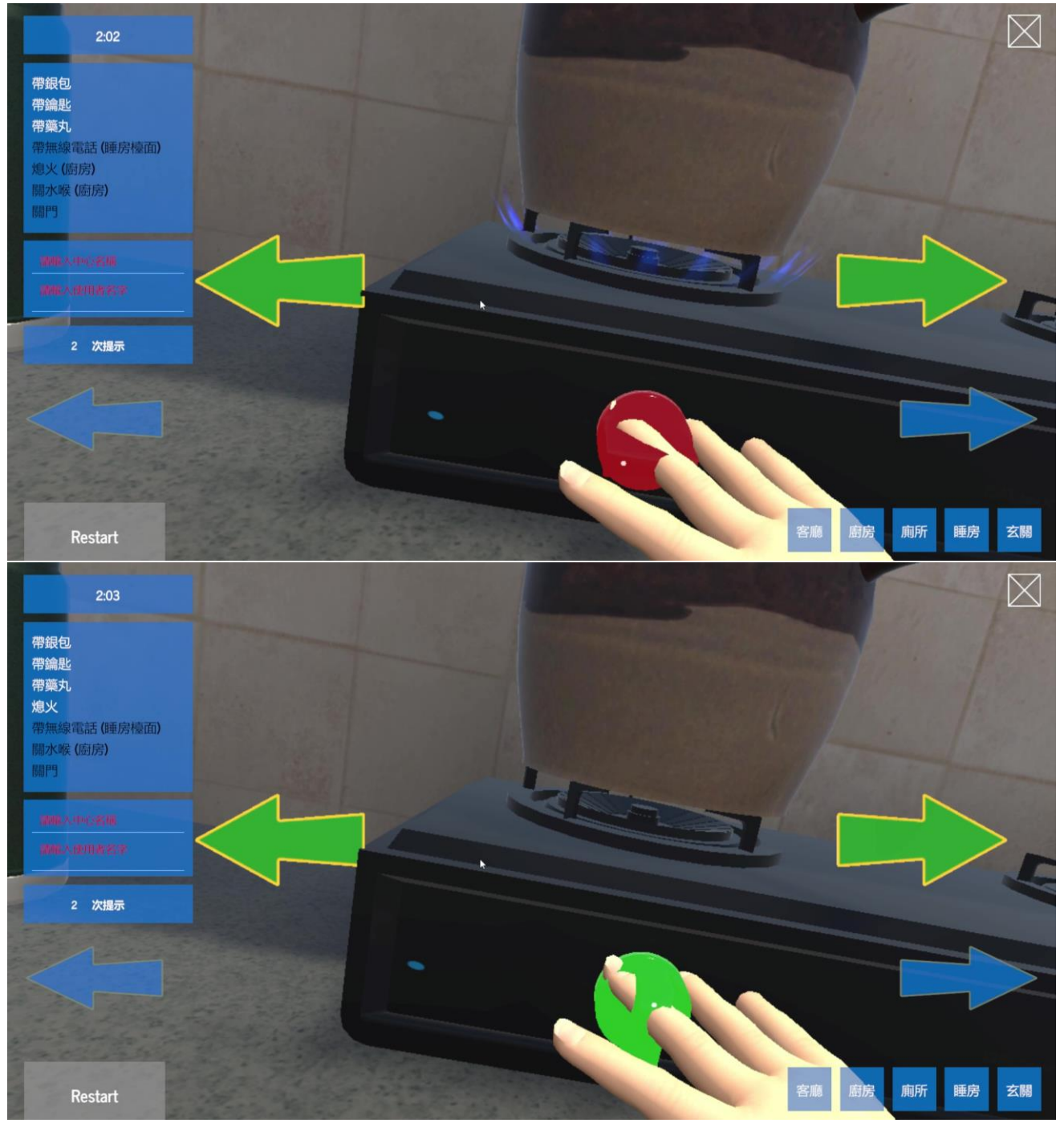

a. 先用手碰觸火爐按鈕,並維持約2秒,按鈕轉變為紅色。

b. 按鈕轉為綠色,玩家的手離開按鈕,火亦關掉了。

8. 關水動作

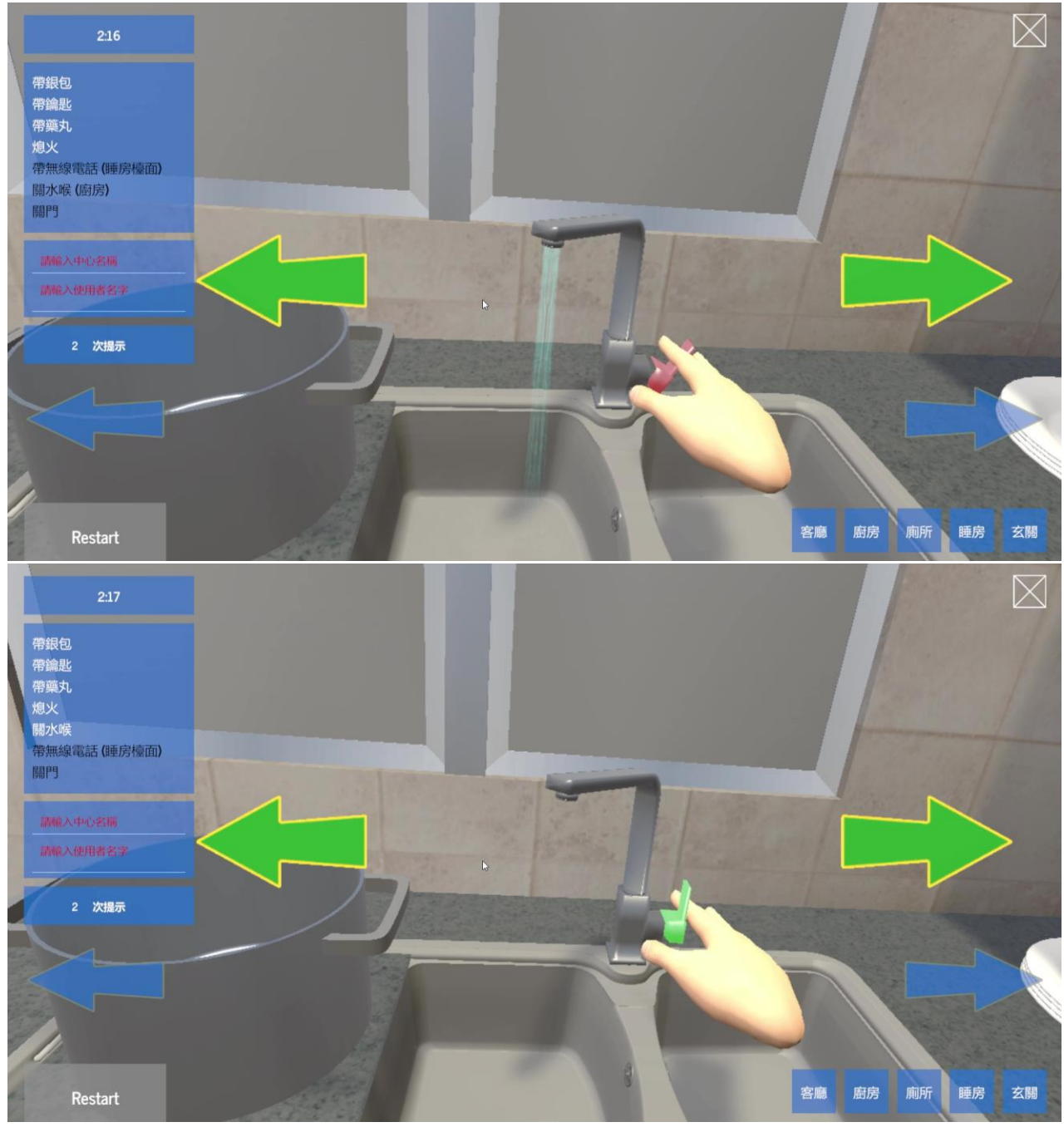

a. 先用手碰觸水掣,並維持約2秒,按鈕轉變為紅色。

b. 水掣轉為綠色,玩家的手離開水掣,關掉了水喉。

## 9. 開門及關門動作

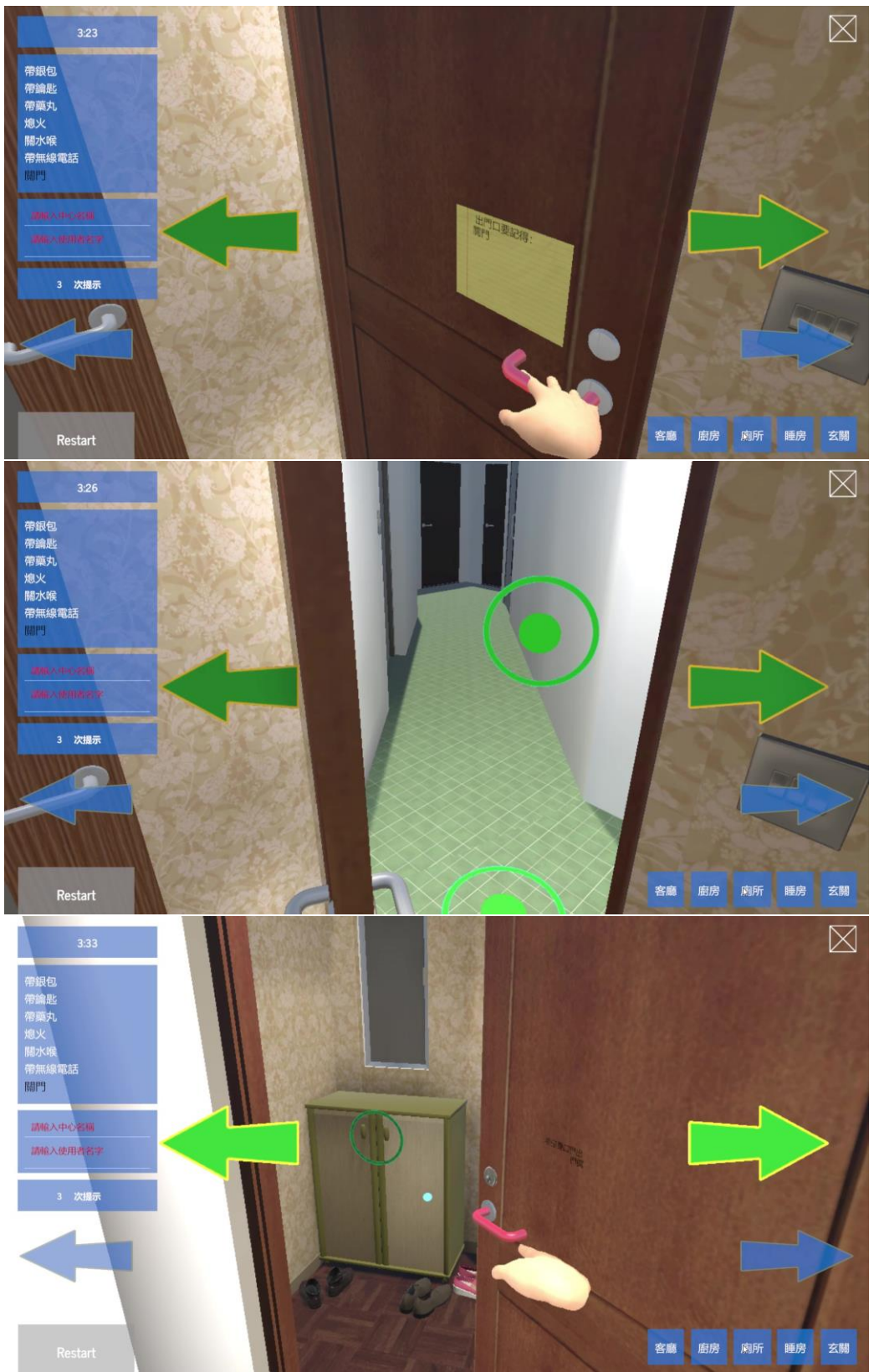

a. 先用手碰觸門把,門把轉換為紅色。

b. 門把轉向下,門被開啟。

- c. 指各圓卷外出,再轉身面向門
- d. 用手直指著門的把手,把手轉為紅色,最後關上大門。
- 10. 完成遊戲

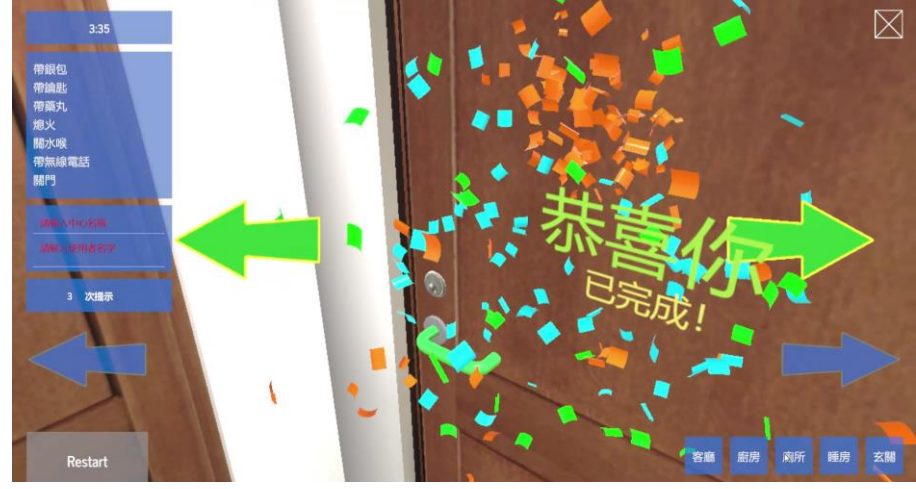

完成所有事項,關上門後,便會出現以上畫面,表示遊戲完成。

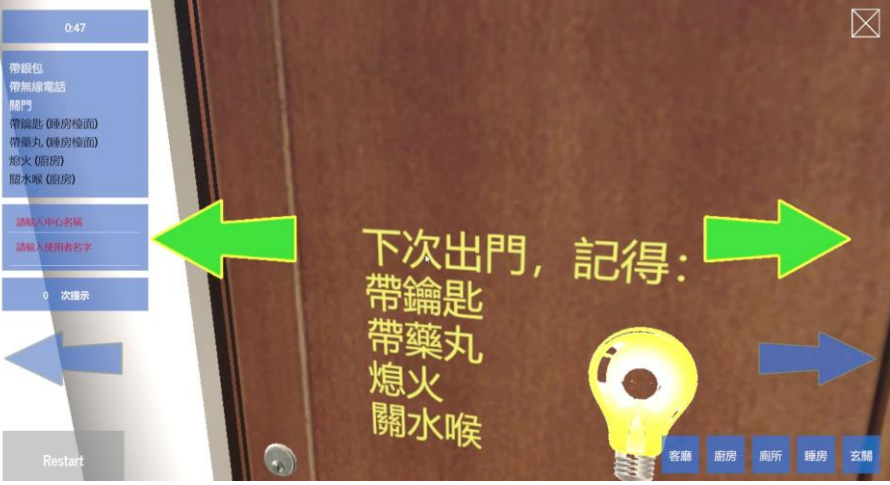

若參加者只完成部分事項,關上大門後,會顯示以上畫面,門上會提示未有完成的 事件,玩家不能再次開門返回屋內完成事情的,工作員需提示參加者未完成之事 項,下一次再努力。遊戲結束。

#### 11. 提示按鍵

a. 按下鍵盤「F1」提示未完成之物件/事項位置,物件/事項會出現橙黃色星星。參加 者完成任何一件物件/事項後,提示星星消失,電腦記錄使用了1次提示。

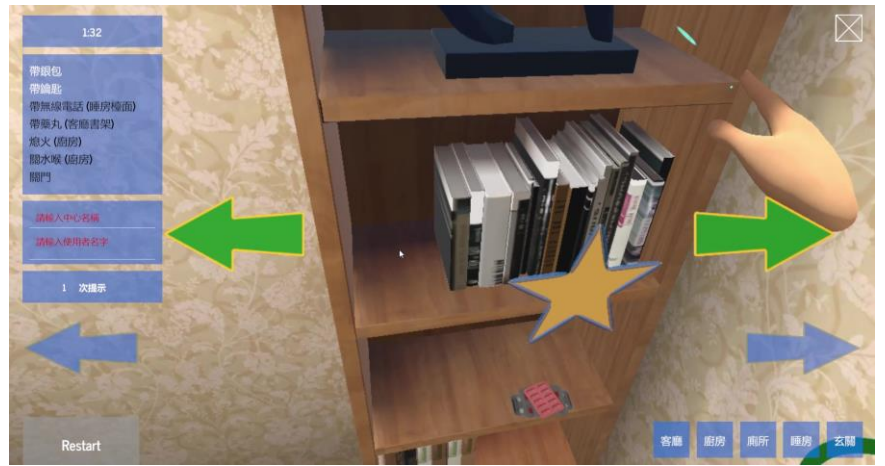

b. 按下鍵盤「F2」,雪櫃出現 MEMO 紙提示未完成的事項及位置。電腦記錄使用了 1 次提示。

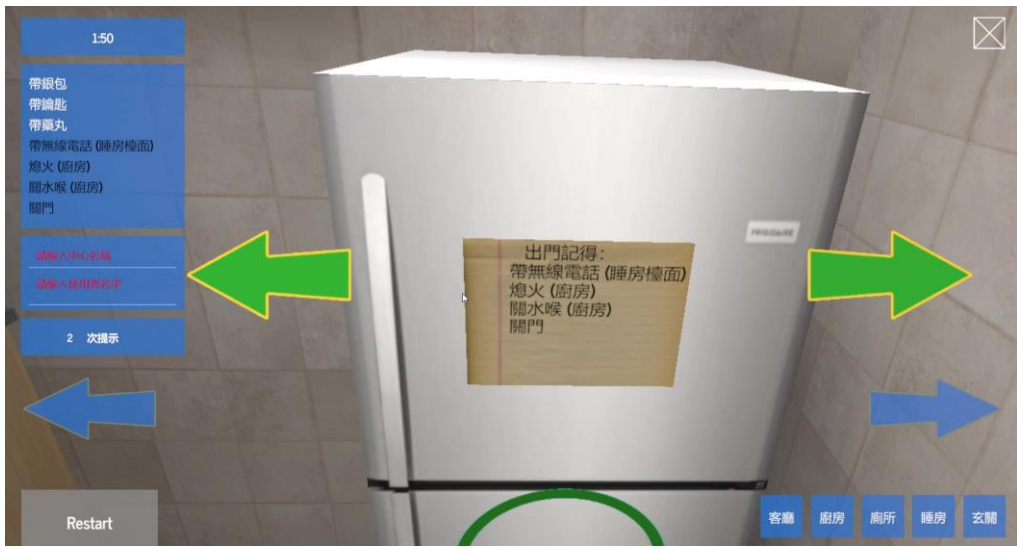

c. 按下鍵盤「F3」,大門出現 MEMO 紙提示未完成的事項及位置。電腦記錄使用了1 次提示。

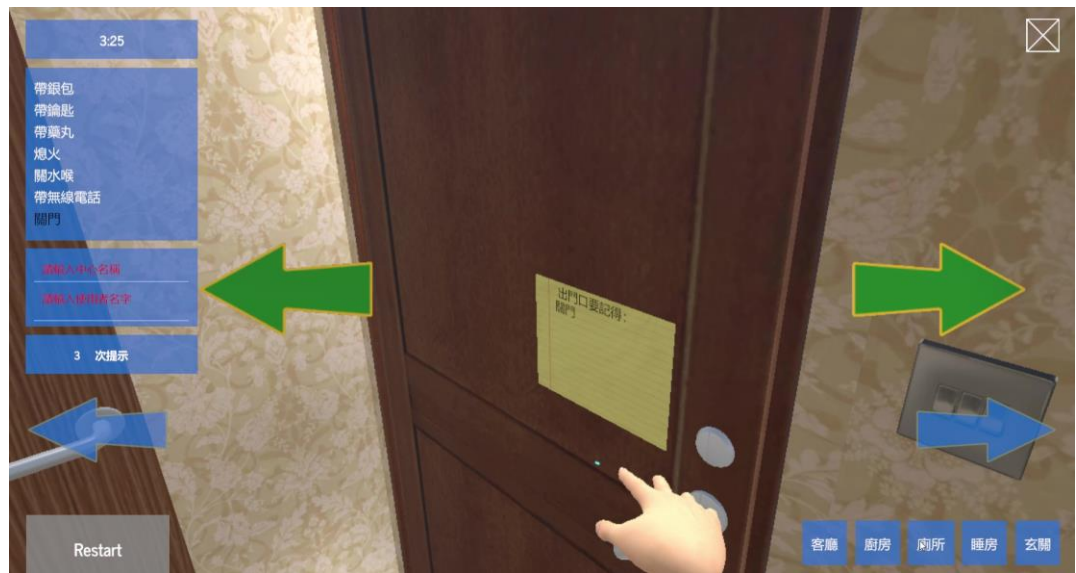

## <u>鐵路 GOGOGO 玩法</u>

目標:讓參加者在模擬的鐵路站學習乘搭鐵路程序訓練,增加社區生活技巧。 內容:參加者需進行增值八達通、使用殘疾人士洗手間及計劃行程等的任務。

1. 滑鼠點擊程式介面的遊戲圖示。

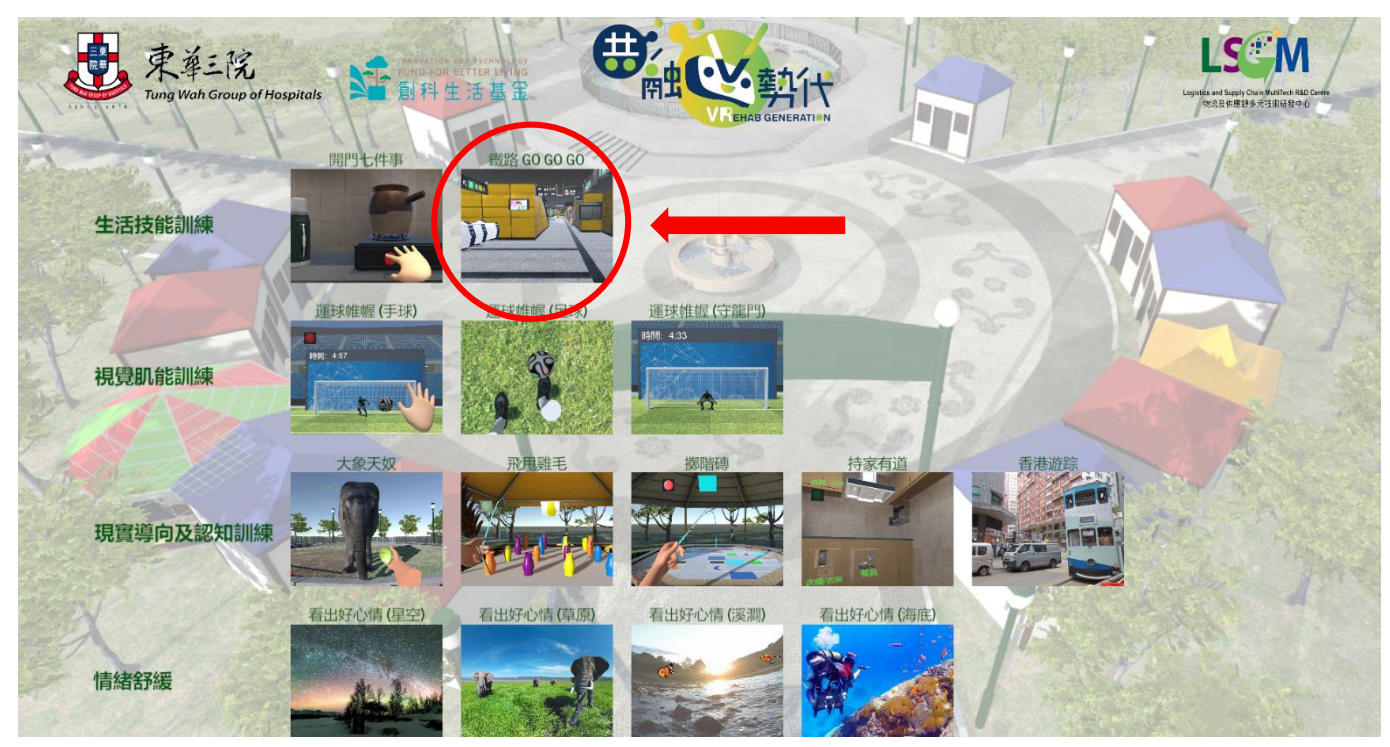

2. 遊戲畫面介紹

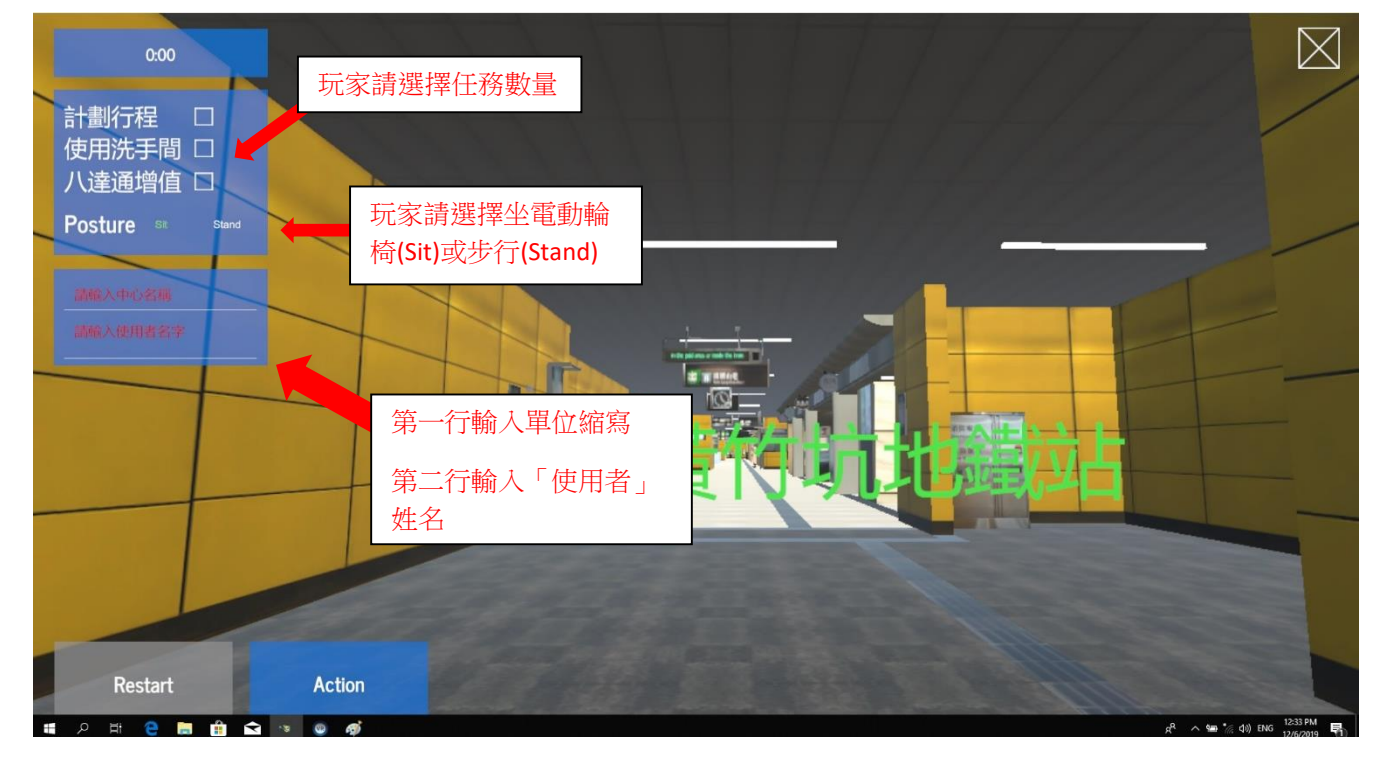

遊戲共有三個任務:計劃行程、使用洗手間及增值八達通。玩家可以不選擇任務直接開始,或選擇進行其中一個或同時進行多個任務。

3. 佩戴 tracker 及對位

玩家左右或右手戴上手掣 Tracker, Tracker 綠燈的方向應向著玩家,伸直雙手讓 Base station 對位(掌心向玩家方向)然後按下 "Action"鍵開始遊戲。

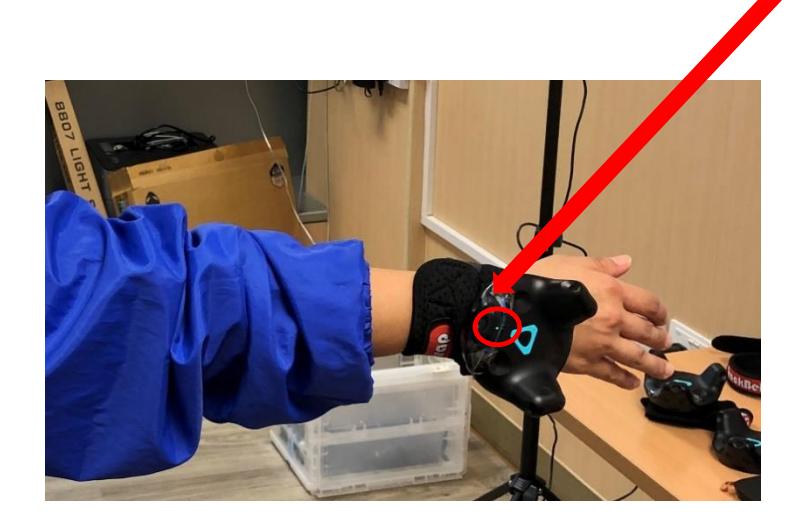

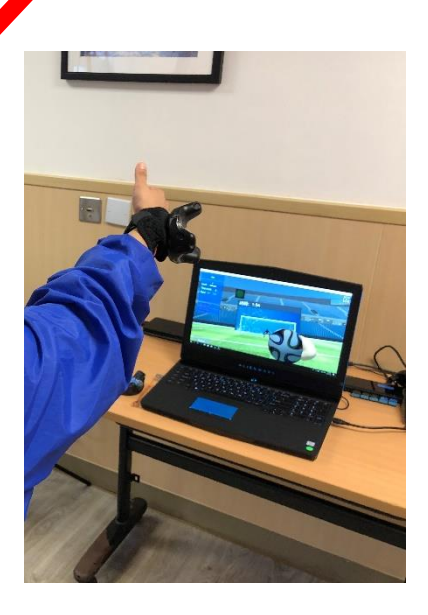

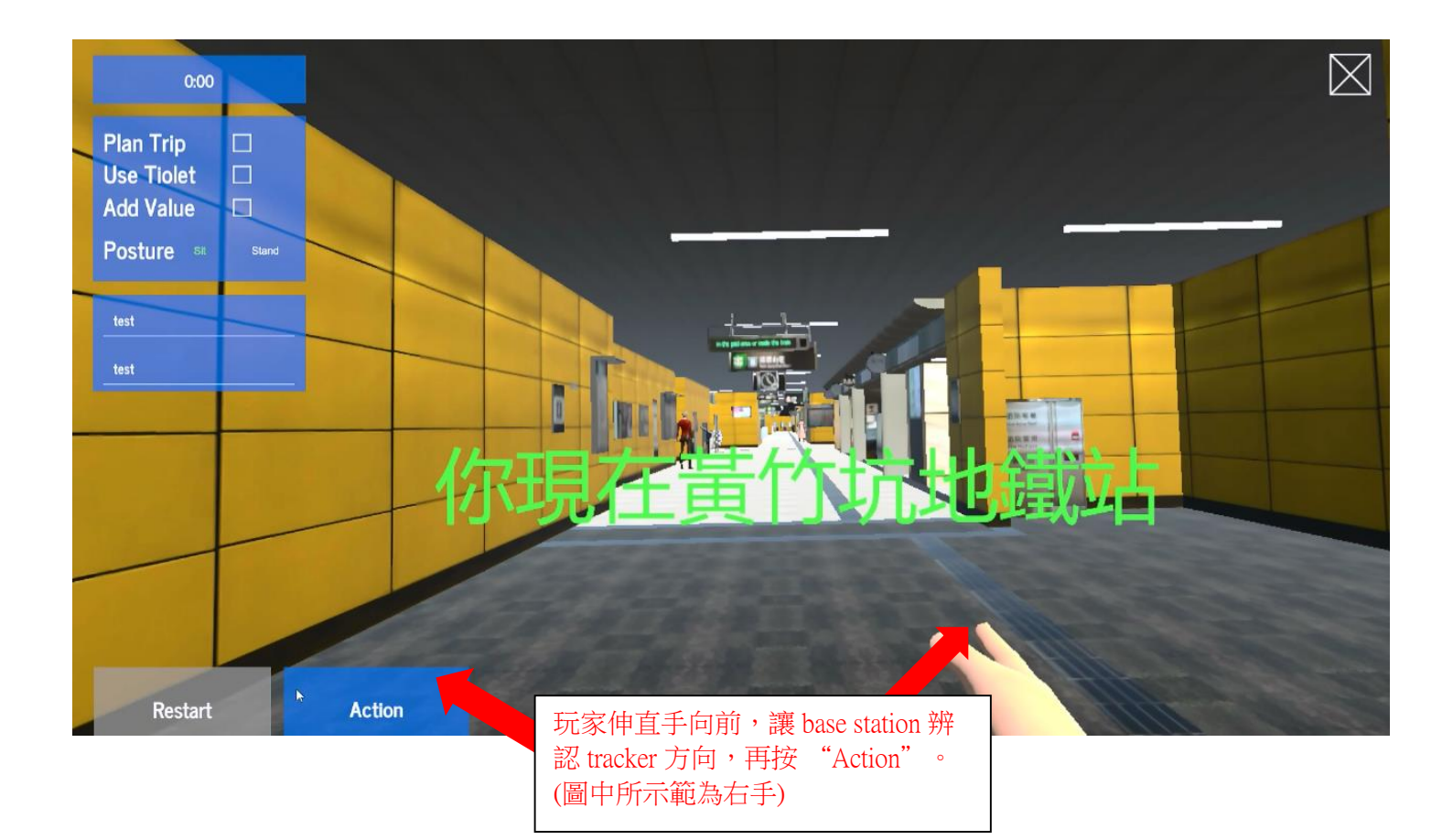

移動方法
玩家需長按電腦鍵盤下方向鍵「➡」進行移動,遊戲中只能向前前進,而且不能轉向及後退。

## 5. 基本遊戲流程

i. 玩家開始先前往閘機入閘

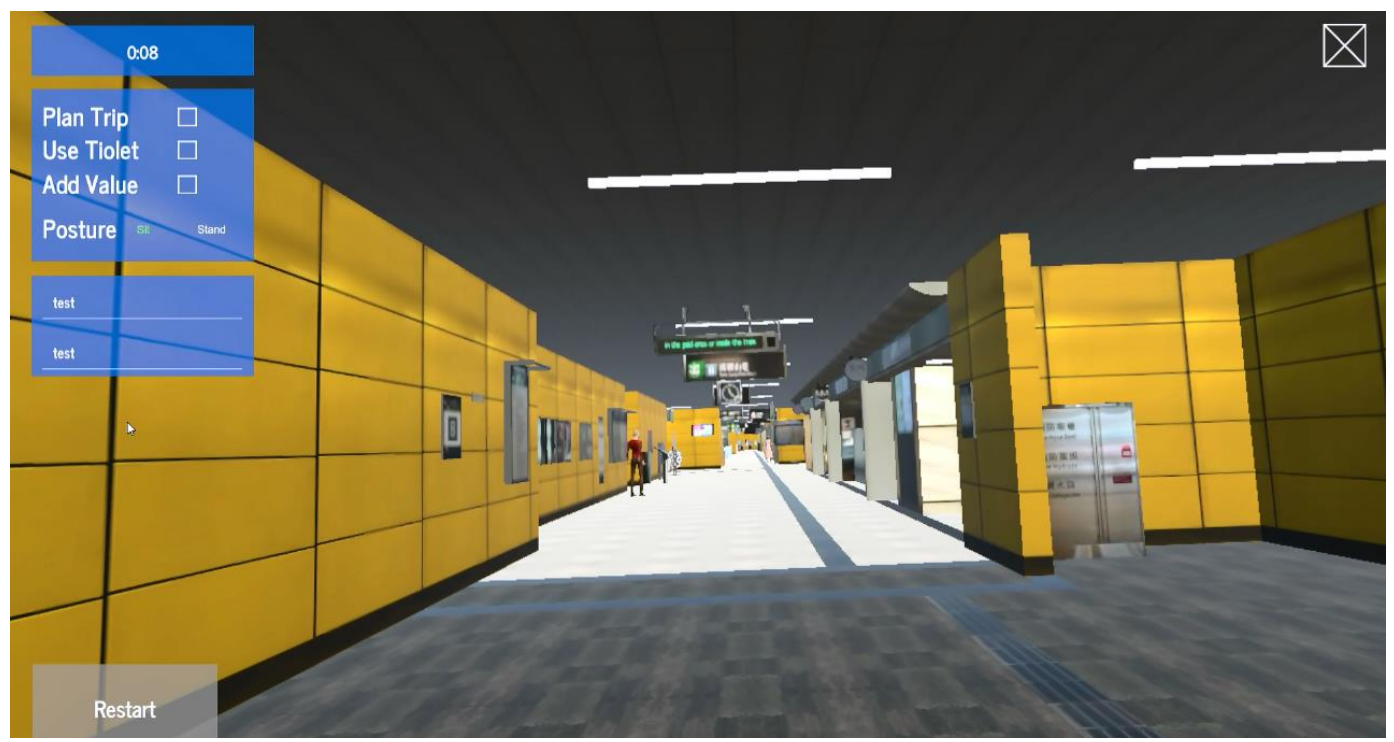

ii. 伸手拍八達通後入閘,需注意拍卡後需盡快入閘,否則閘門會關閉並需再次拍卡。

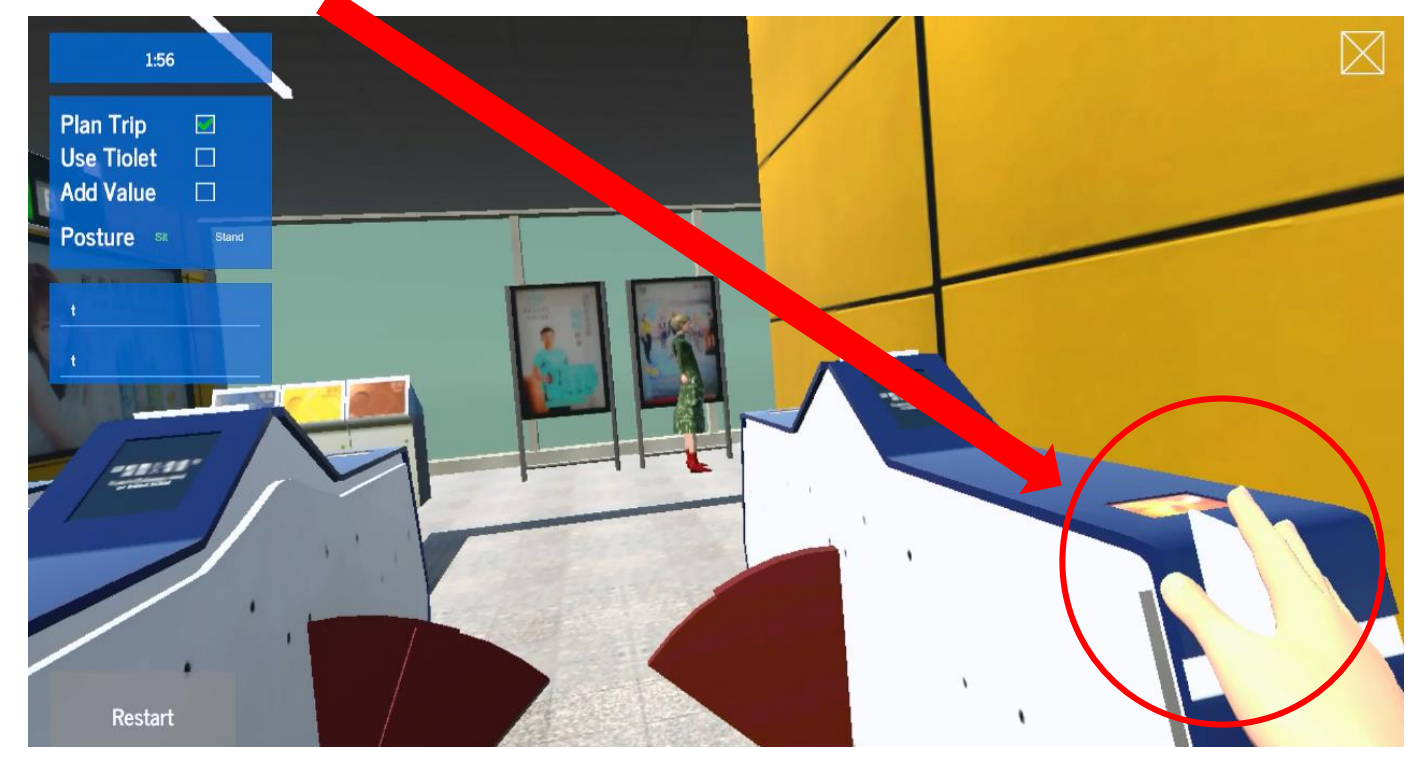

iii. 入閘後選擇乘升降機(Sit)或扶手電梯(Stand)前往月台,如玩家開始時選擇 Sit 便需選擇「往升 降機」,而玩家開始時選擇 Stand 則需選擇「往扶手電梯」。

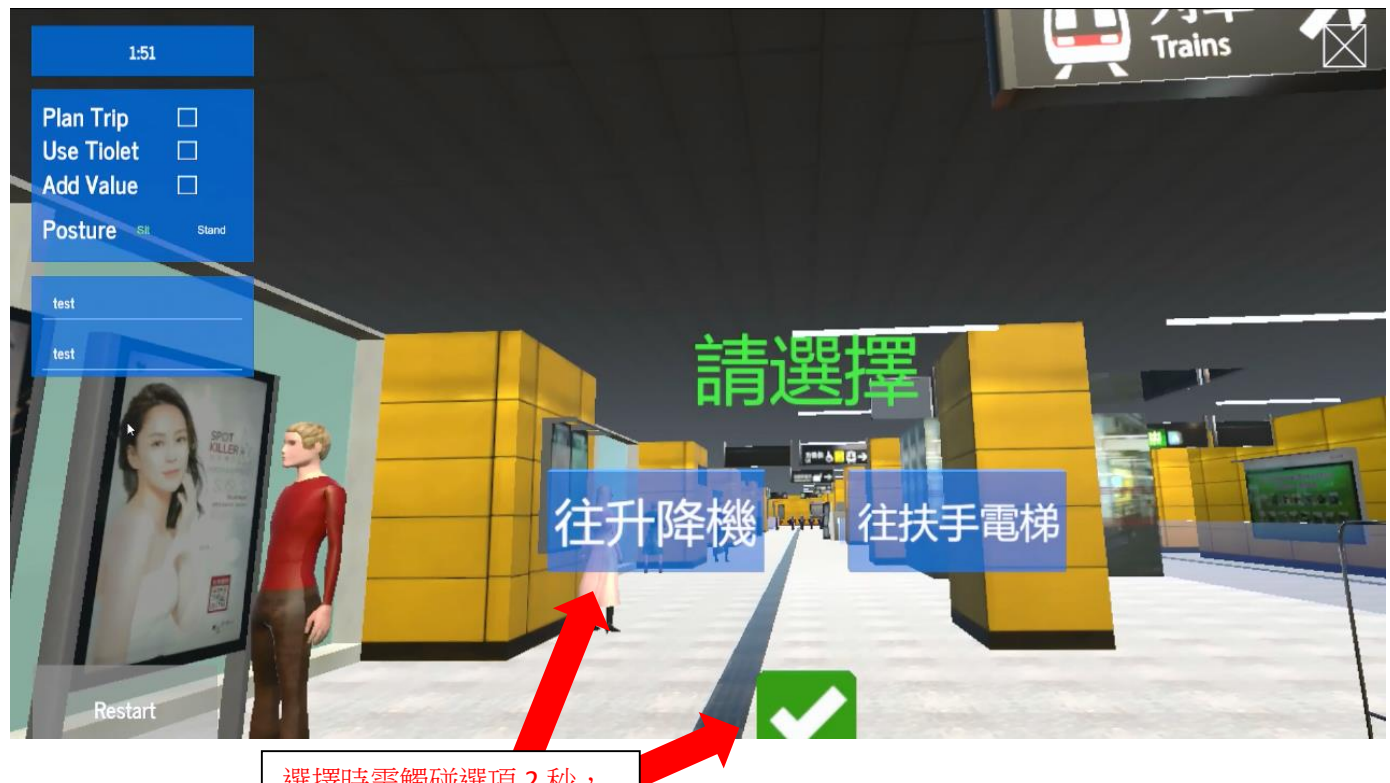

選擇時需觸碰選項2秒, 然後觸碰"Tick"確認

遊戲中如遇到選項時,如玩家不能自行選擇,亦可由職員代為選擇。職員只需按電腦鍵盤上的左/右 方向鍵,當畫面上的選項出現黑色外框時,再同時接下"Shift"加"Y"便可確認選擇。

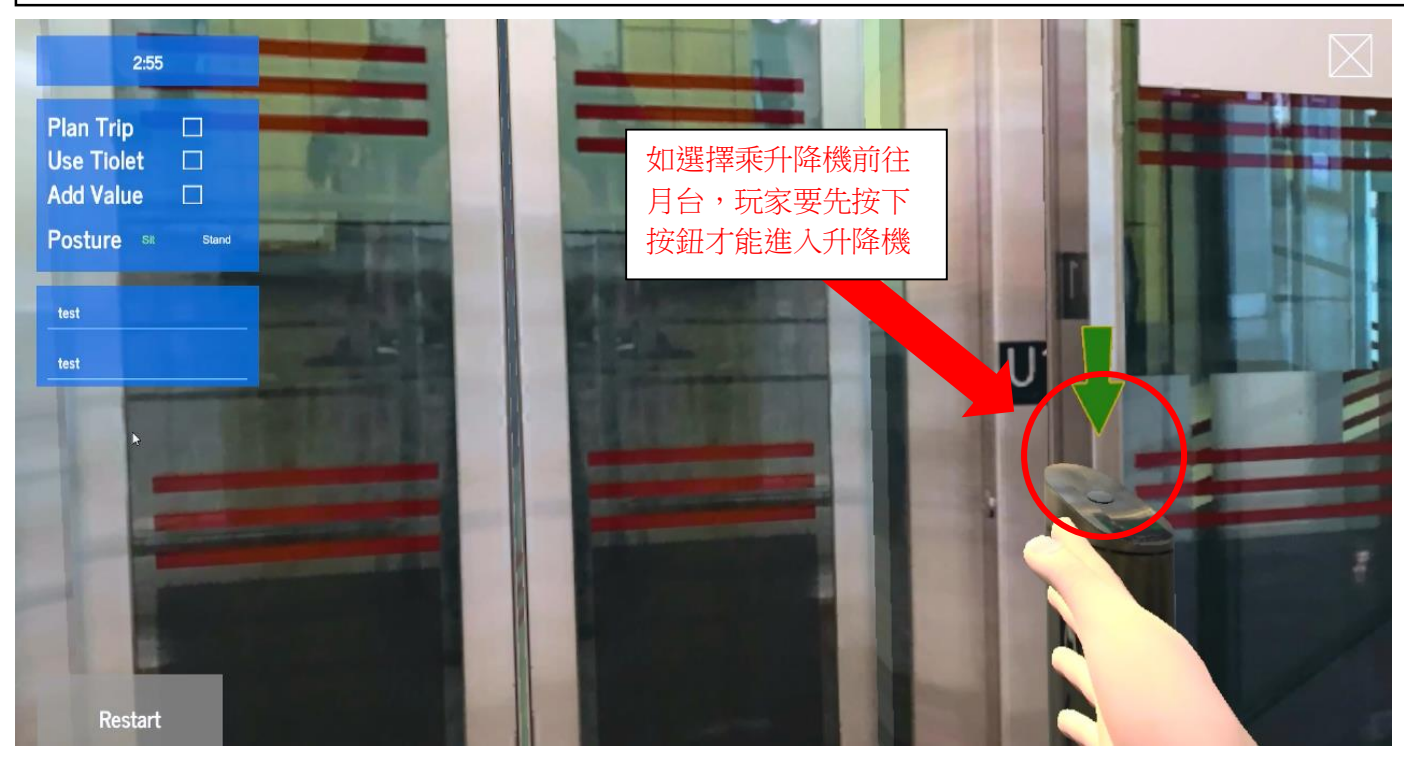
## iv. 到達月台後玩家需選擇乘車方向及上車

Restart

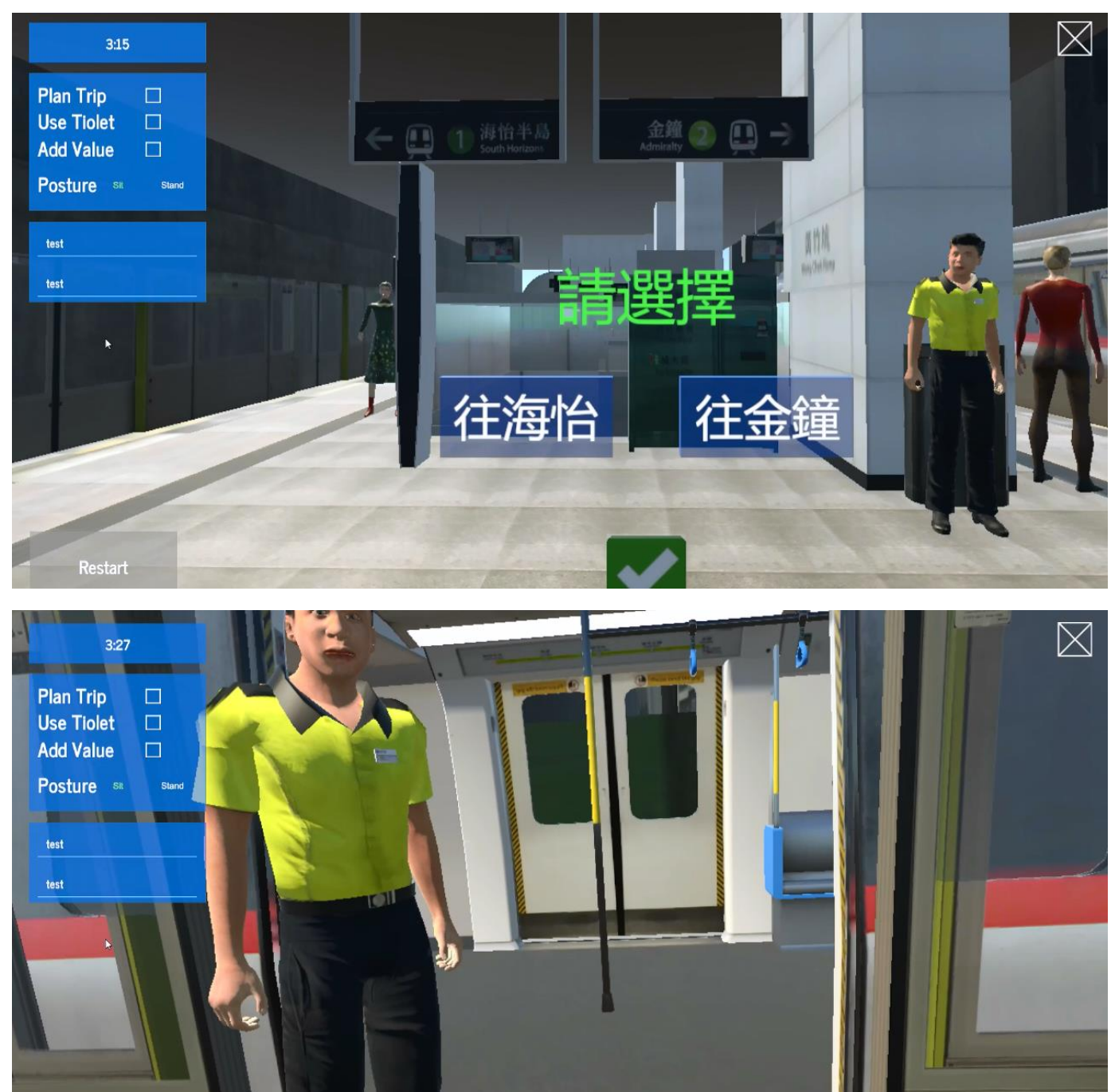

### v. 完成任務

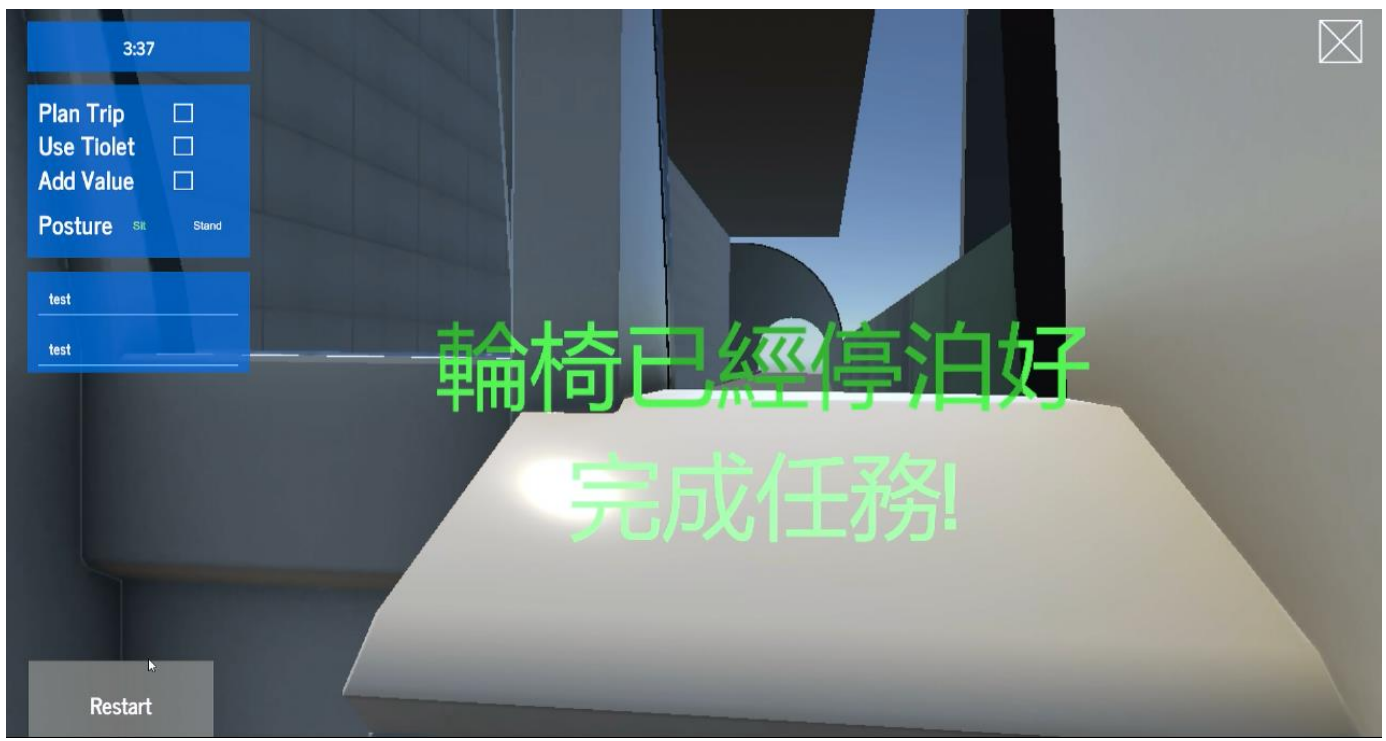

- 6. 外加任務流程
  - A. Plan Trip 計劃行程
    - i. 開始時玩家需要從畫面中選擇目的地,只能選擇港島線或荃灣線。

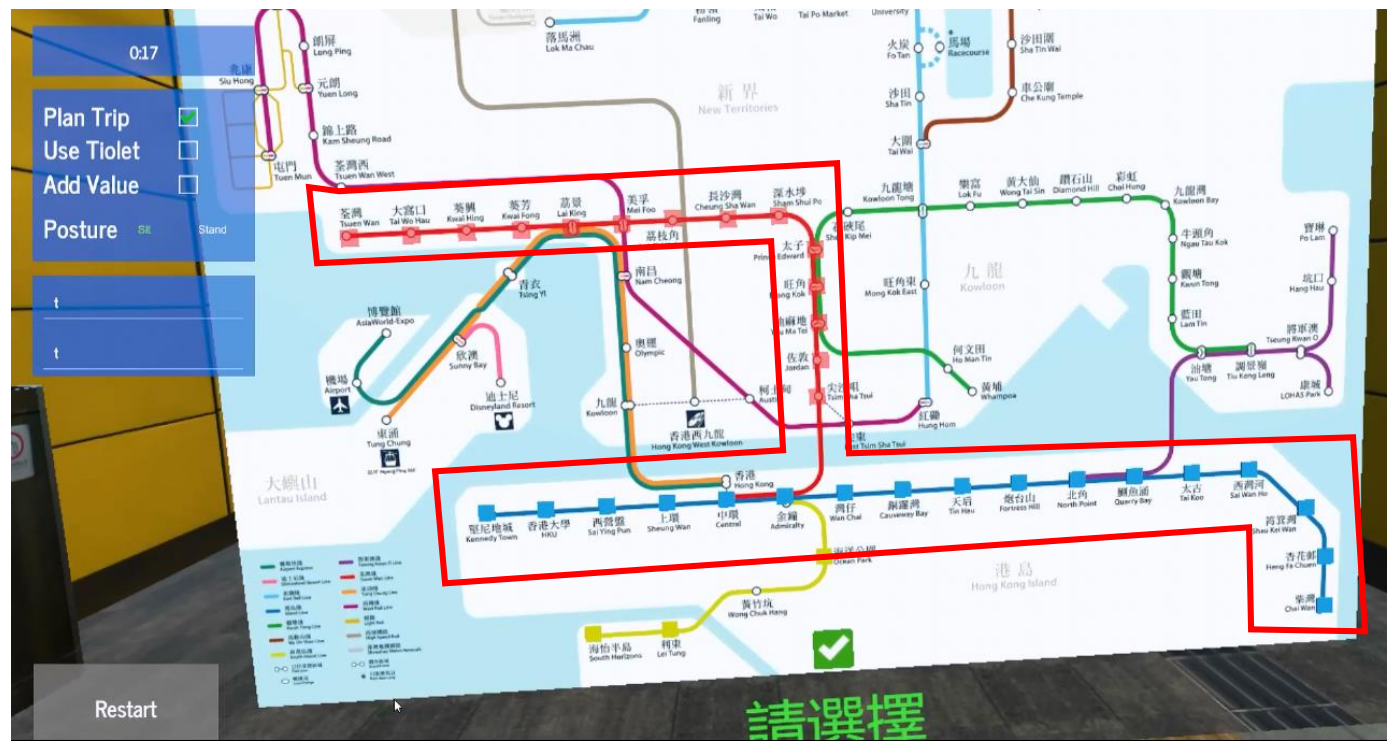

ii. 其後與基本遊戲流程一樣

## iii. 到達金鐘站後,玩家需根據起初選擇的目的地選擇正確的轉車方向。

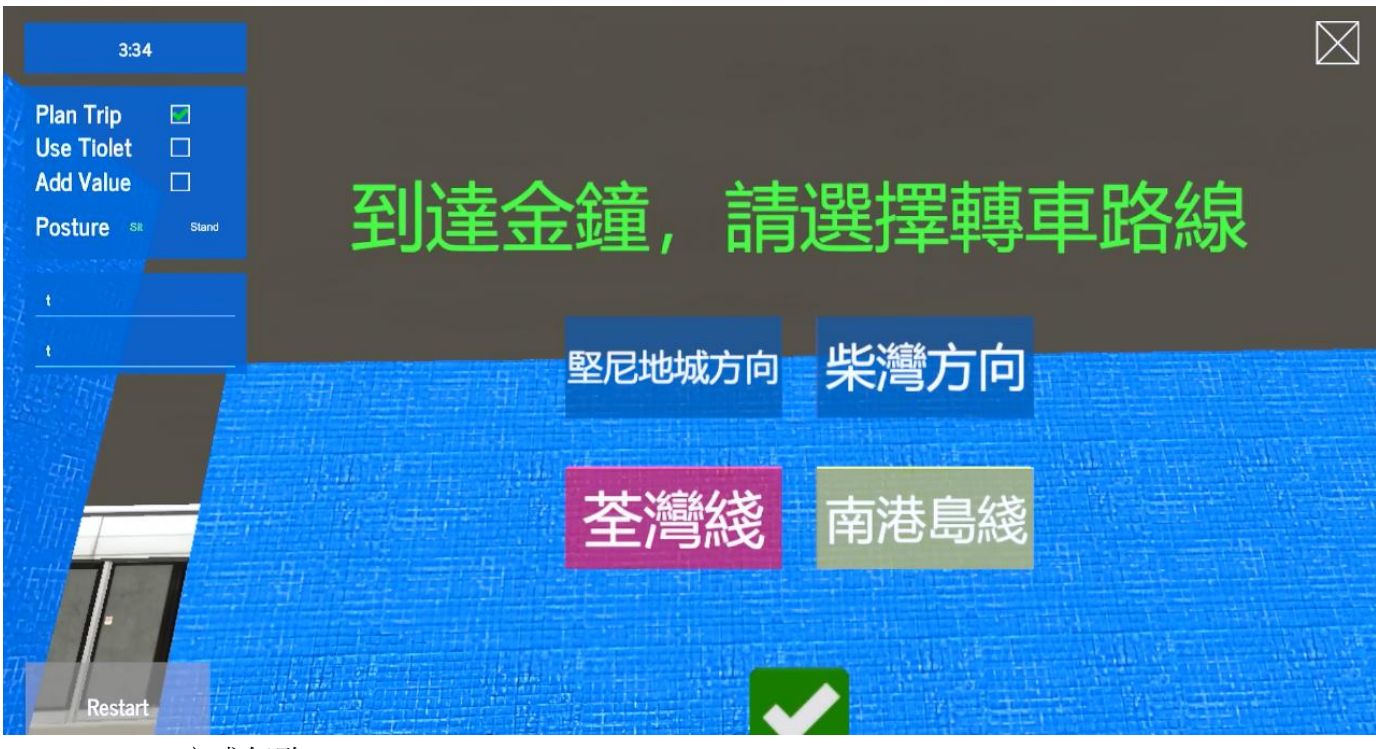

iv. 完成任務

| 3:45                            |  |    |        | $\boxtimes$ |
|---------------------------------|--|----|--------|-------------|
| Plan Trip                       |  |    |        |             |
| Add Value 🗆<br>Posture se stand |  |    |        |             |
|                                 |  |    |        |             |
|                                 |  |    |        |             |
|                                 |  | 話化 | 彩<br>彩 |             |
|                                 |  |    |        |             |
|                                 |  |    |        |             |
| Restart                         |  |    |        |             |

- B. Use Toilet 使用洗手間
  - i. 開始後與基本遊戲流程一樣。
  - ii. 入閘後,玩家需選擇方法去尋找洗手間。

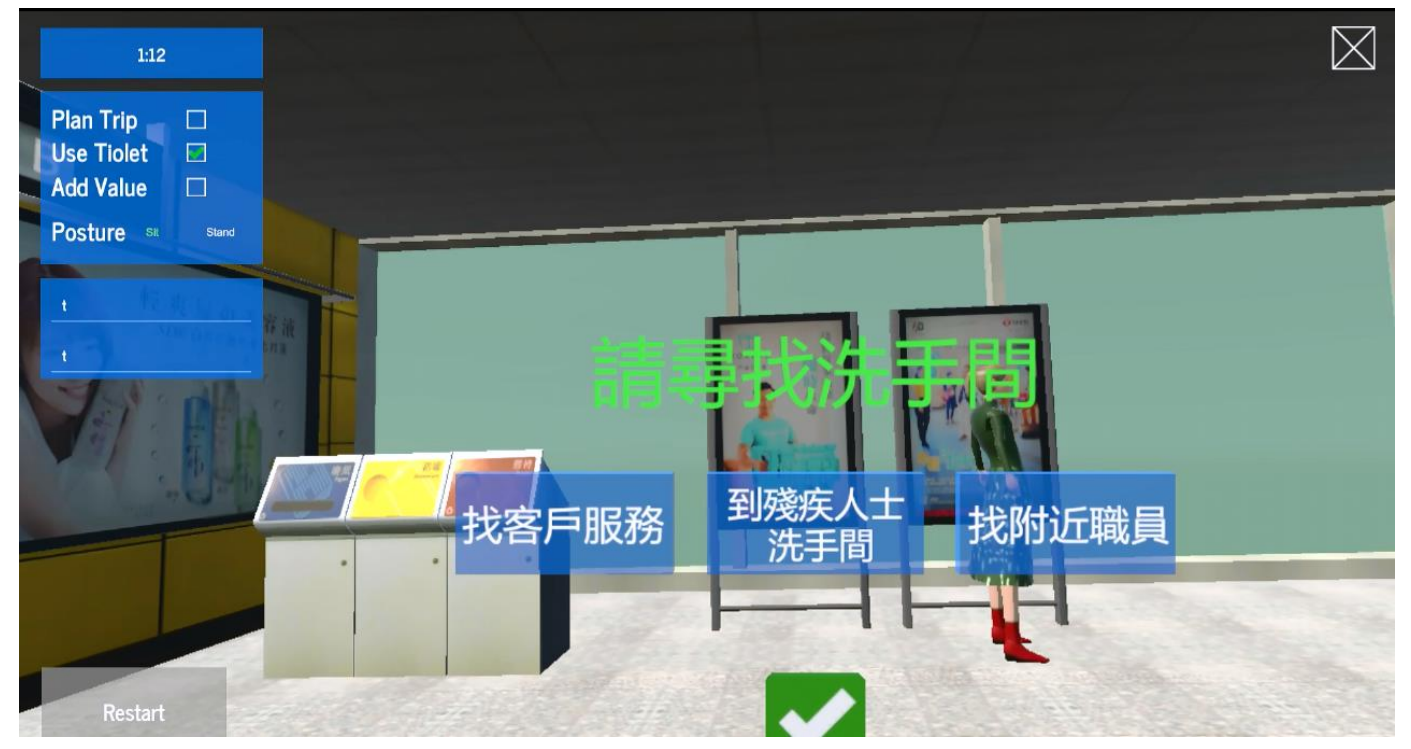

iii. 不同選項的流程

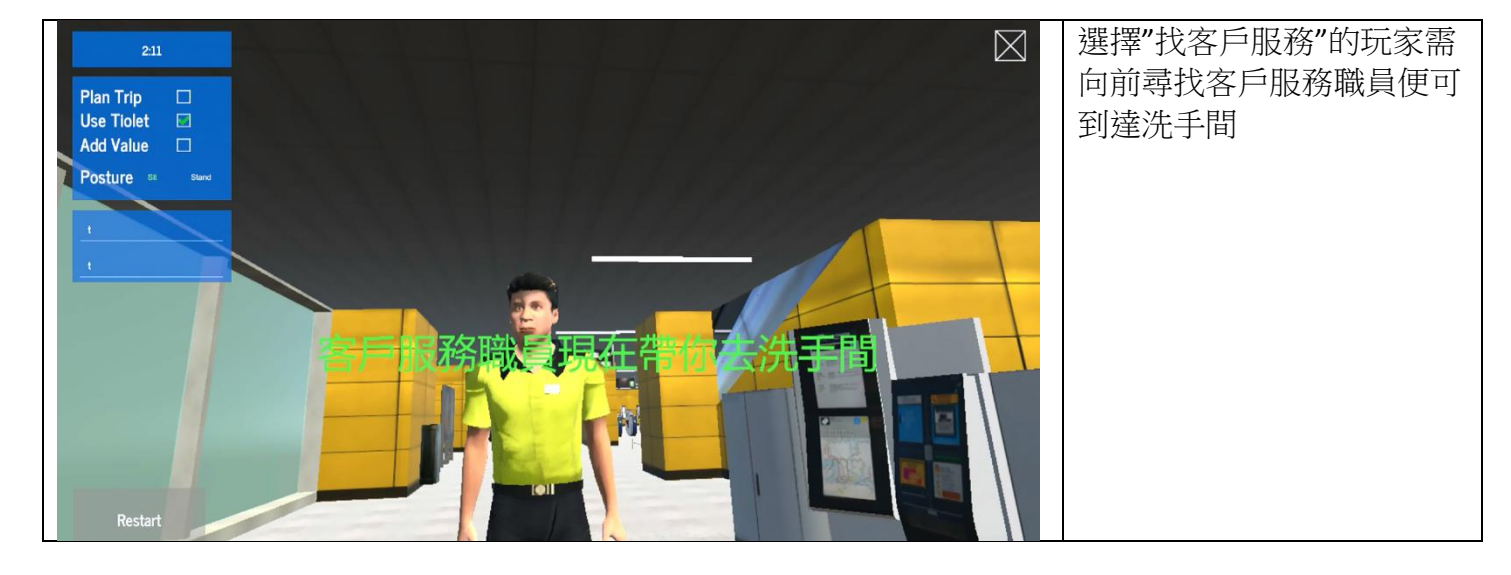

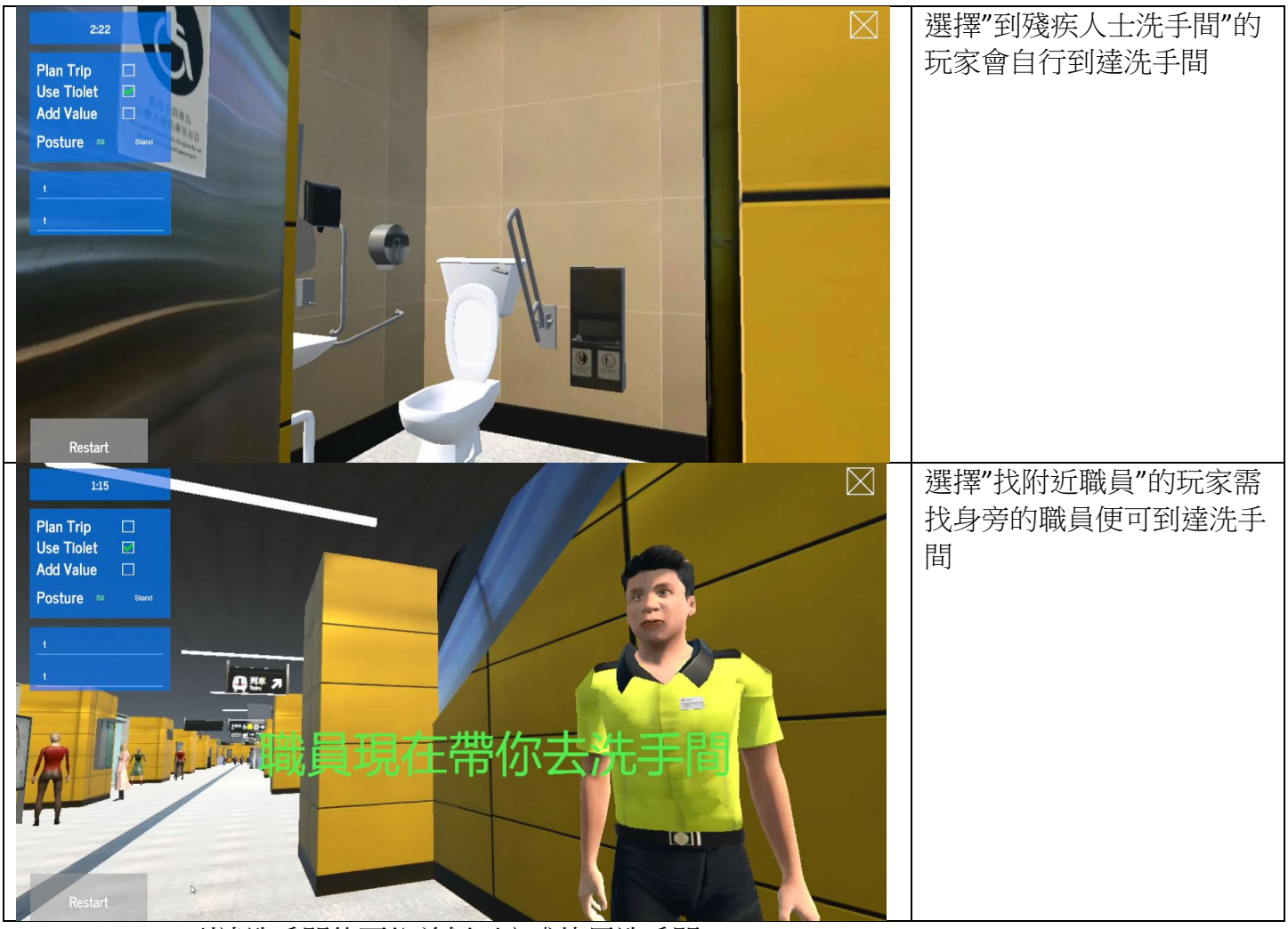

## iv. 到達洗手間後再往前便可完成使用洗手間

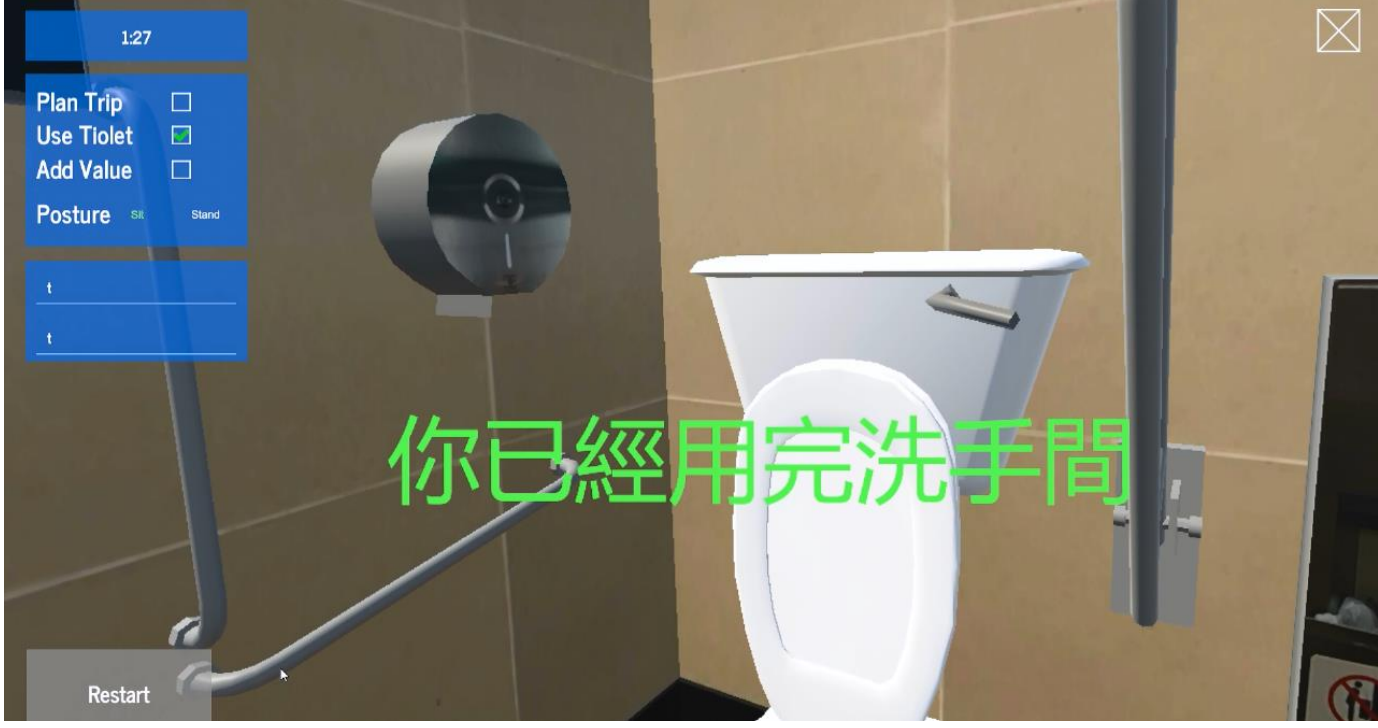

- v. 其後與基本遊戲流程一樣
- C. Add Value 增值八達通
  - i. 玩家開始先前往閘機入閘
  - ii. 到達閘機拍卡時會提示玩家八達通餘額不足,需要增值

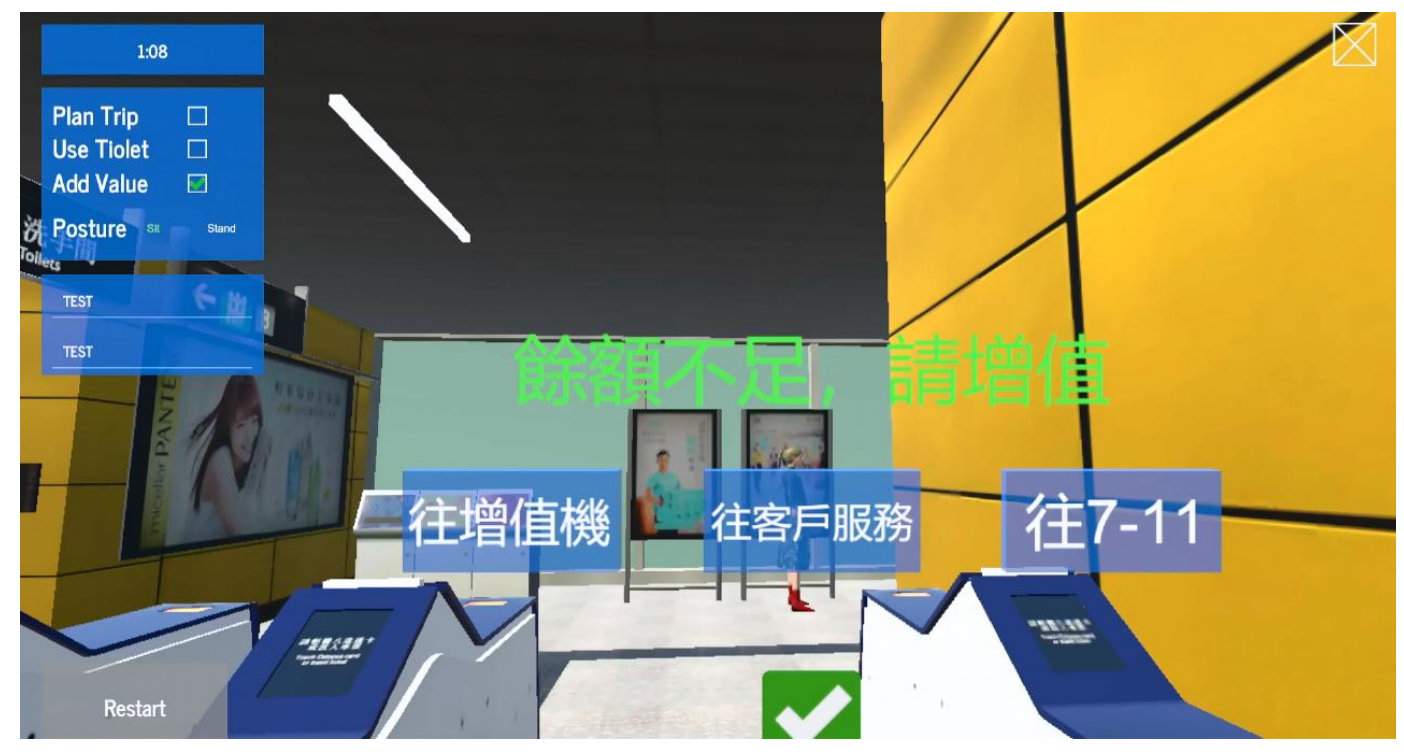

iii. 不同選項的流程

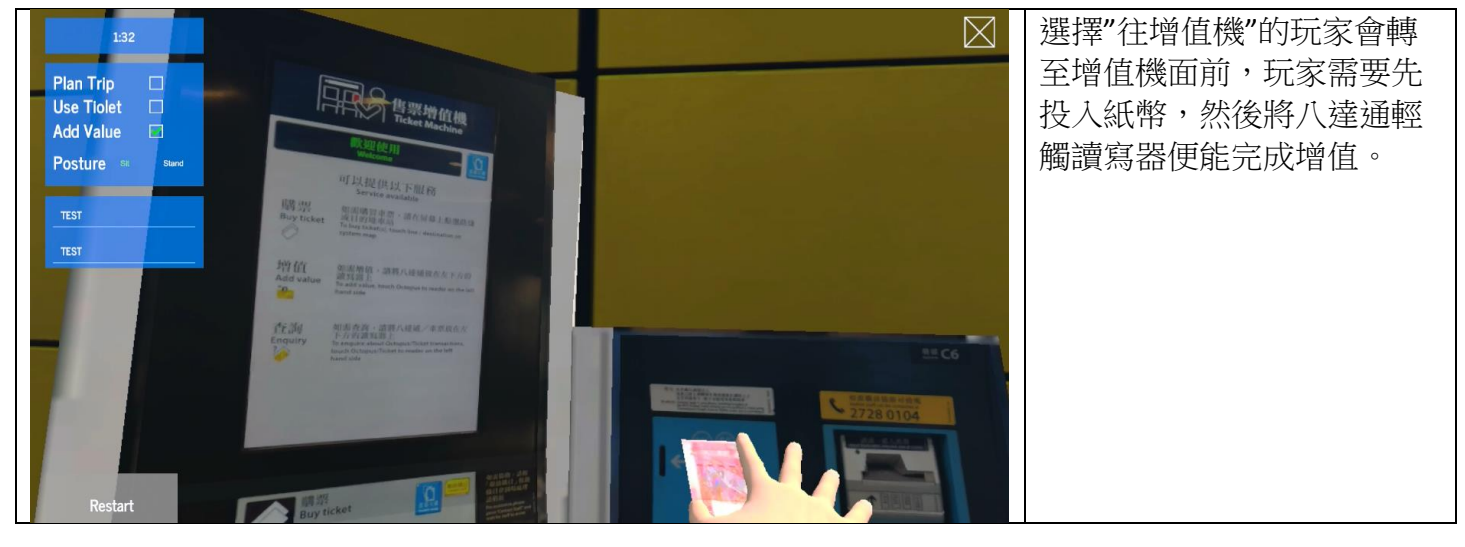

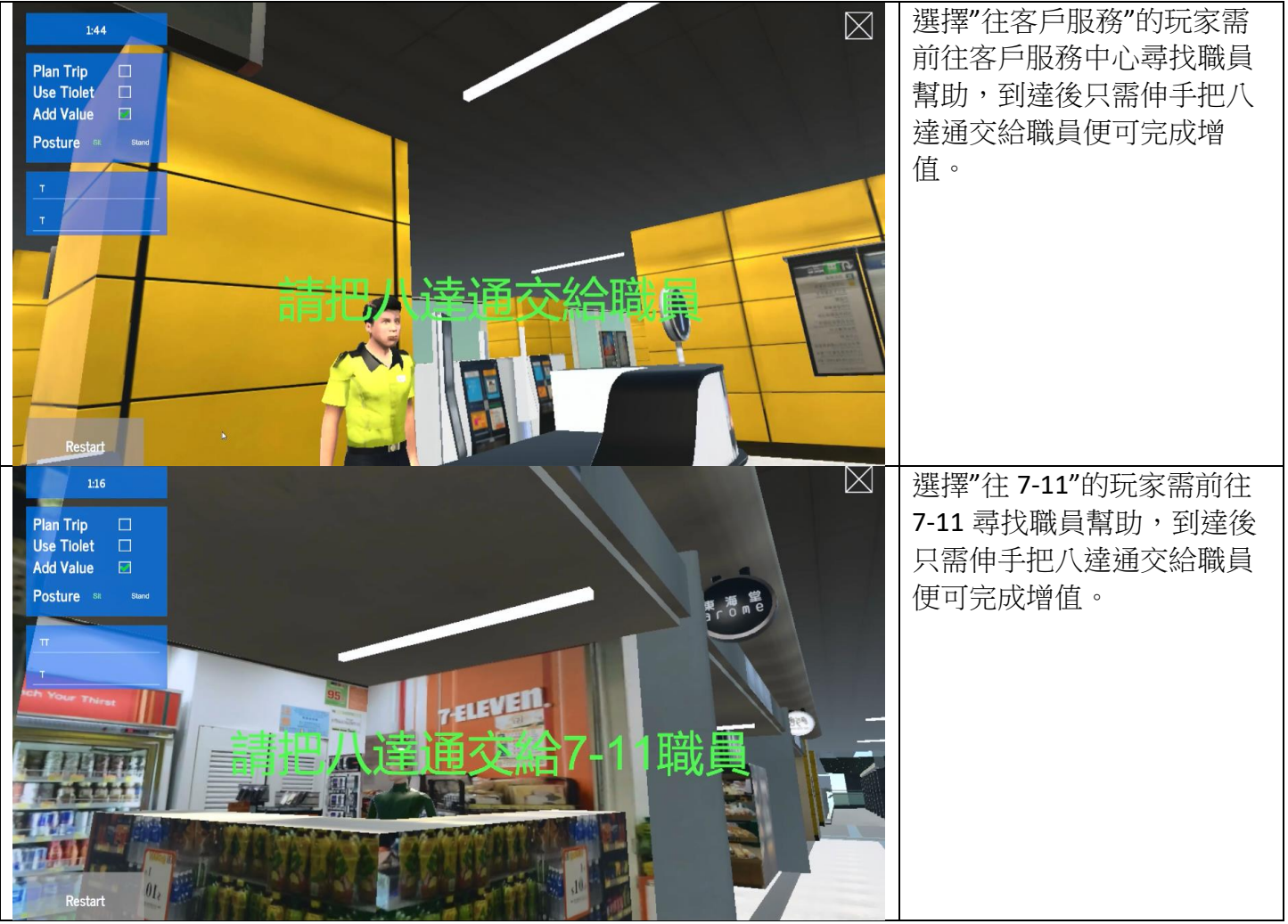

iv. 完成增值後會回到閘機面前,其後與基本遊戲流程一樣

## 運球帷幄(手球)遊戲玩法

目標:訓練使用者的上肢伸展幅度及肌力。

内容:把手球投擲到龍門內。

1. 滑鼠點擊程式介面的遊戲圖示。

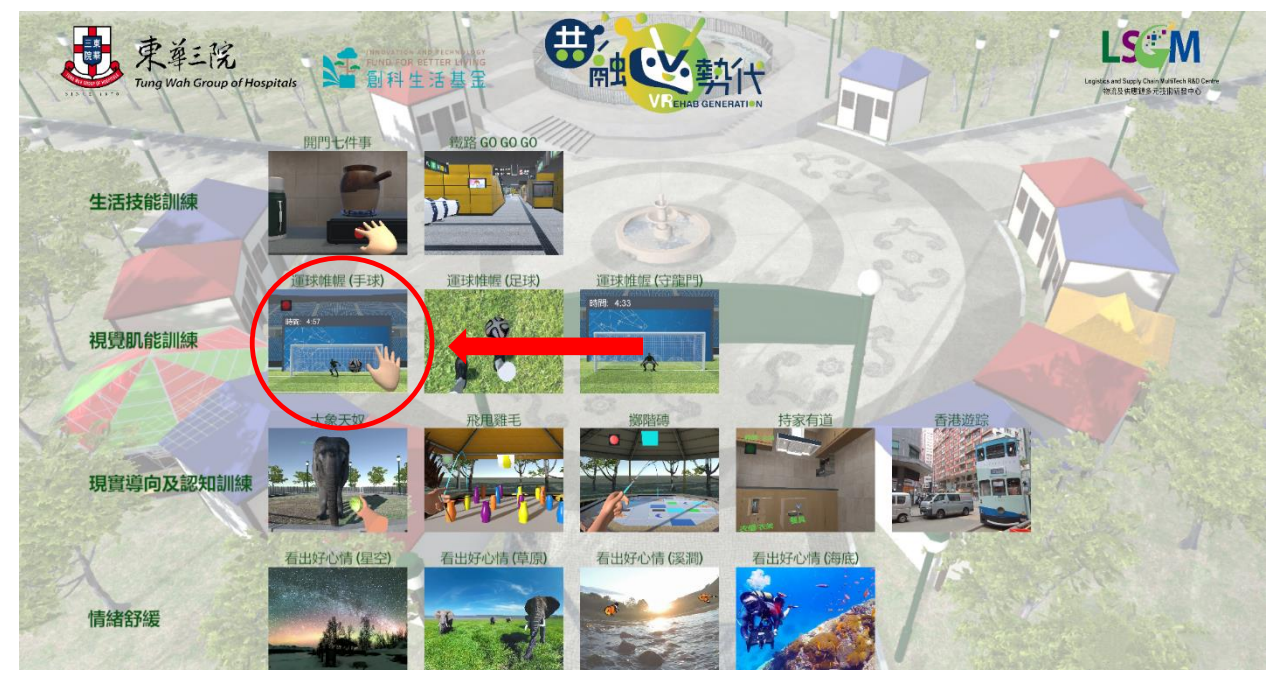

2. 遊戲畫面介紹

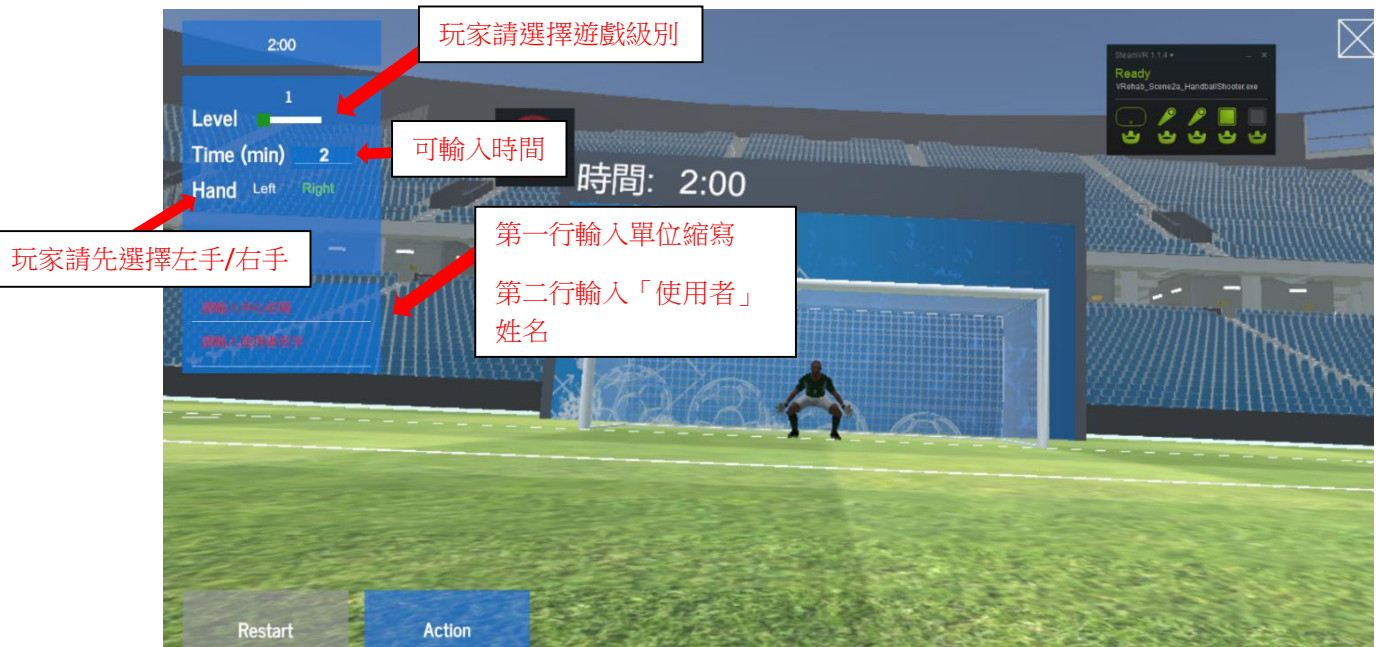

遊戲分三個級別: Level 1、Level 2及 Level 3, Level 1及 Level 2較為輕易入球,而 Level 3要求玩家有一定的準確度。

## 3. 佩戴 tracker 及對位

玩家先選定用左手或右手玩遊戲,然後戴上手掣 Tracker, Tracker 綠燈的方向應向著玩家,伸直 手讓 Base station 對位(掌心向玩家方向)然後按下 "Action"鍵開始遊戲。

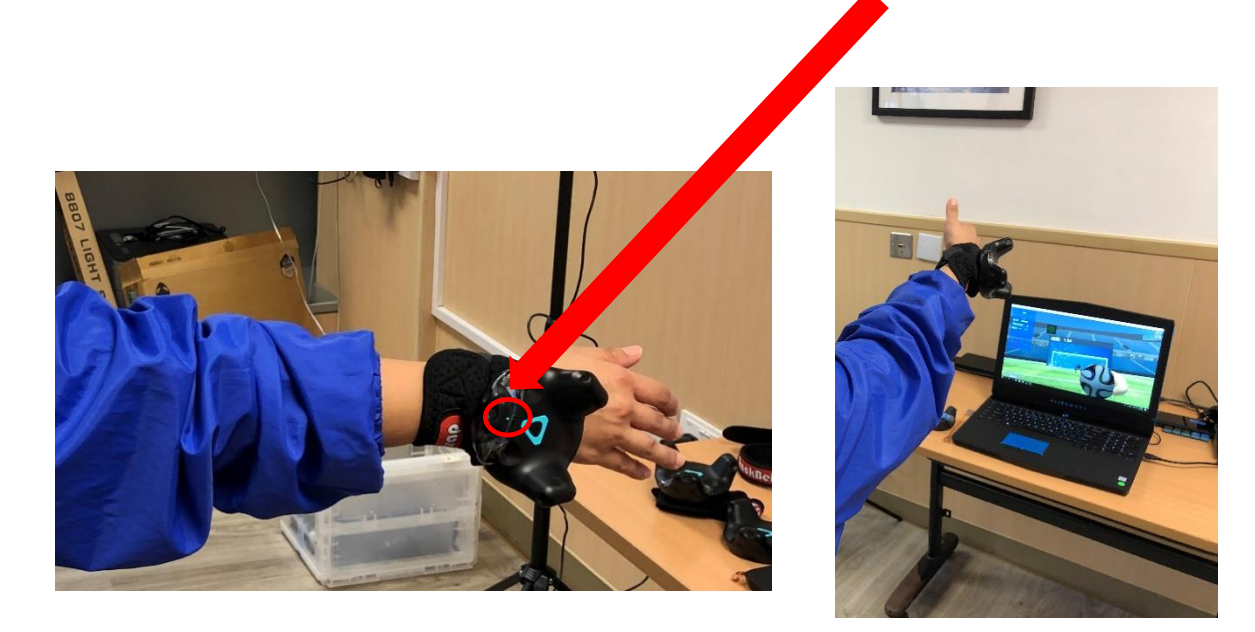

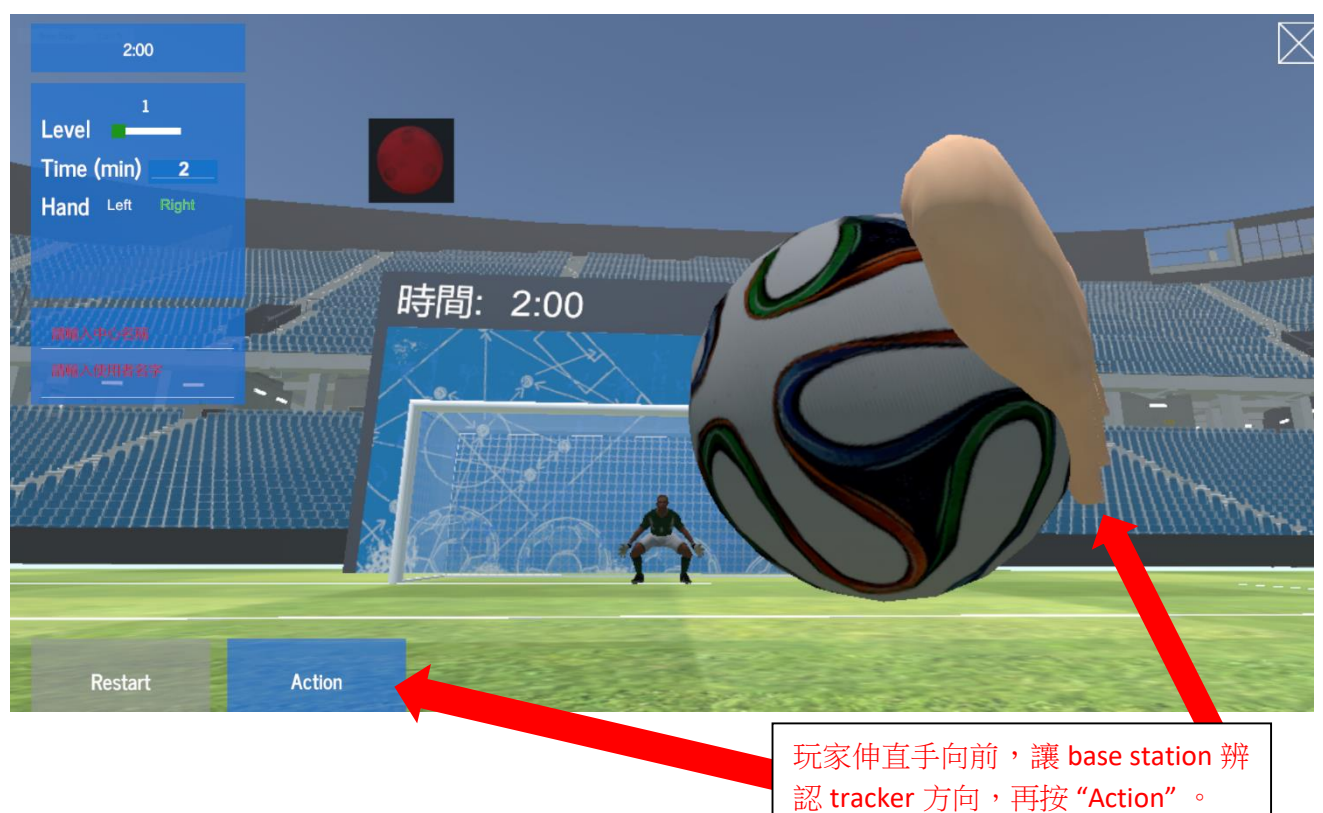

(圖中所示範的為右手)

44

## 4. 開始遊戲

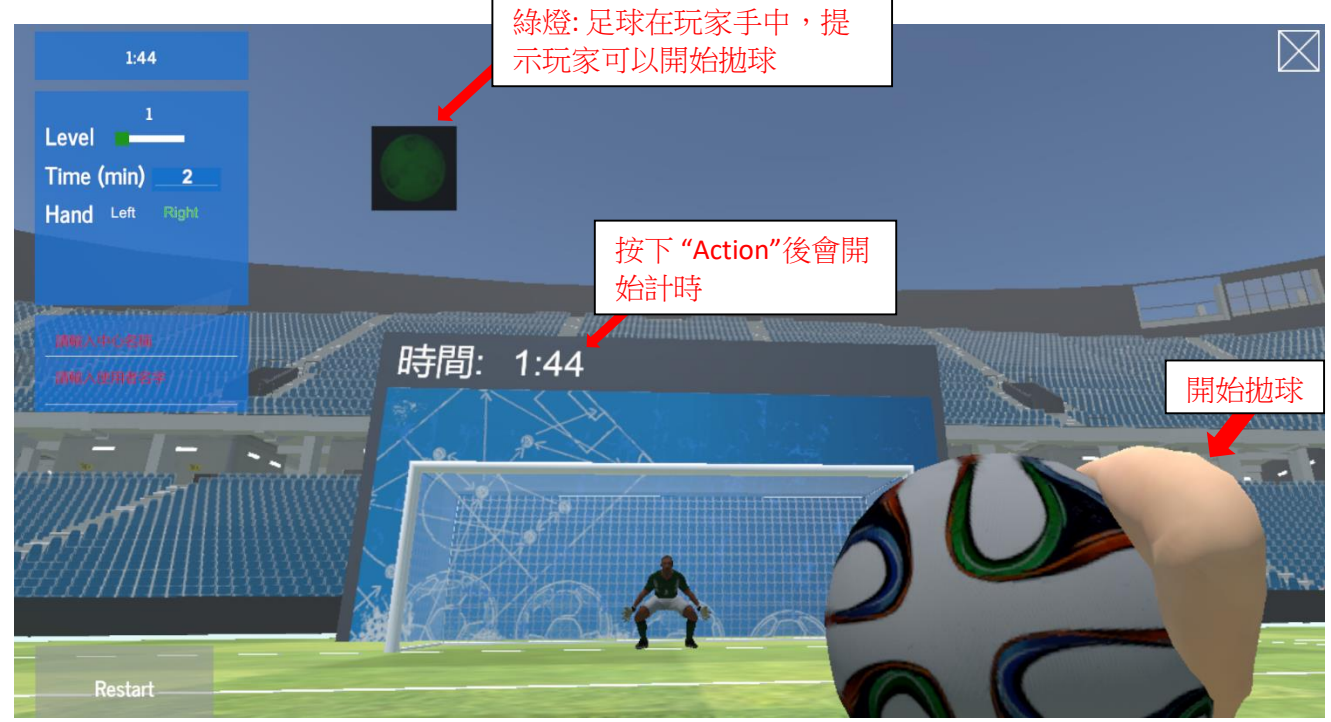

#### 5. 拋球

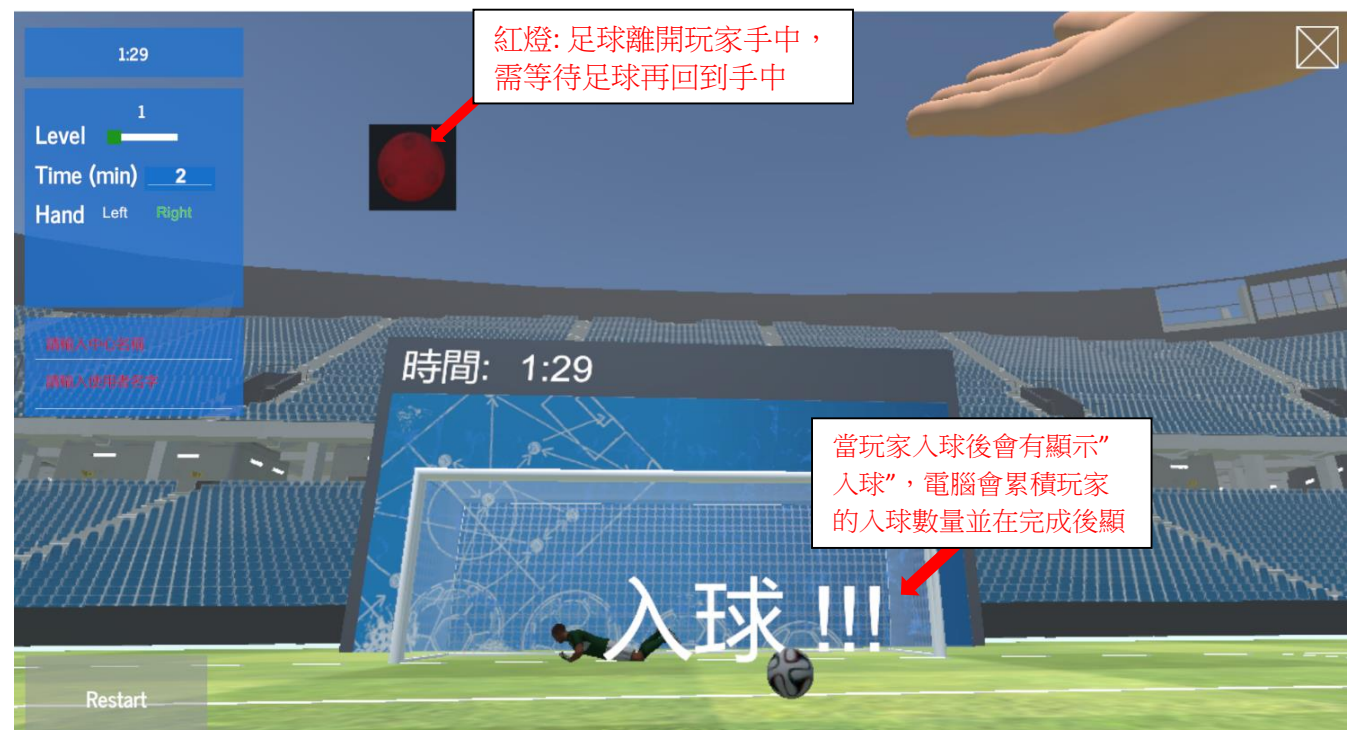

玩家請做拋球動作。

6. 遊戲進行中

| 1:25                                                                     |       |     | $\boxtimes$ |
|--------------------------------------------------------------------------|-------|-----|-------------|
| 1<br>Level <b>2</b><br>Time (min) <b>2</b><br>Hand <sup>Left</sup> Right |       |     |             |
|                                                                          | 時間: 1 | :25 |             |
| Restart                                                                  |       |     |             |

## 7. 遊戲完結

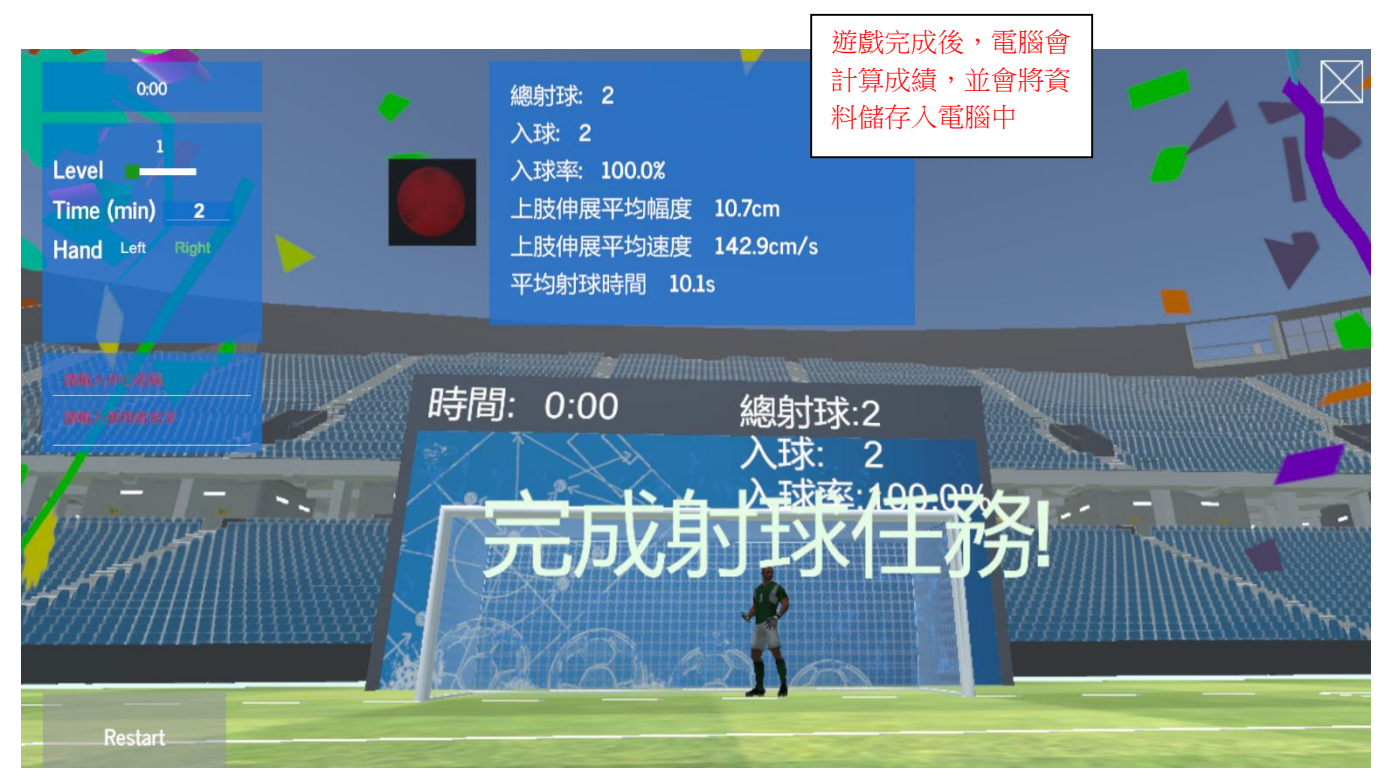

# 運球帷幄(足球)玩法

目標:訓練使用者的下肢伸展及肌力。

内容:使用者需要用腳把球踢進龍門。

1. 滑鼠點擊程式介面的遊戲圖示。

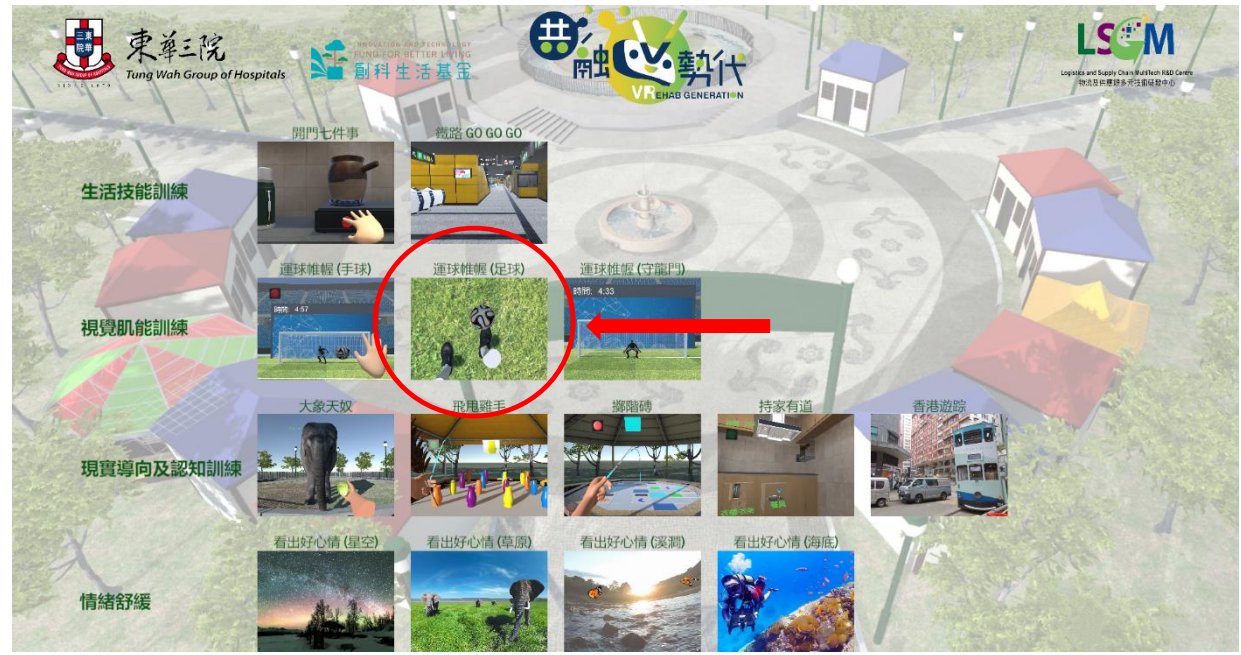

2. 遊戲畫面介紹

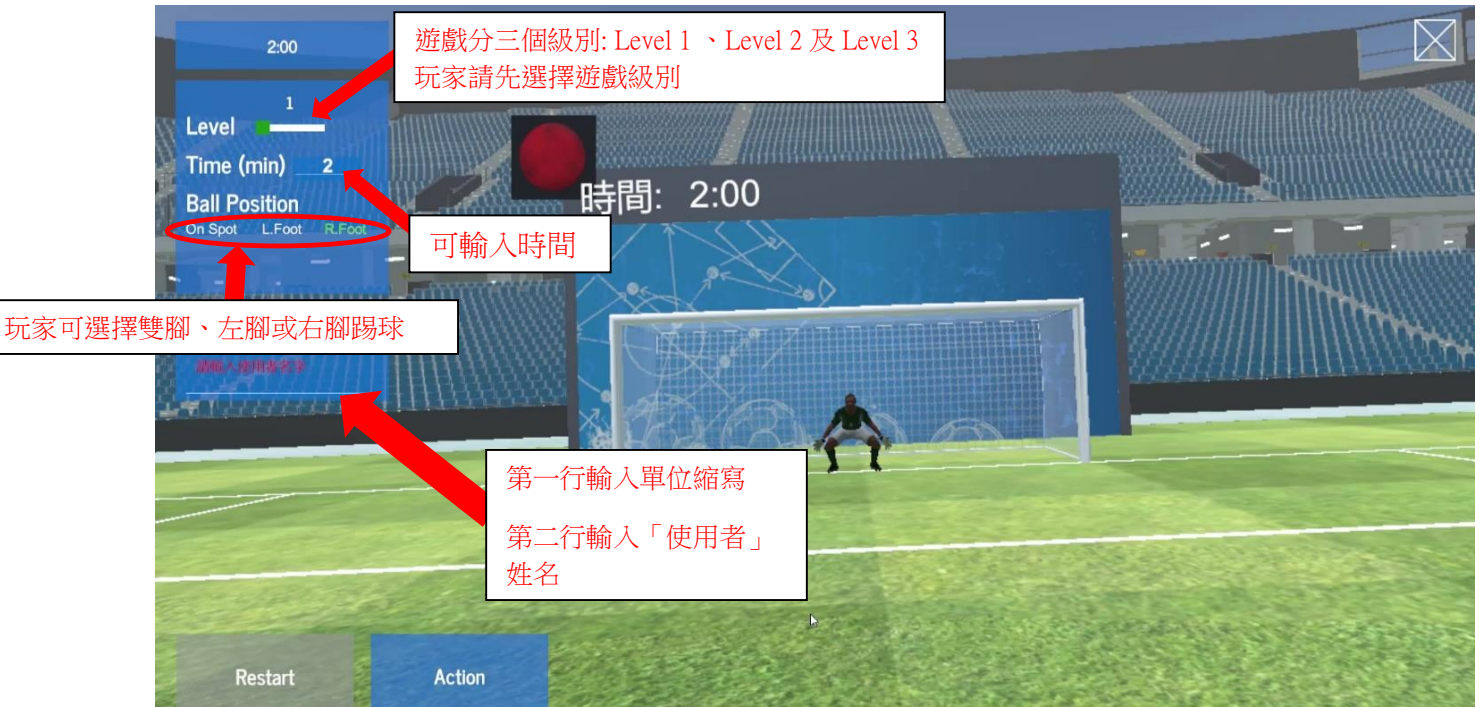

| 用腳射球 | 難度1  | 具下肢活動<br>能力之殘疾 | 提升參加者的下肢伸展<br>幅度。 | 輕微幅度踢腿,不論踢腳方向,都能夠向<br>前射球,並且隨機入球。 |
|------|------|----------------|-------------------|-----------------------------------|
|      | 難度 2 | 人士及長者          |                   | 較大幅度踢腿,不論踢腳方向,都能向前<br>射球,並且隨機入球。  |
|      | 難度3  |                |                   | 較大幅度踢腿,並需要踢向正確方向,才<br>會向著龍門入球。    |

另外,踢足球遊戲分三種玩法:

On spot: 球放在場上白點位置,玩家用左腳或右腳踢球瞄準足球踢。(建議能夠站的玩家才使用) L. foot: 球貼在左腳,只需踢出左腳即可射球。 R. foot: 球貼在右腳,只需踢出左腳即可射球。

3. 佩戴 tracker 及對位

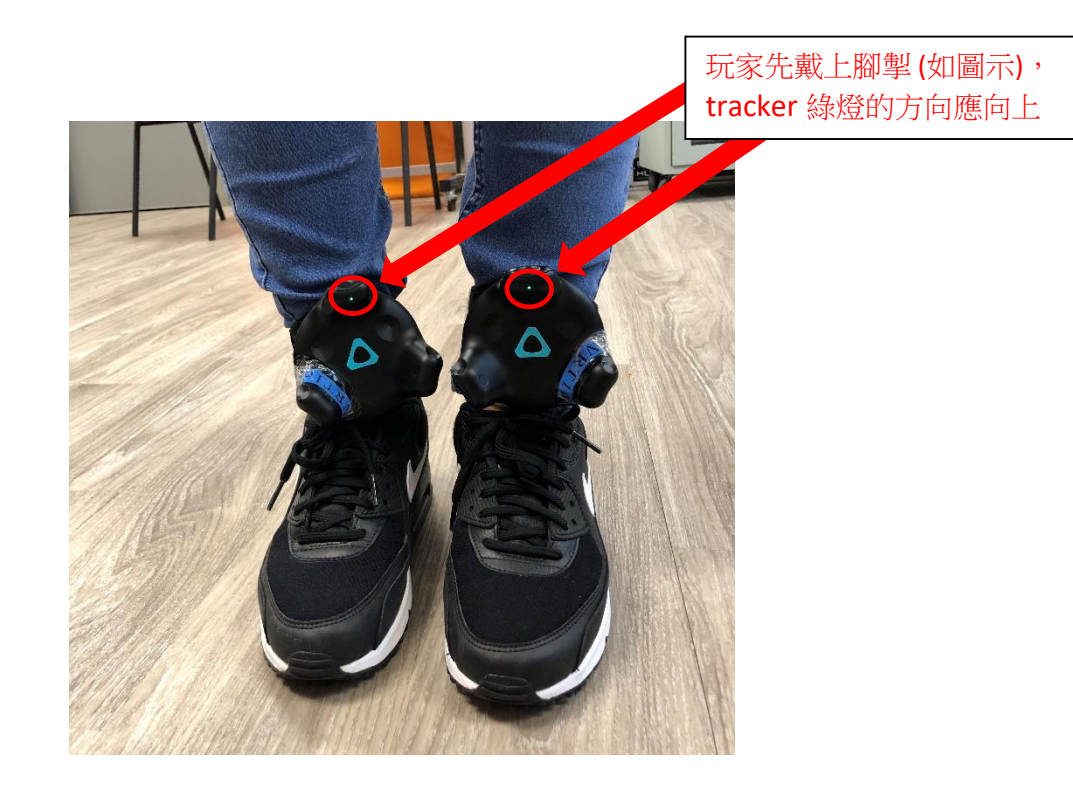

## 4. 開始遊戲:

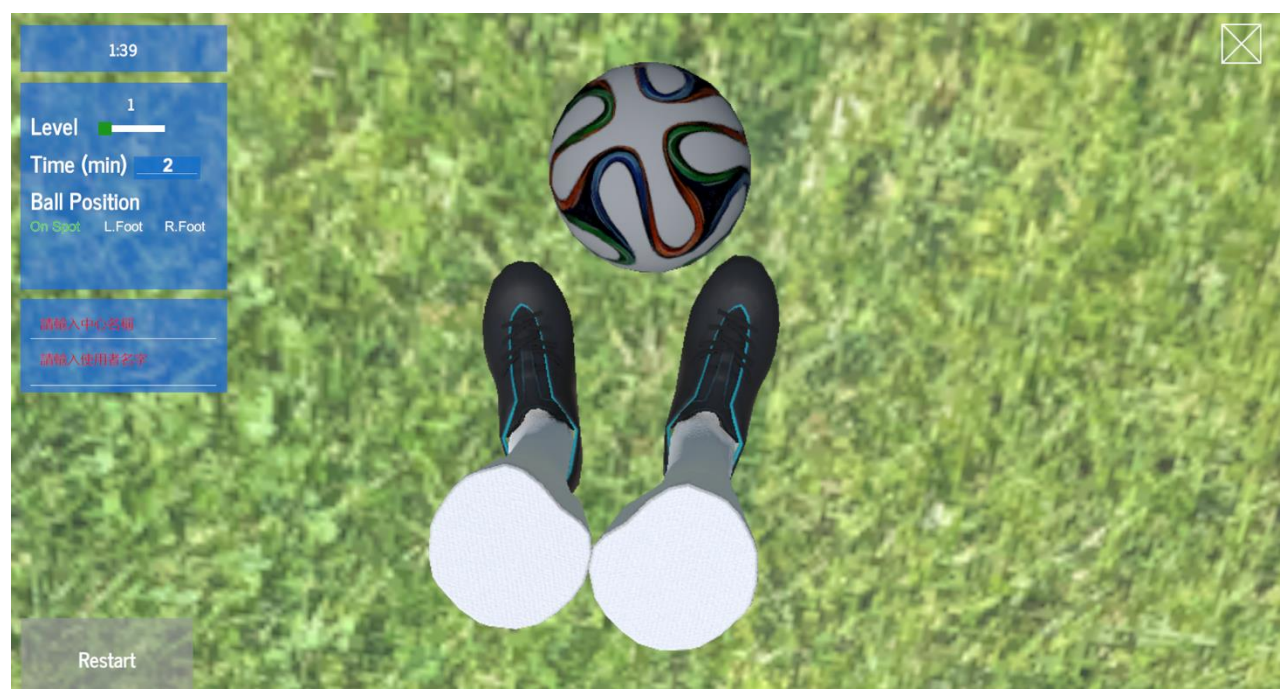

玩家向下望時會出現"雙腳"及足球,請預備找出腳印位置對位。

5. 腳印位置

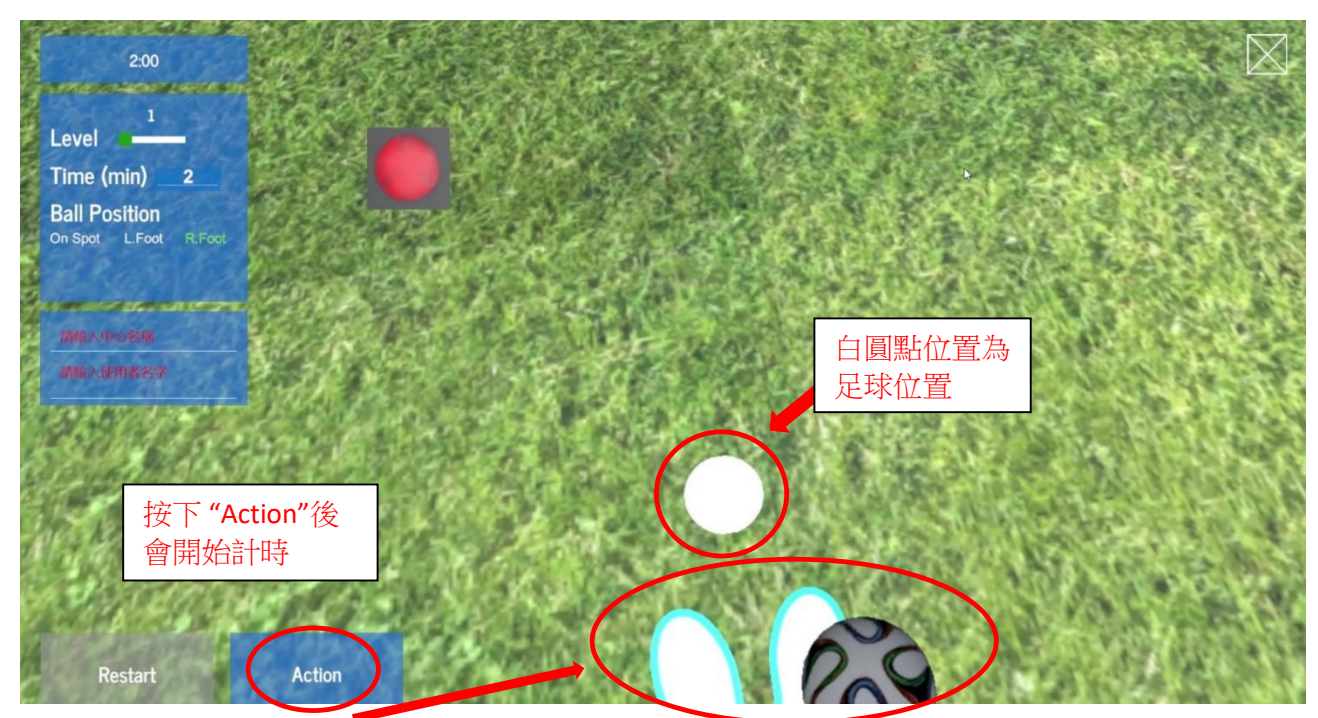

玩家向下望時會出現腳印位置,請玩家站到腳印位置讓 Base Station 對位後按 "Action"鍵,白圓點位置為足球位置(On Spot mode)。

6. 開始遊戲

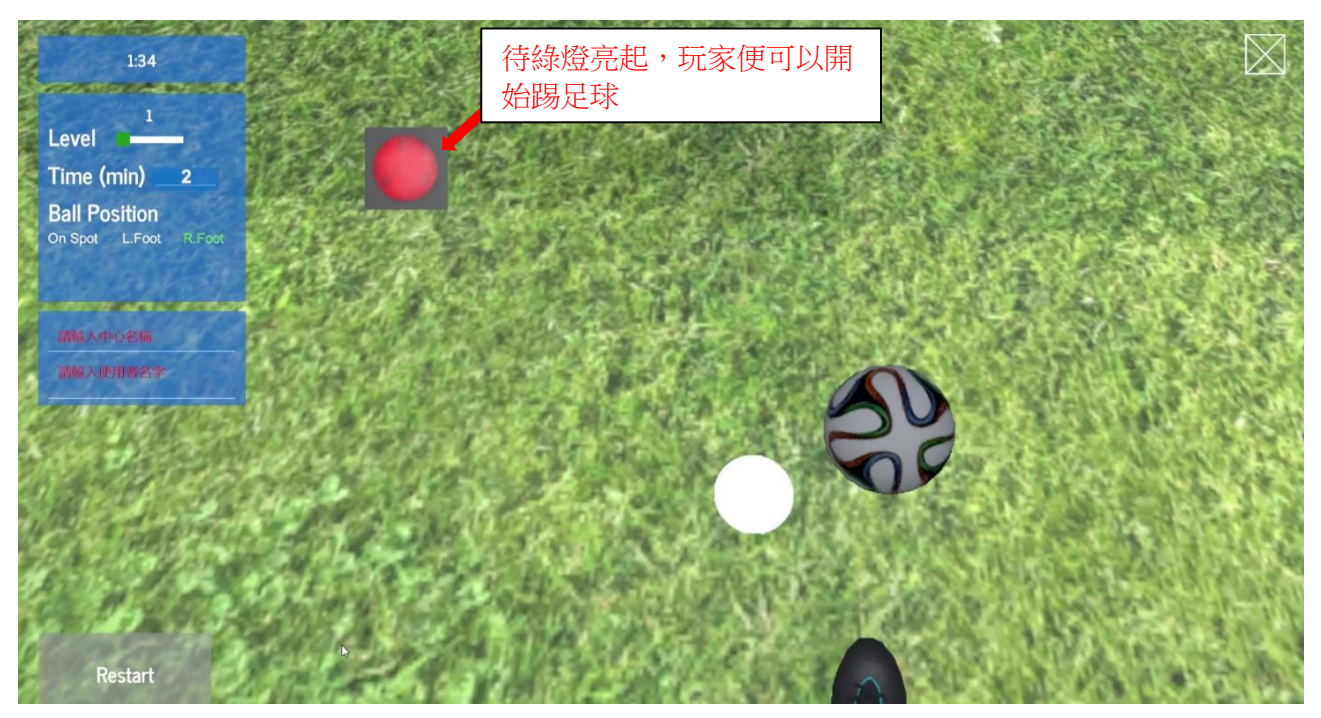

7. 踢球

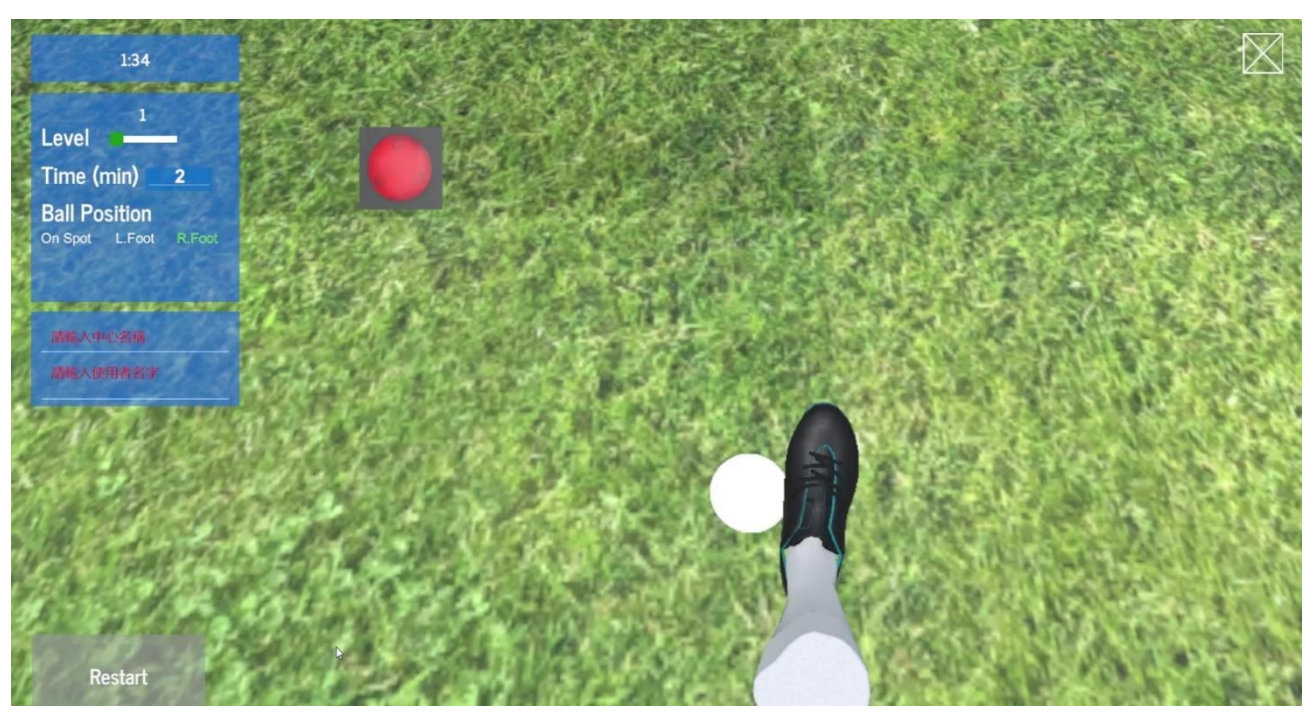

玩家可以提腿做踢球動作。

8. 入球

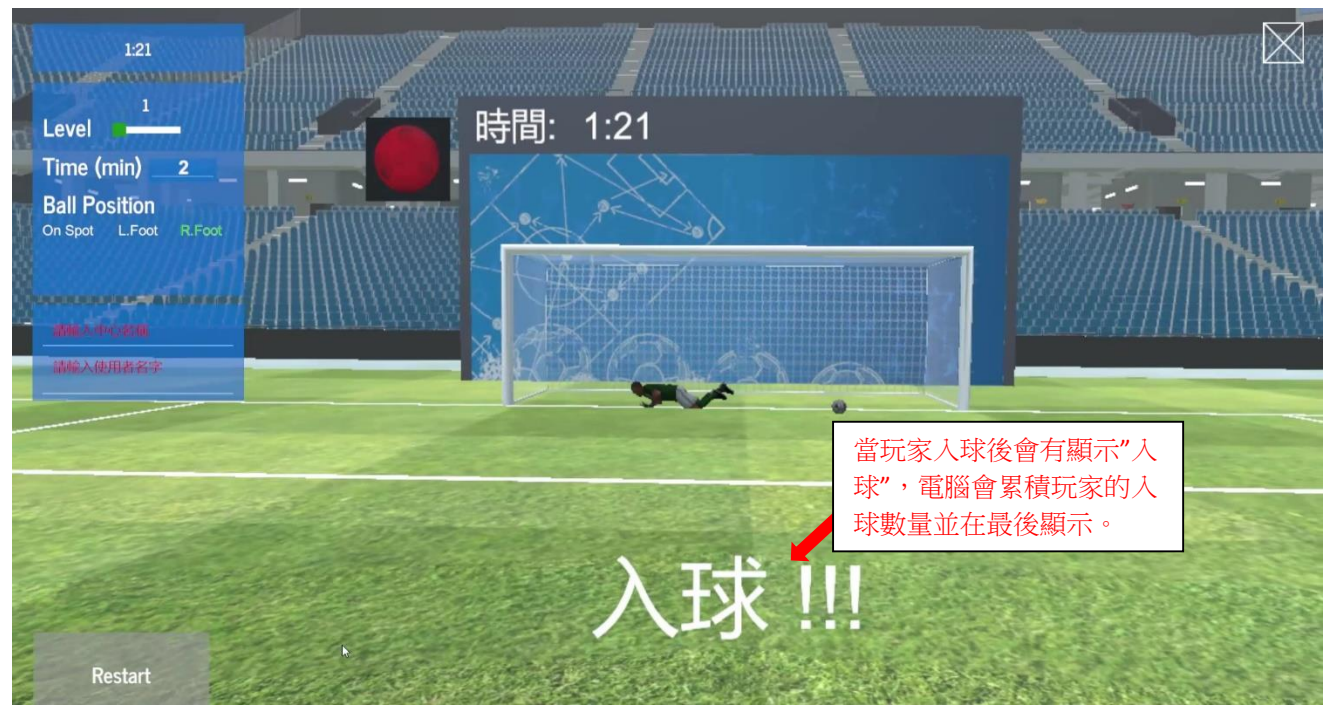

9. 遊戲進行中

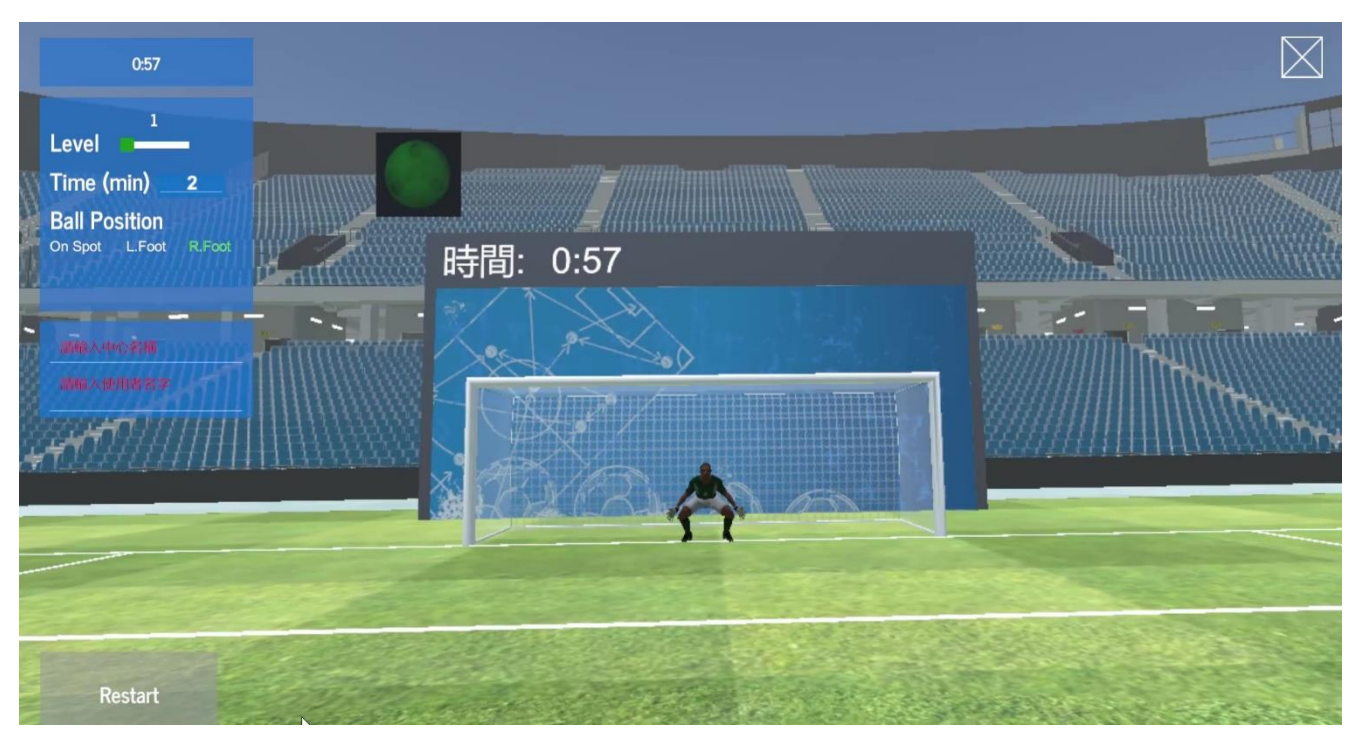

10. 遊戲完結

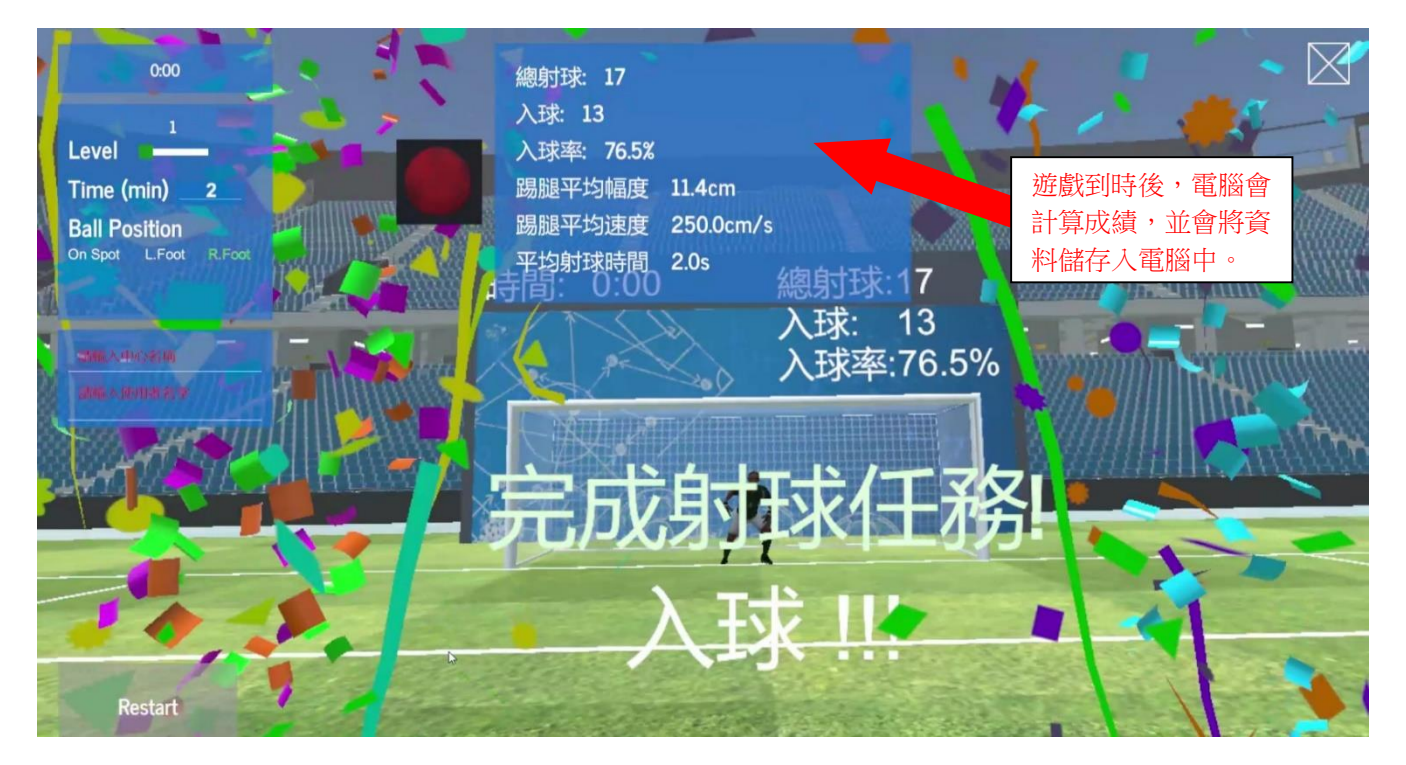

## 運球帷幄(守龍門)遊戲玩法

目標:訓練使用者的手眼協調及四肢伸展。

内容:使用者扮演守門員,擋下電腦球員踢出的足球。

1. 滑鼠點擊程式介面的遊戲圖示。

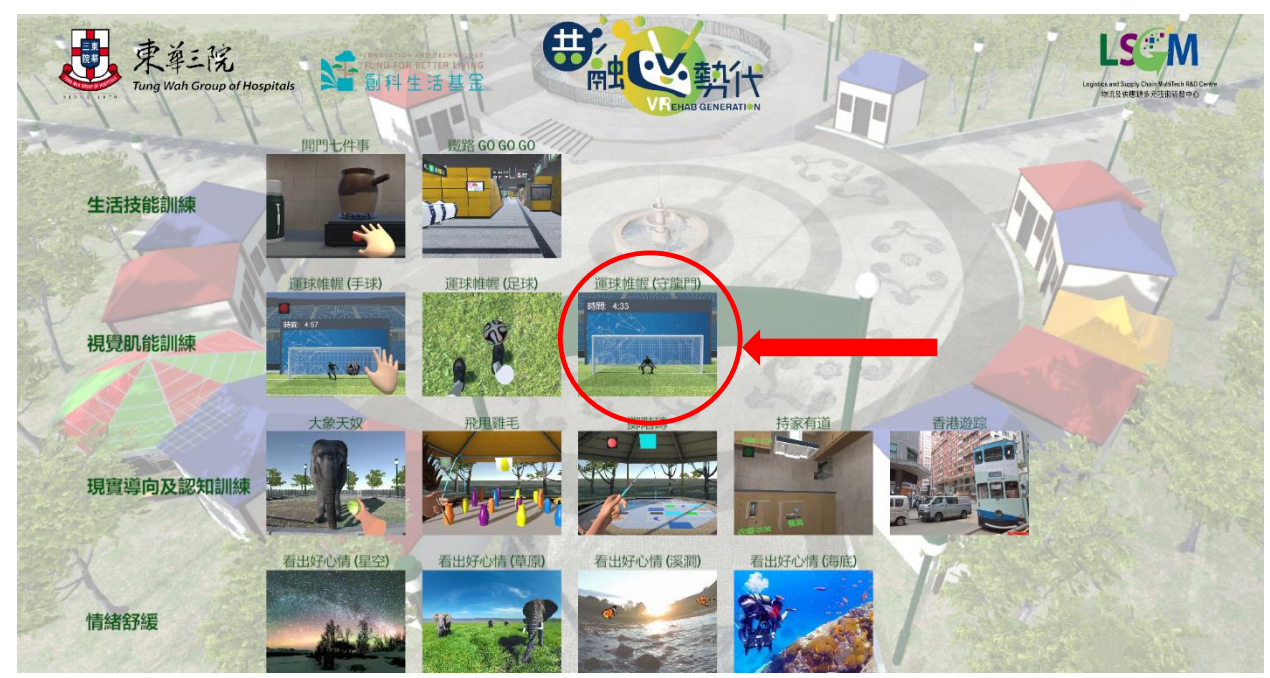

2. 遊戲畫面介紹

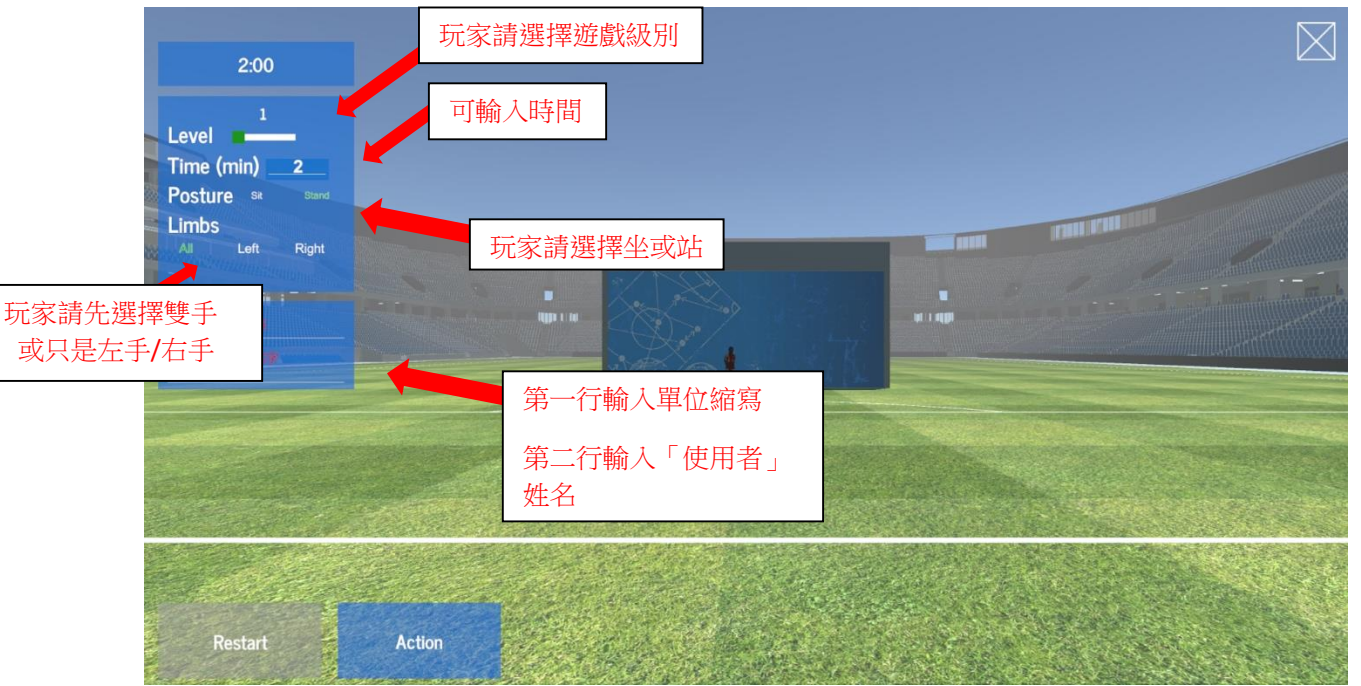

遊戲分三個級別: Level 1、Level 2及 Level 3。 Level 1: 球被隨機射向玩家上半身並無需移動。 Level 2: 球被隨機射向稍寬的區域並需要移動身體或更多的伸出手來阻擋球。 Level 3: 球被隨機射向玩家上半身和下半身並要求玩家移動幅度較大。

3. 佩戴 tracker 及對位

玩家先戴上手掣 Tracker,包括左手、右手、左腳、右腳及腰。Tracker 綠燈的方向應向著玩家,伸直手讓 Base station 對位(掌心向玩家方向)然後按下 "Action"鍵開始遊戲。

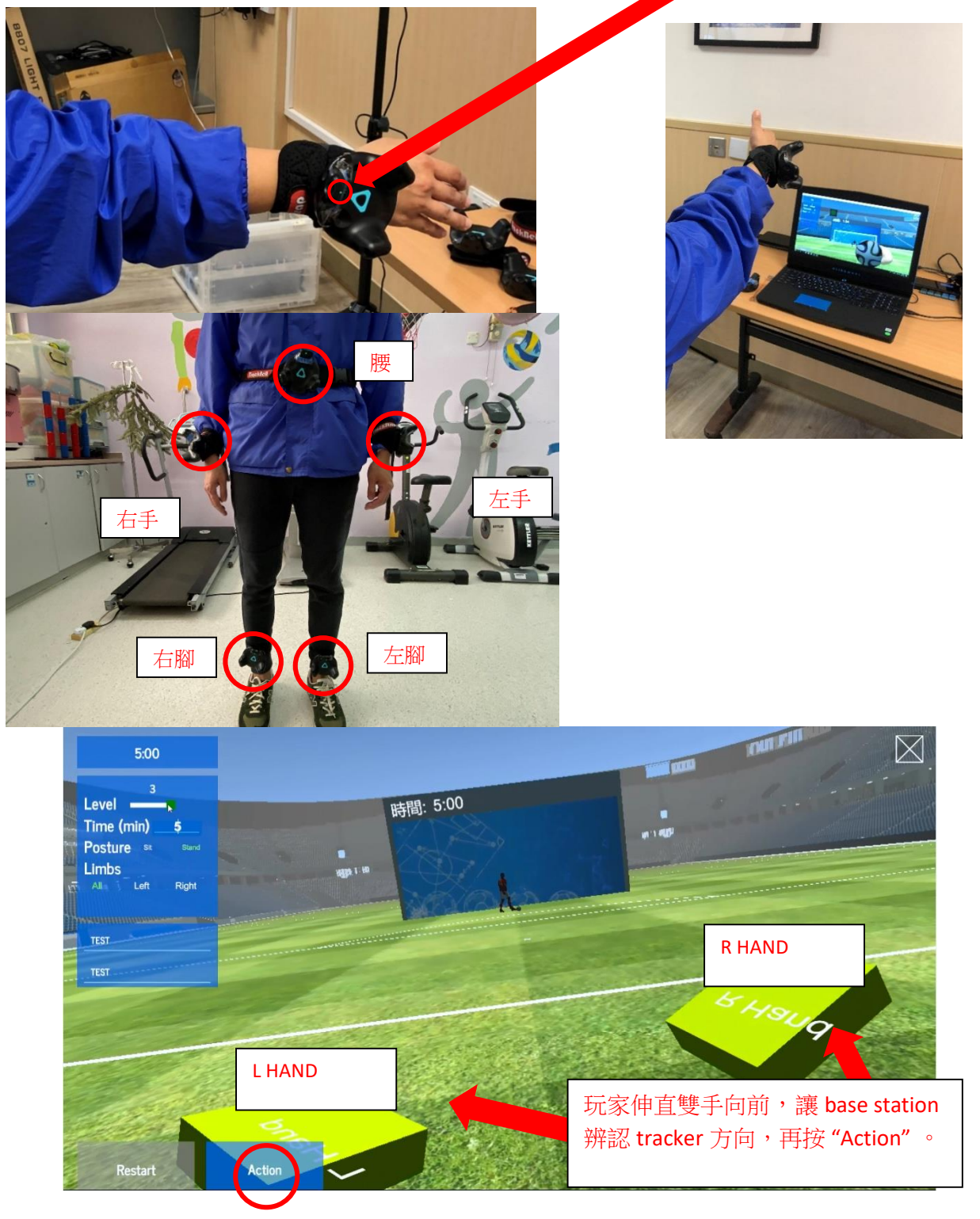

4. 開始遊戲

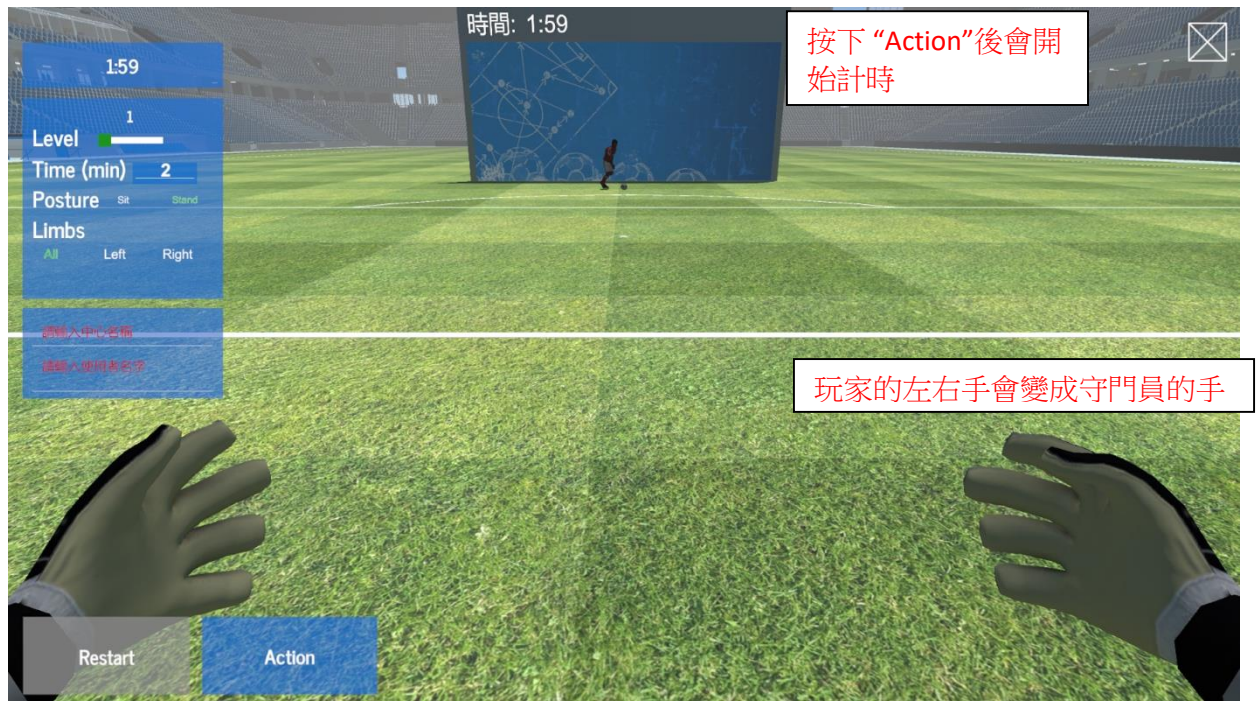

### 救球

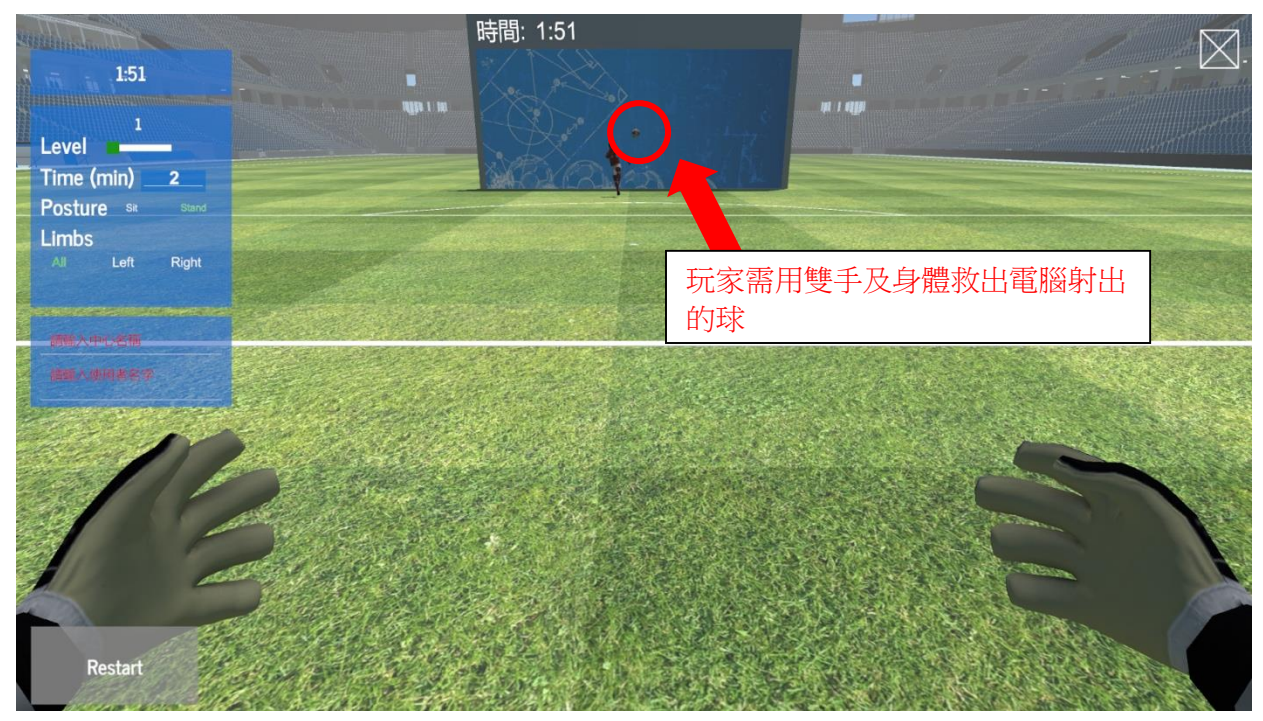

#### 5. 遊戲進行中

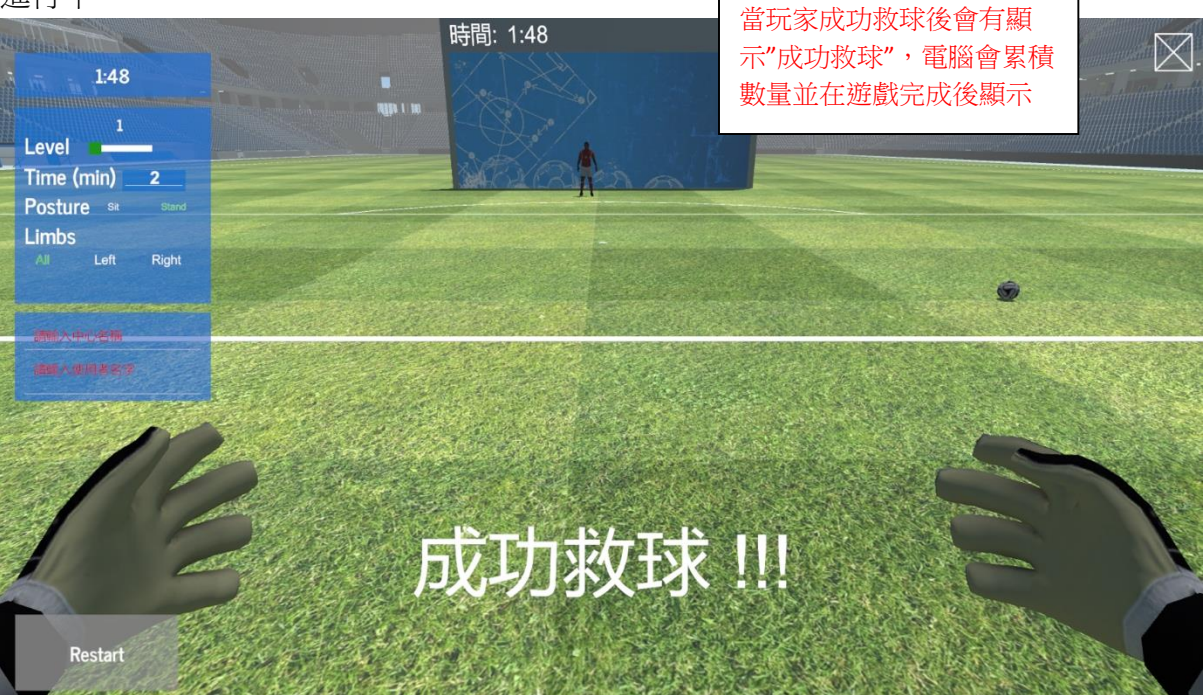

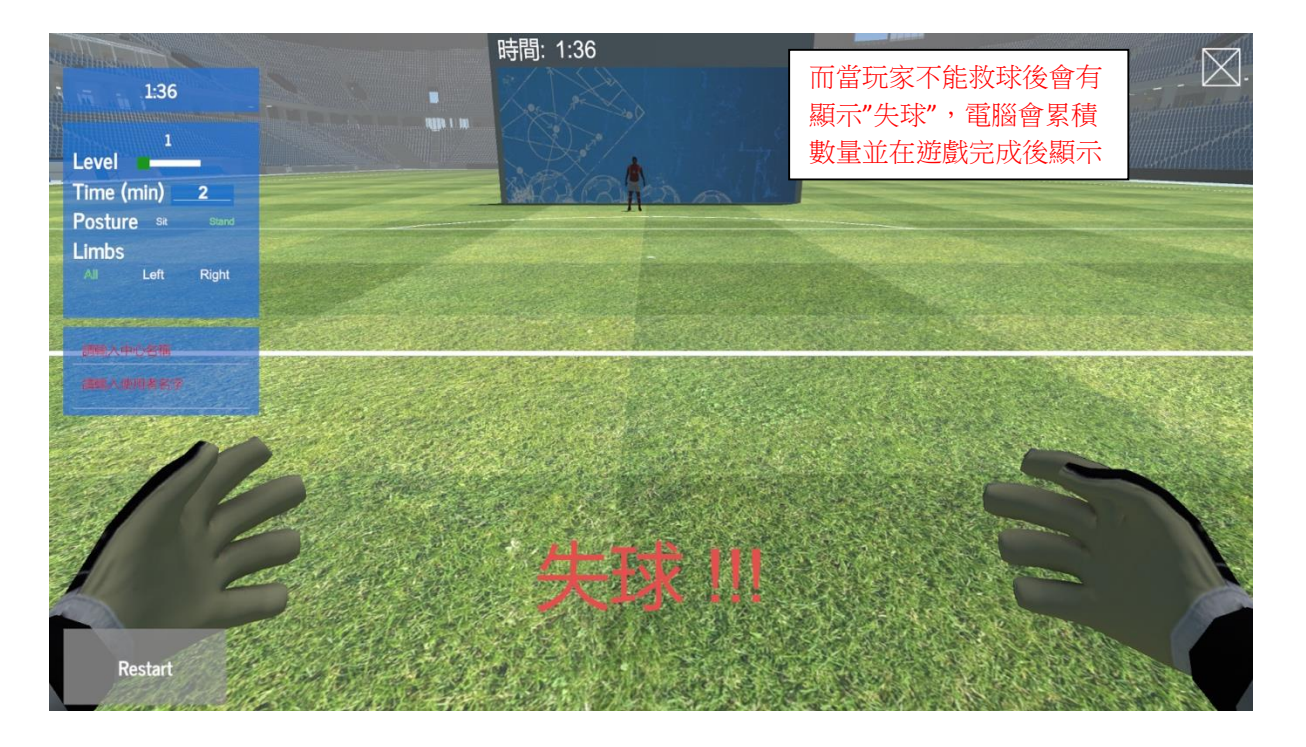

## 6. 遊戲完結

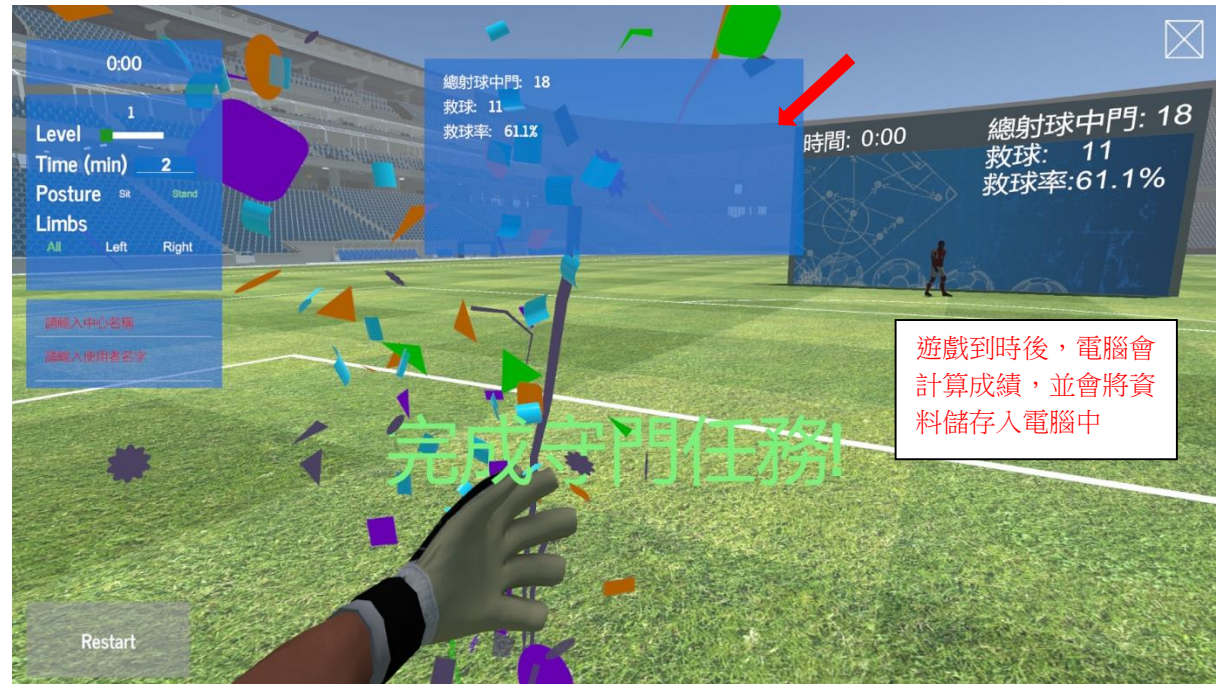

# 大象天奴玩法

目標:訓練參加者辨別可食用及不可食用的東西。

- 內容:參加者需要在數件物品當中選出可食用的東西,並餵大象進食。大象會按可食用或不可食用之物 品給予不同反應。
  - 1. 滑鼠點擊程式介面的遊戲圖示。

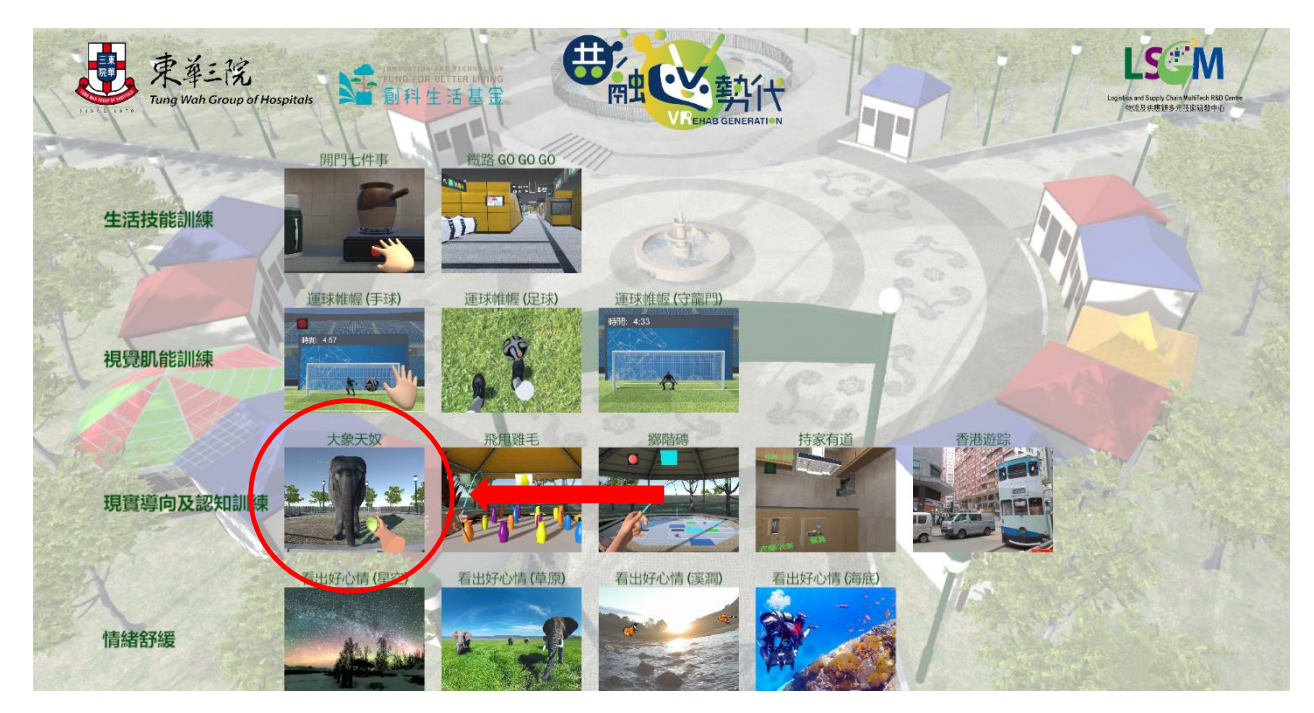

2. 遊戲畫面介紹

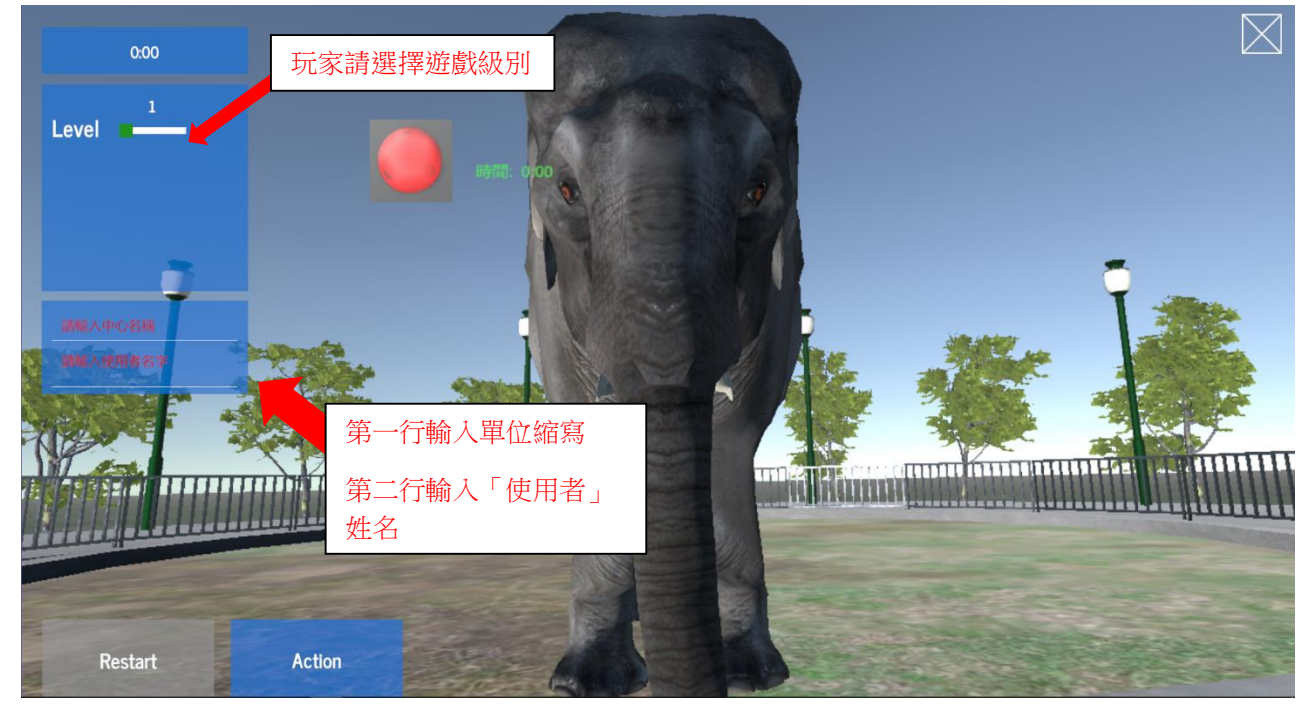

遊戲分三個級別: Level 1 、Level 2 及 Level 3,遊戲時分別有 3 個、4 個及 5 個物件選擇。

3. 佩戴 tracker 及對位

玩家雙手戴上手掣 Tracker, Tracker 綠燈的方向應向著玩家,伸直雙手讓 Base station 對位(掌心向玩家方向) 然後按下 "Action"鍵開始遊戲。

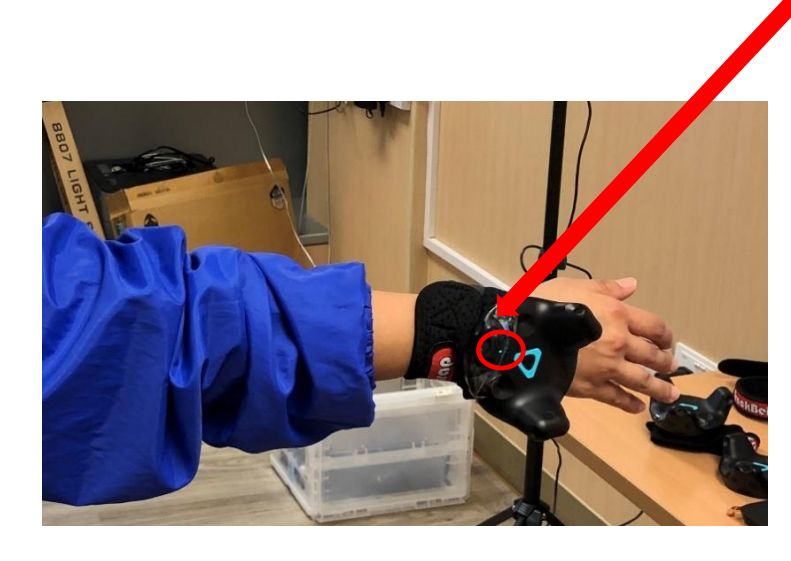

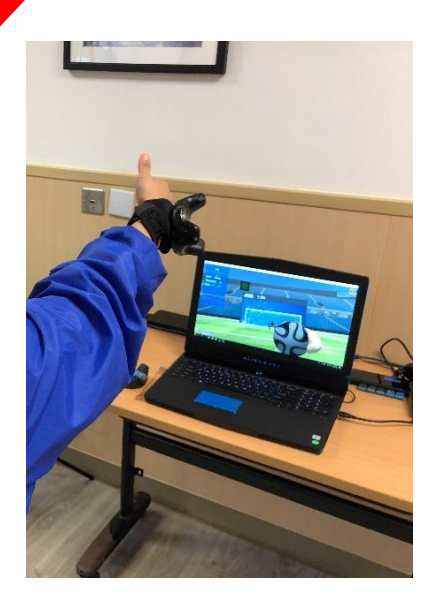

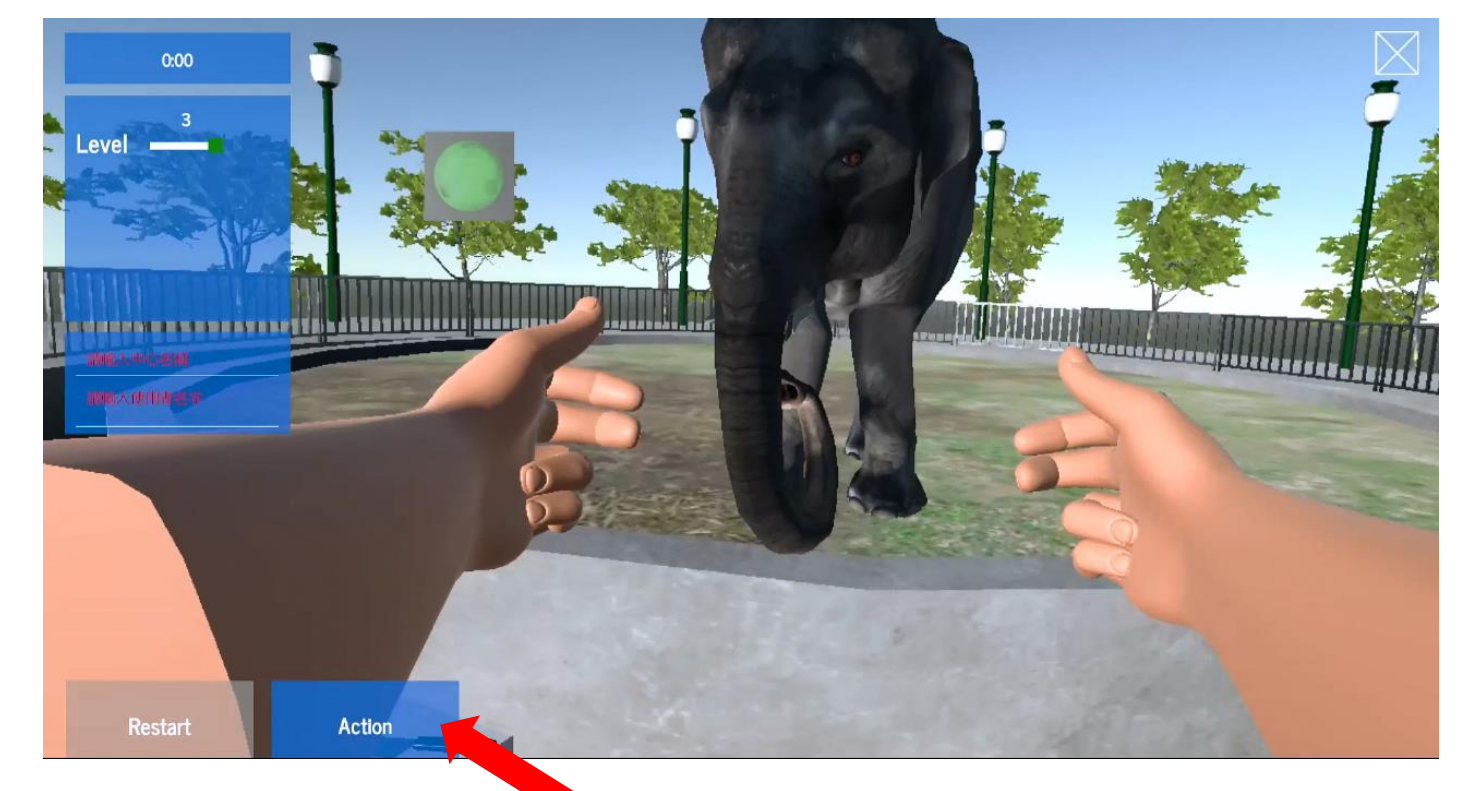

玩家伸直雙手向前,讓 base station 辨認 tracker 方向,再按"Action"。 4. 開始遊戲

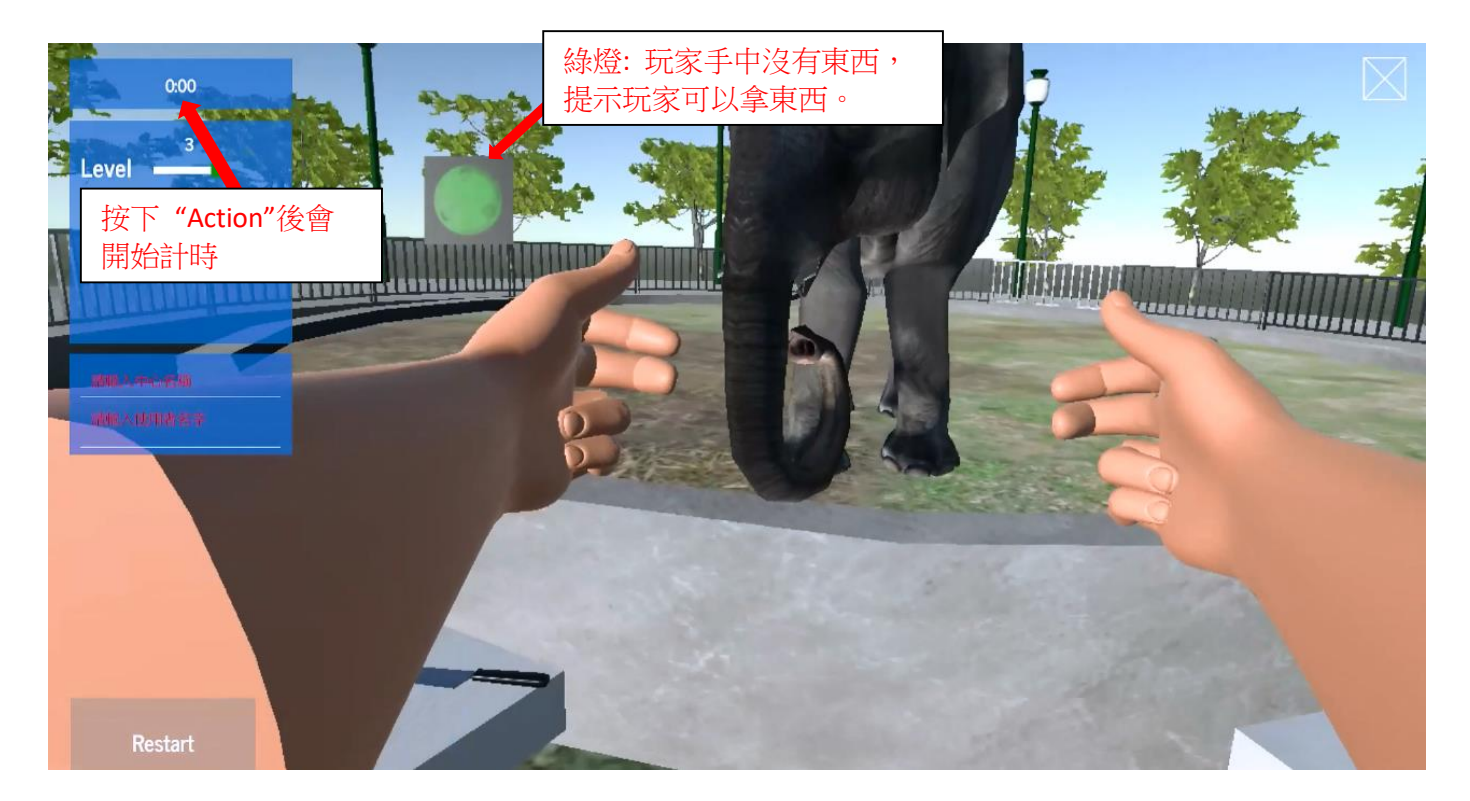

5. 餵大象

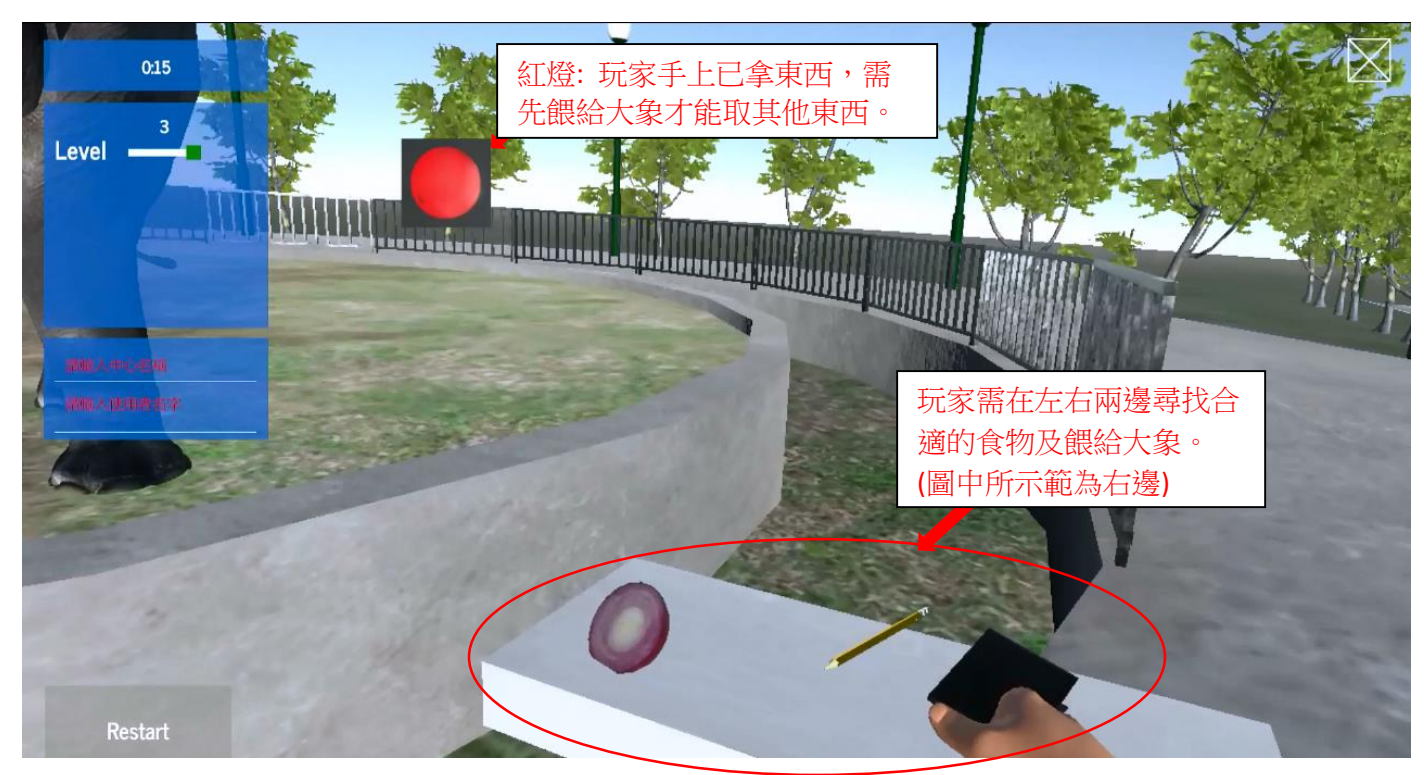

如取錯,可以使用同一隻手碰觸另一個物品進行交換。

## 6. 遊戲進行中

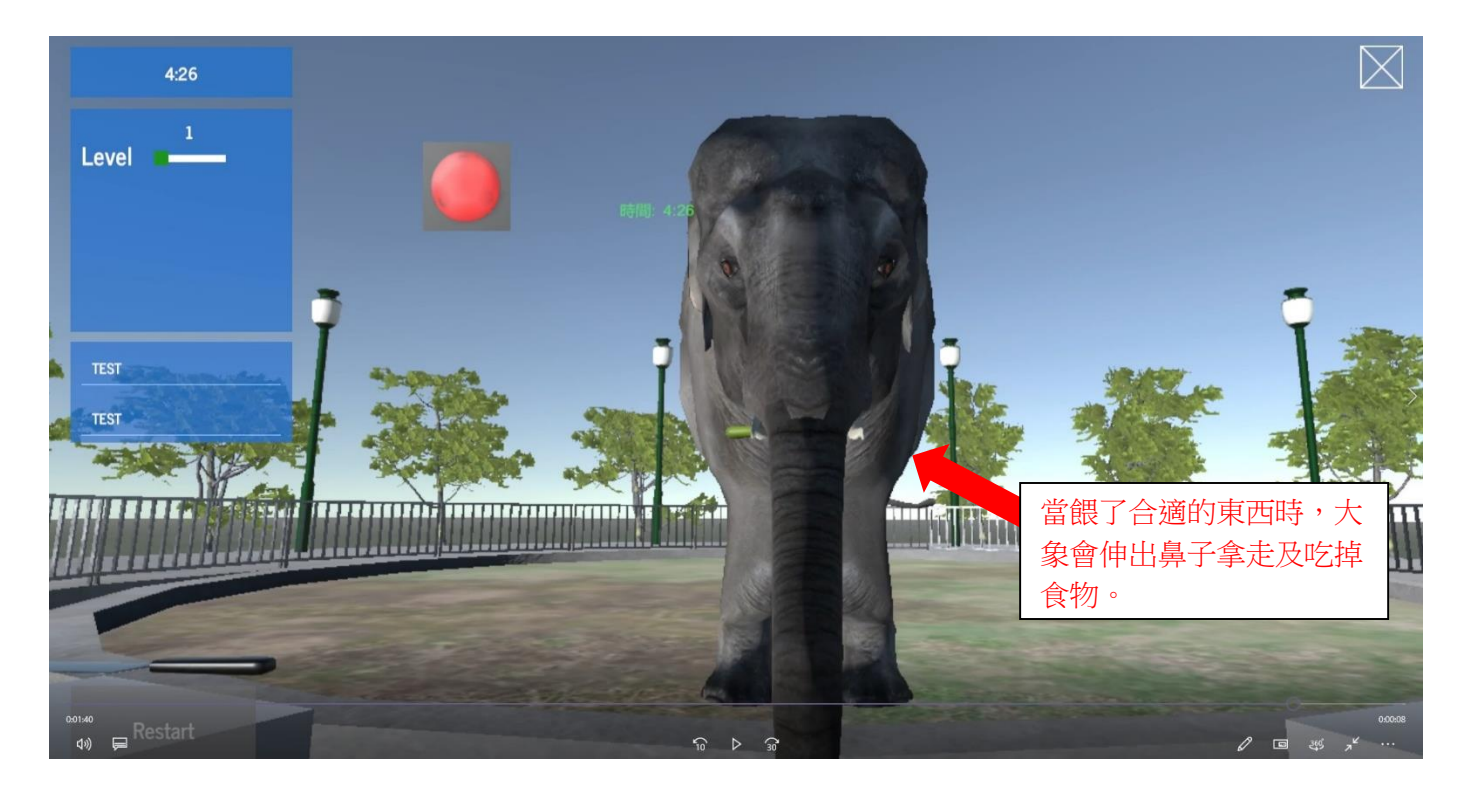

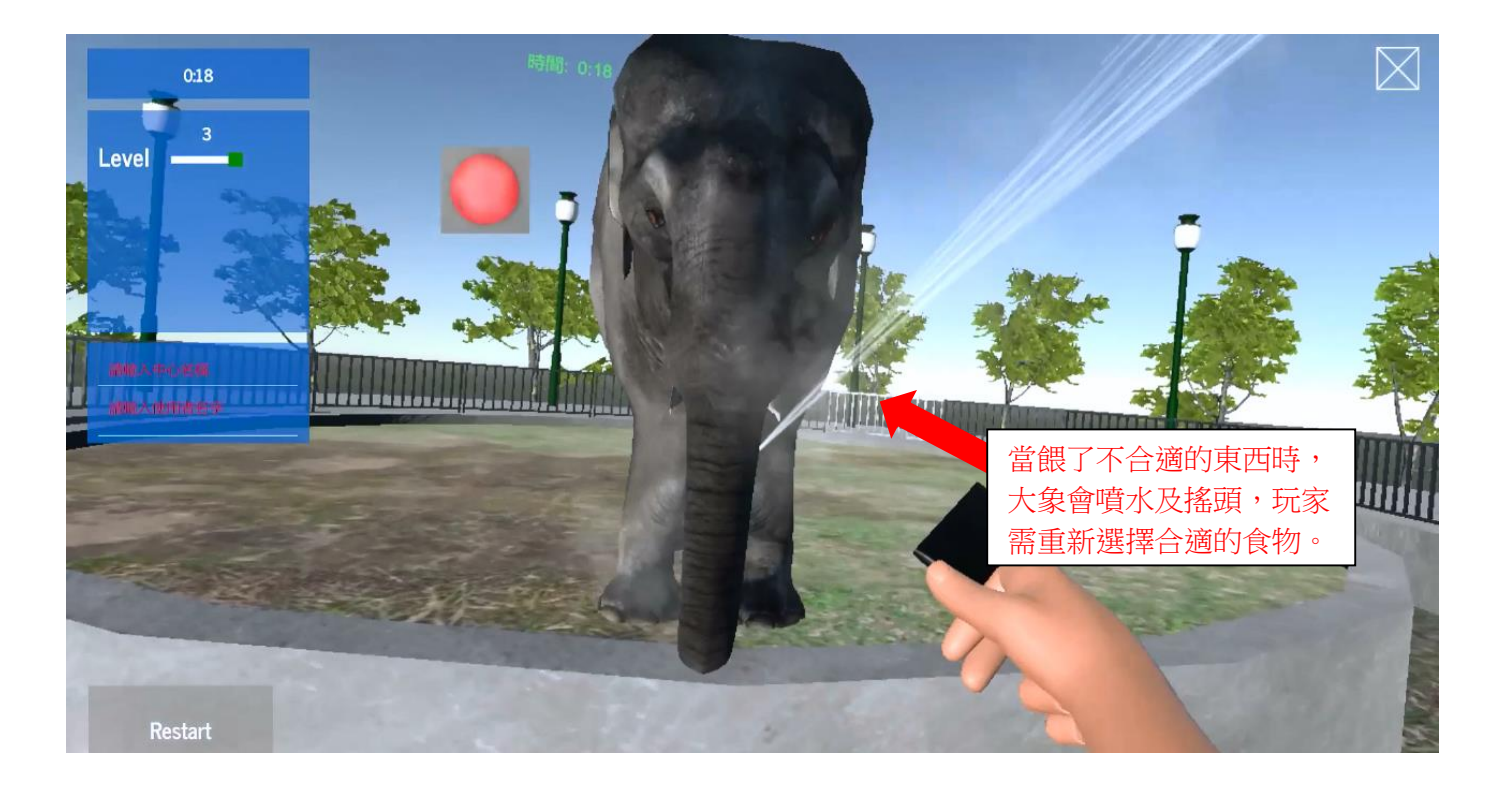

7. 遊戲完結

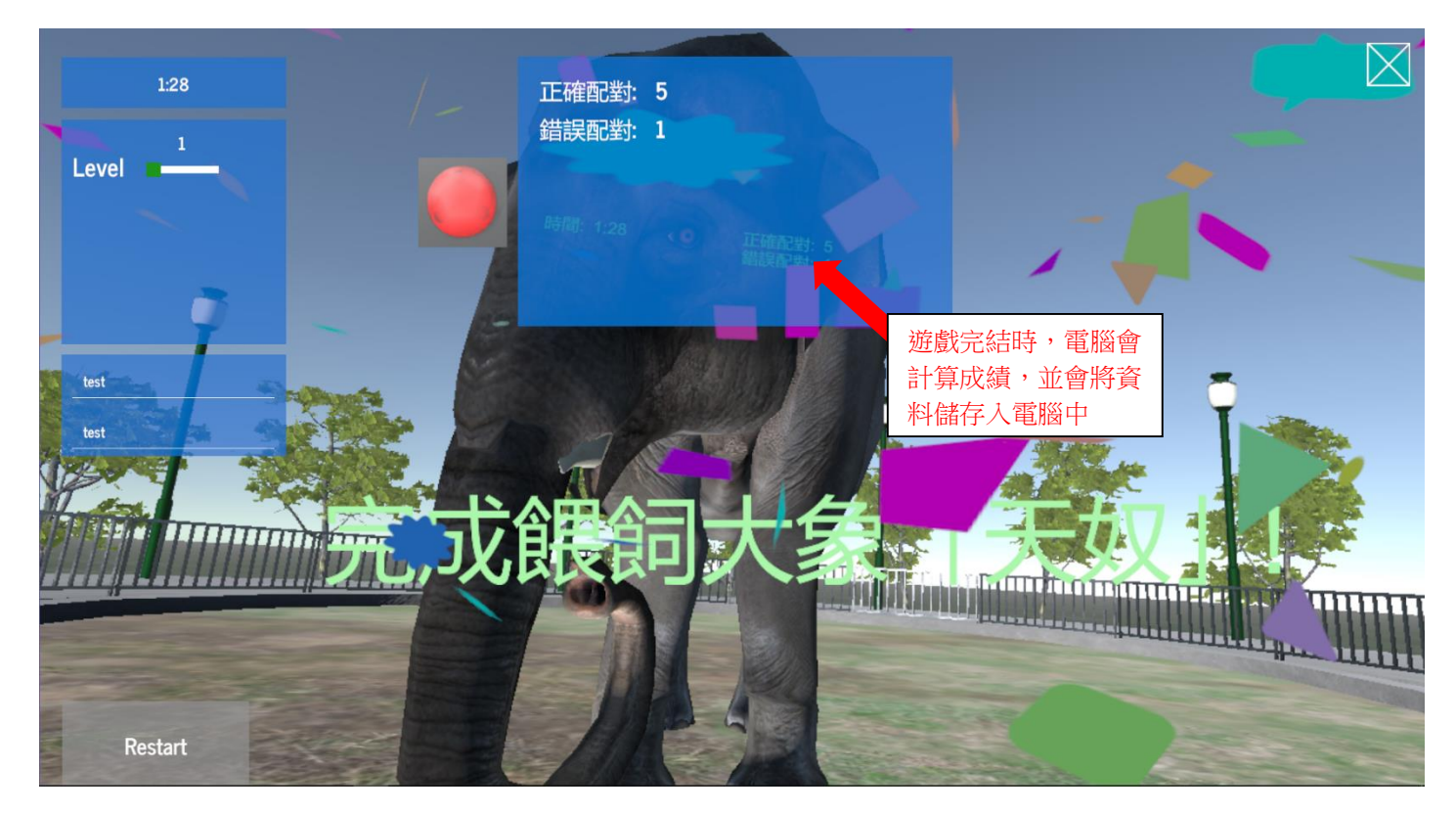

# 飛甩雞毛玩法

目標:訓練參加者辨別顏色的能力。

内容:參加者需要把手上的雞毛掃按照顏色擲到對應顏色的花瓶內。

1. 滑鼠點擊程式介面的遊戲圖示。

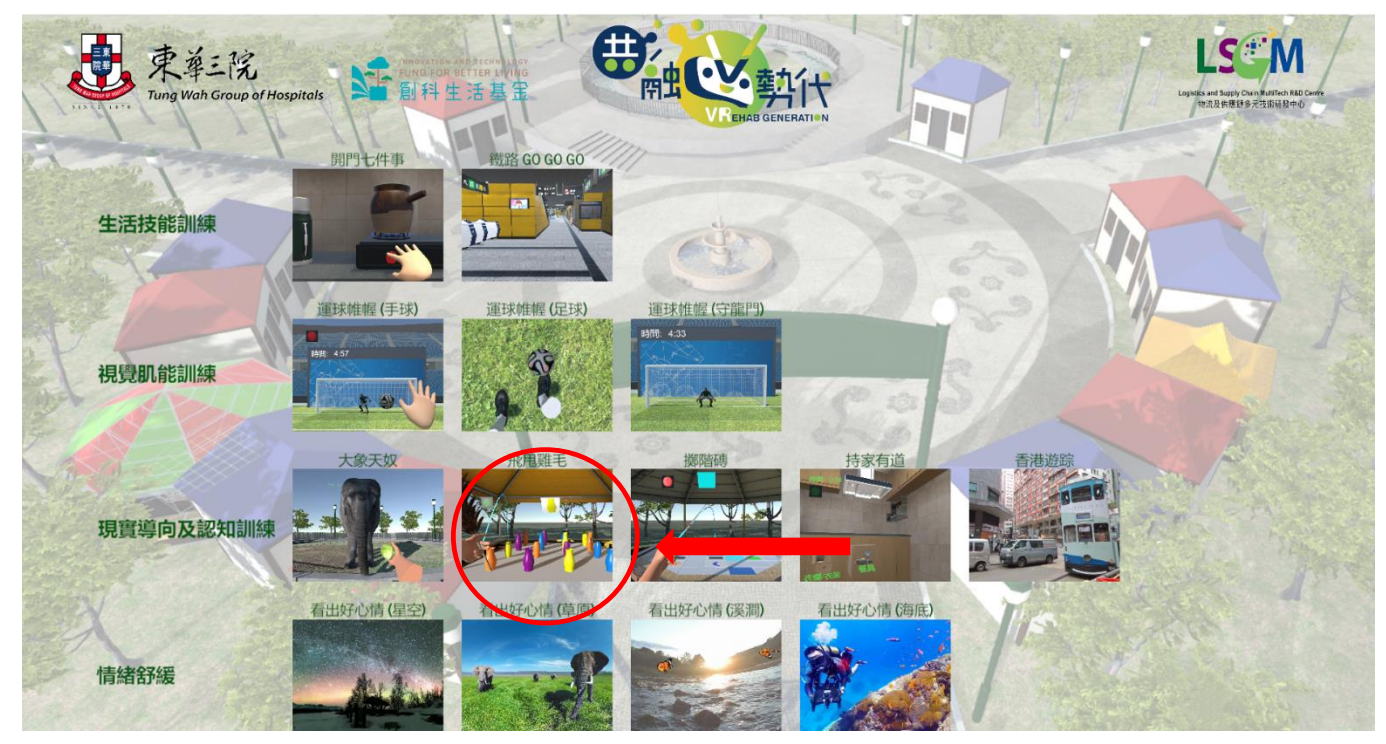

2. 遊戲畫面介紹

遊戲分三個級別: Level 1、Level 2及 Level 3,遊戲時分別有 2個、3個及 4個顏色。

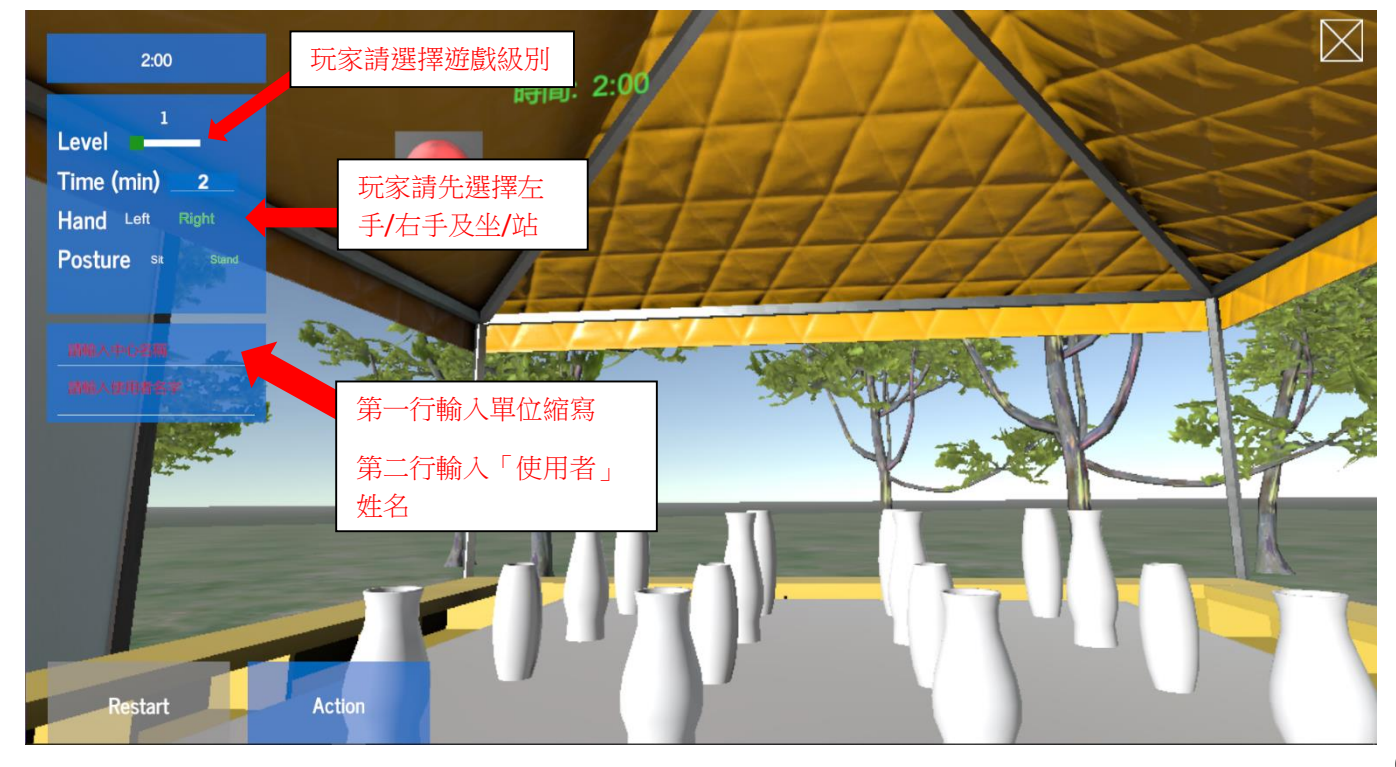

## 3. 佩戴 tracker 及對位

玩家先選定用左手或右手玩遊戲,然後戴上手掣 Tracker, Tracker 綠燈的方向應向著玩家,伸直 手讓 Base station 對位(掌心向玩家方向)然後按下 "Action" 鍵開始遊戲。

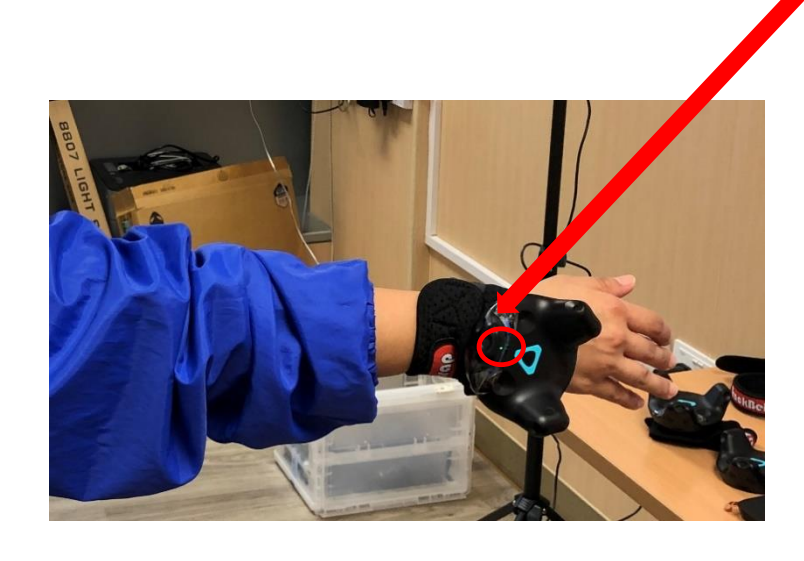

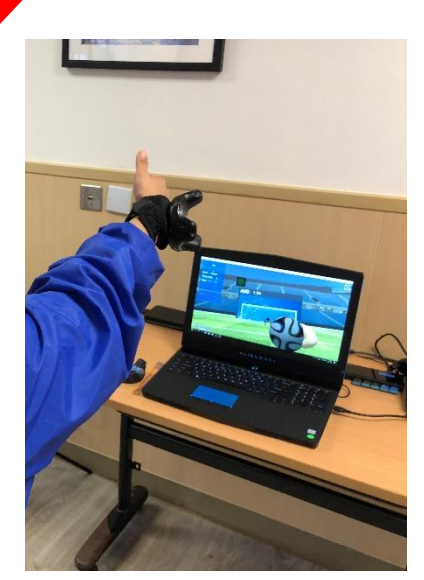

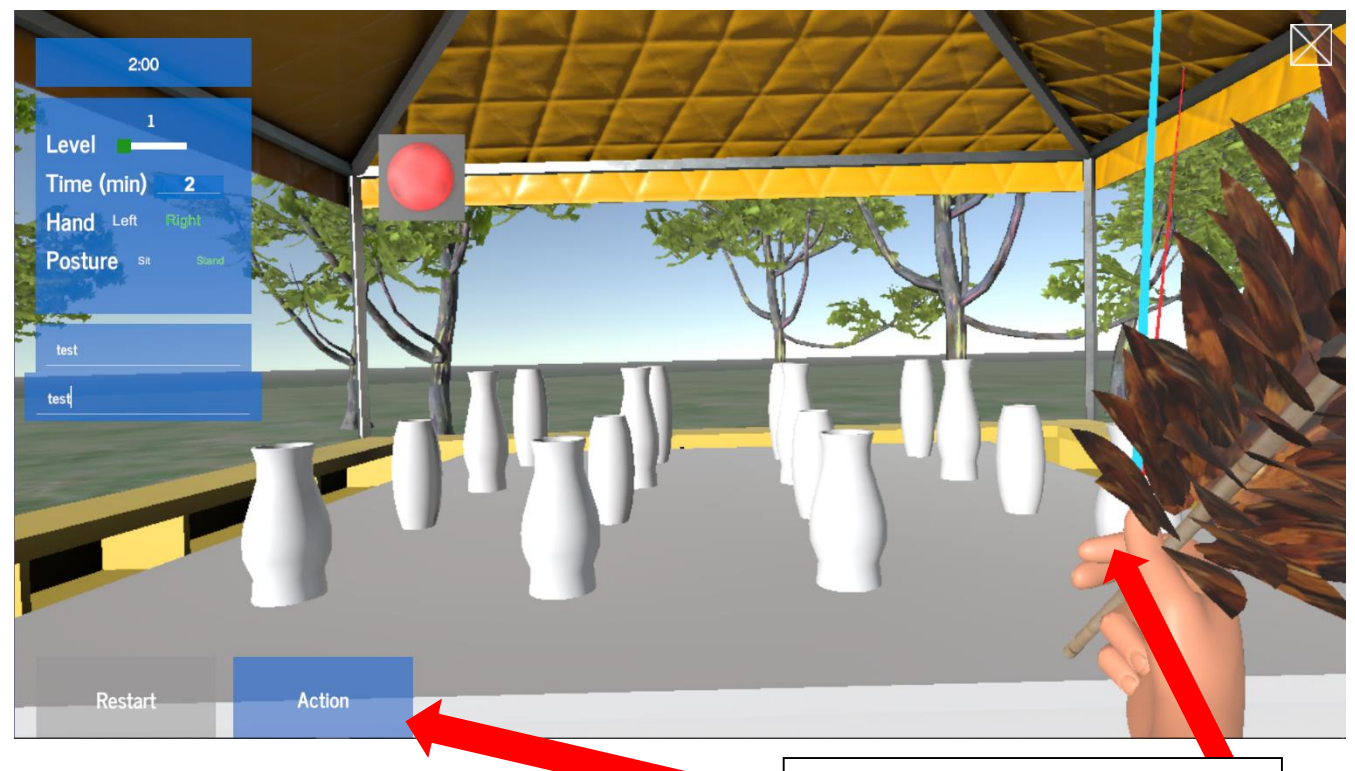

玩家伸直左手或右手向前,讓base station 辨認 tracker 方向,再按 "Action"。(圖中所示範的為右手)

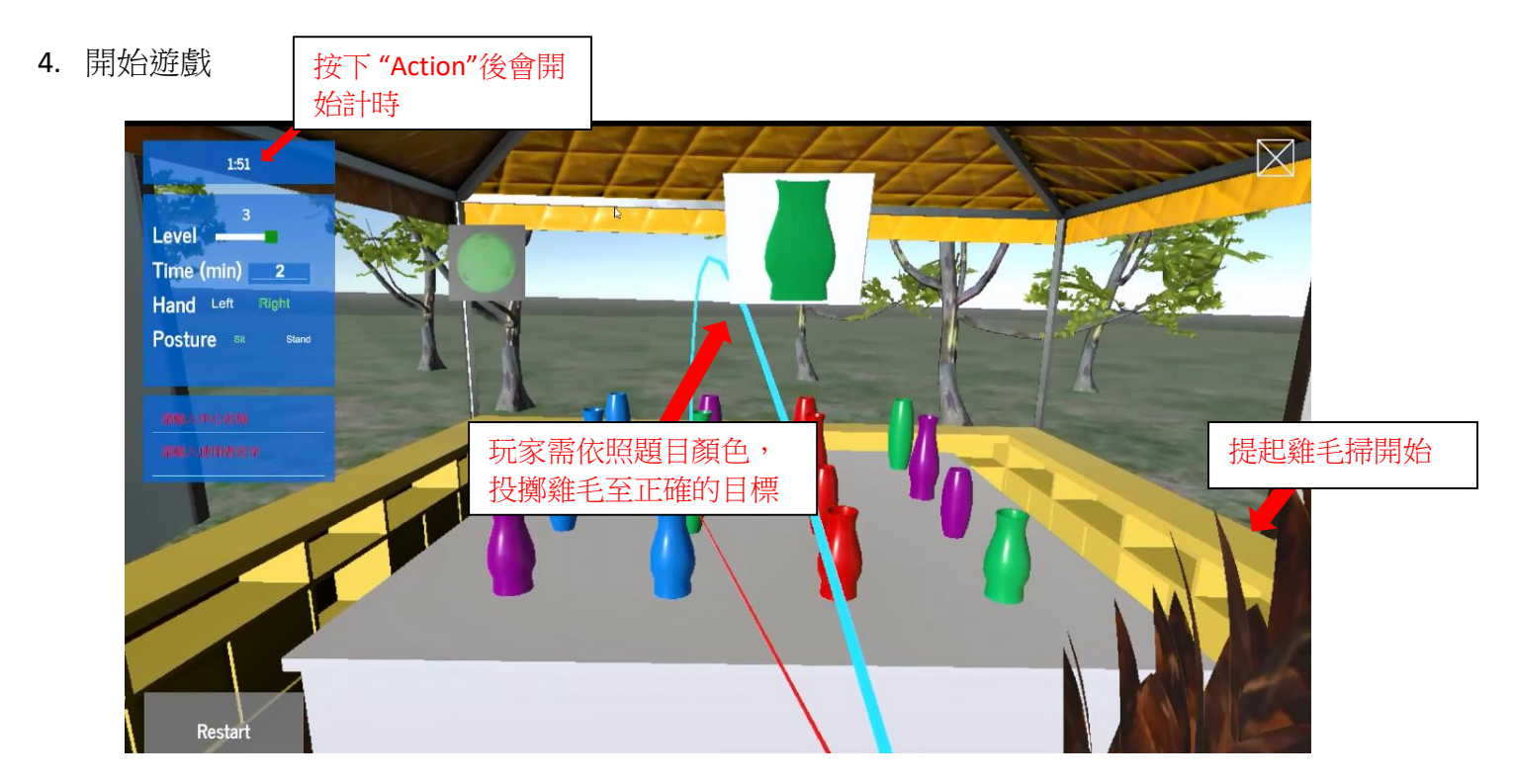

5. 投擲雞毛掃

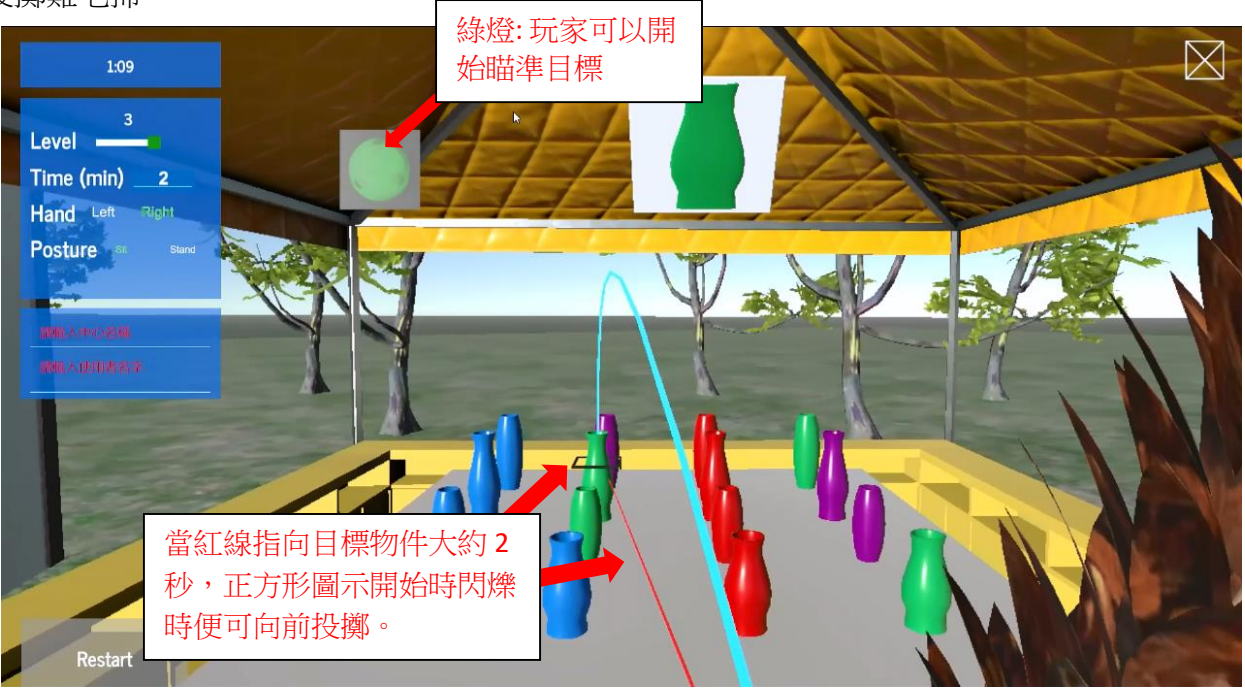

## 6. 遊戲進行中

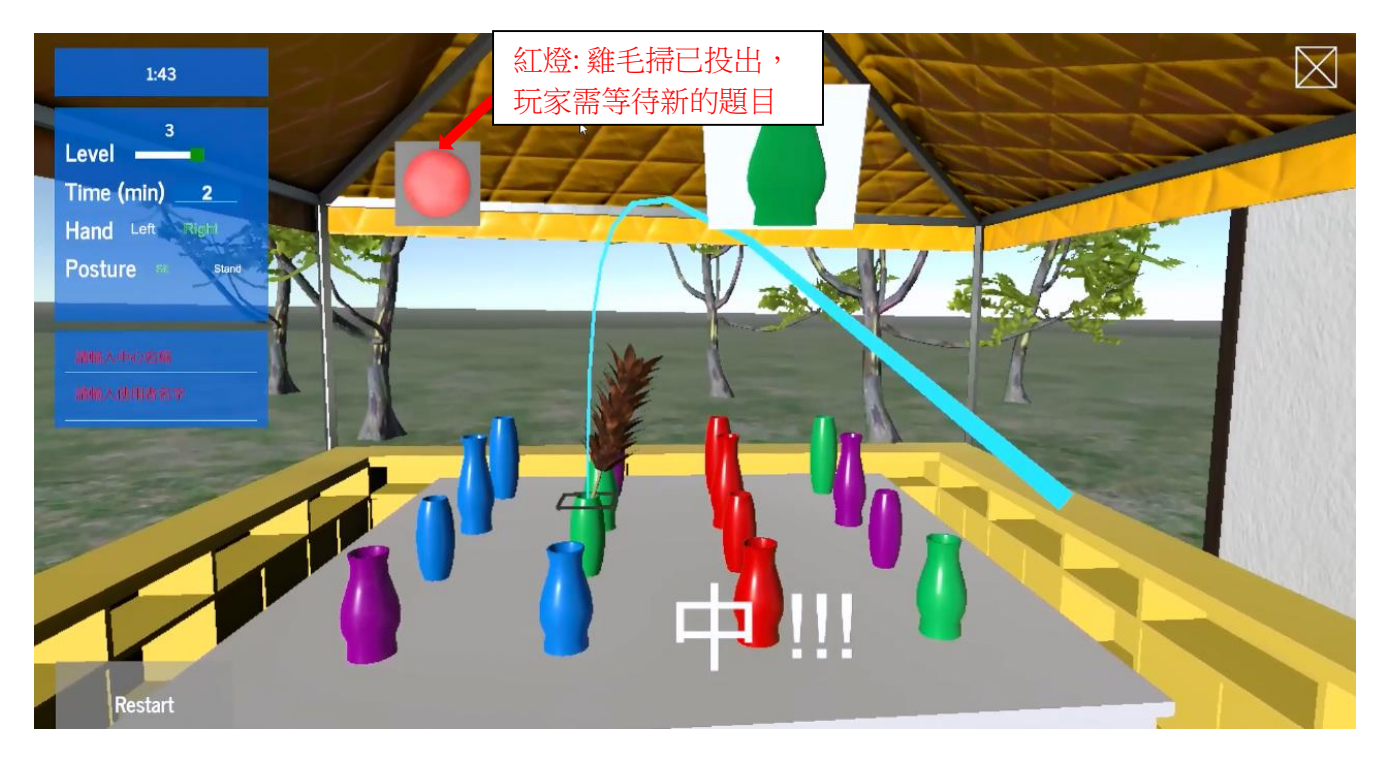

#### 7. 遊戲完結

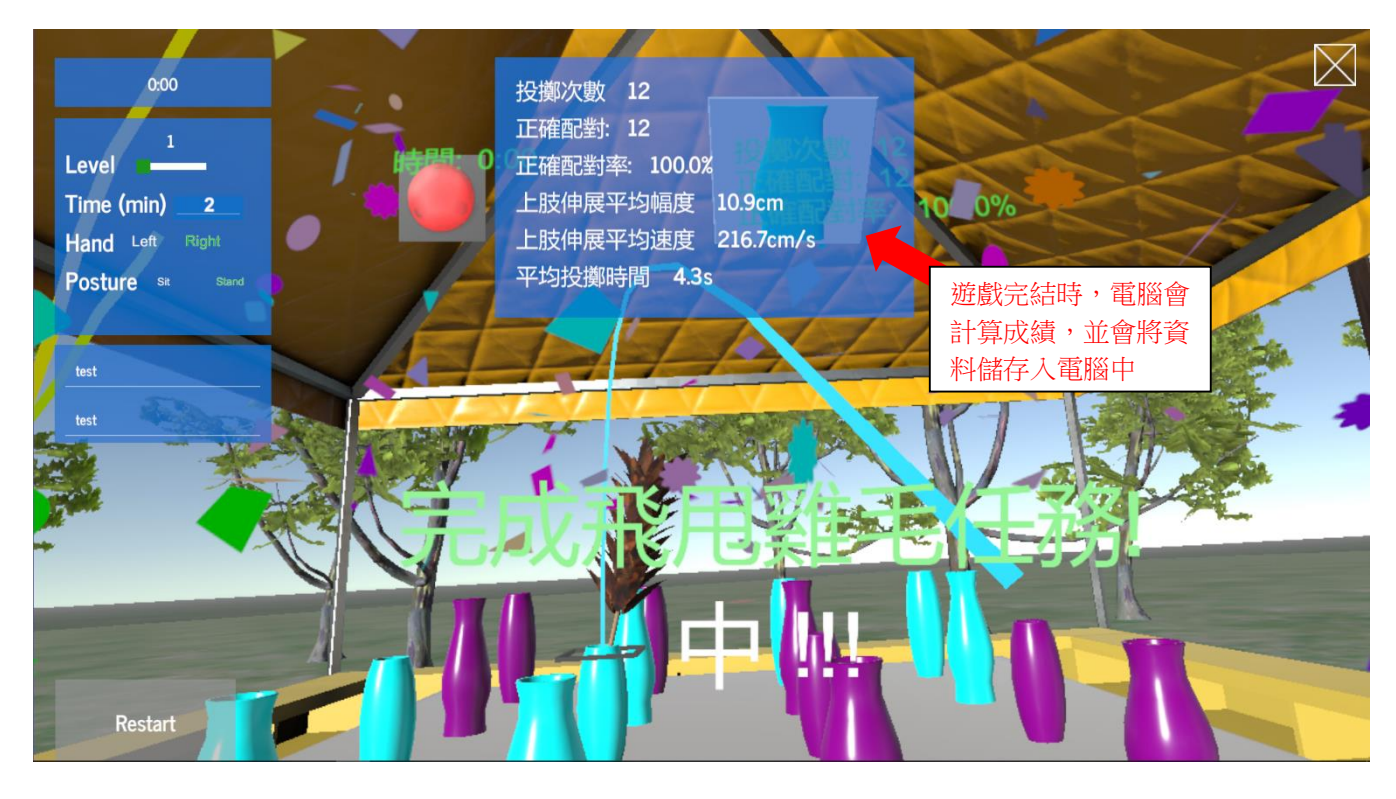

# 擲階磚玩法

目標:訓練參加者辨別及分類的能力。

内容:参加者需要把硬幣投到與題目配對(顏色、形狀、符號)的方格內。

1. 滑鼠點擊程式介面的遊戲圖示。

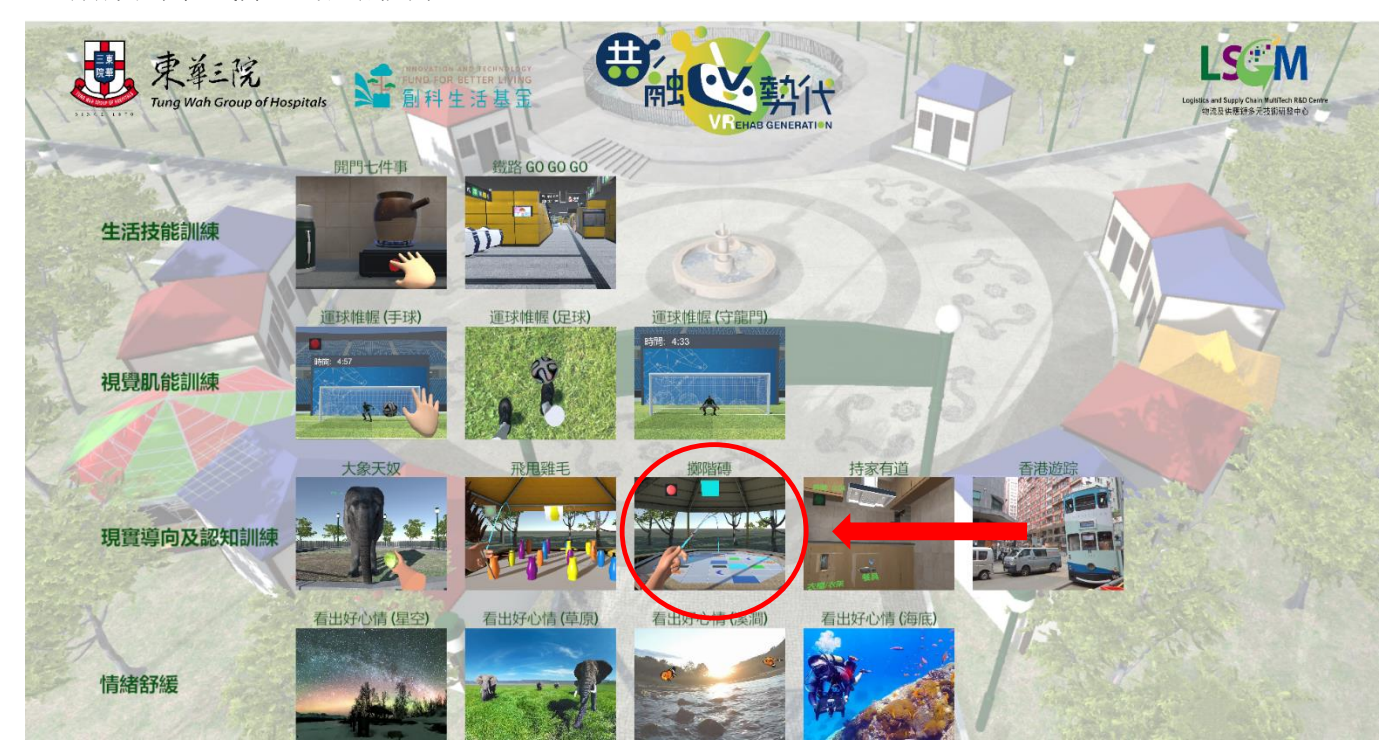

## 2. 遊戲畫面介紹

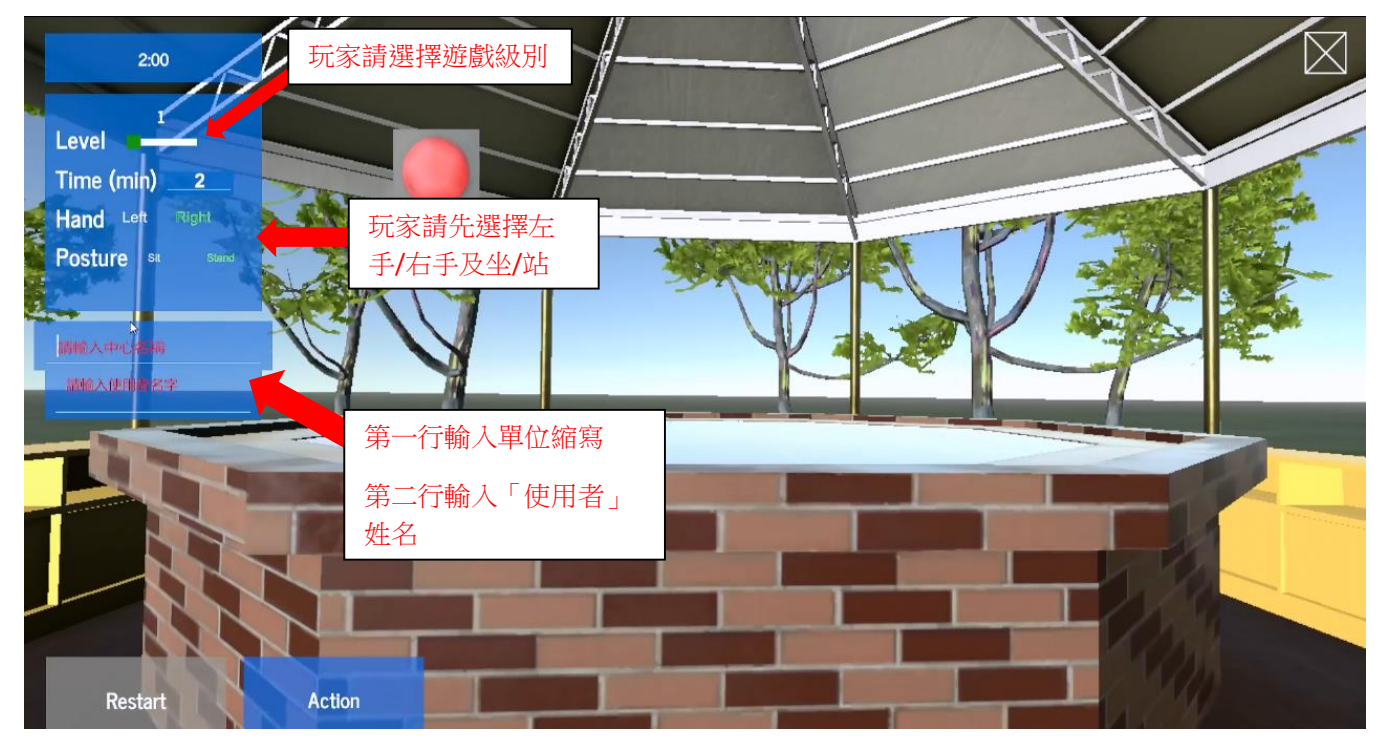

遊戲分三個級別:

Level 1:投擲目標只包括顏色。

Level 2:投擲目標包括顏色及形狀。

Level 3:投擲目標包括顏色、形狀及符號

## 3. 佩戴 tracker 及對位

玩家先選定用左手或右手玩遊戲,然後戴上手掣 Tracker, Tracker 綠燈的方向應向著玩家,伸直 手讓 Base station 對位(掌心向玩家方向)然後按下 "Action" 鍵開始遊戲。

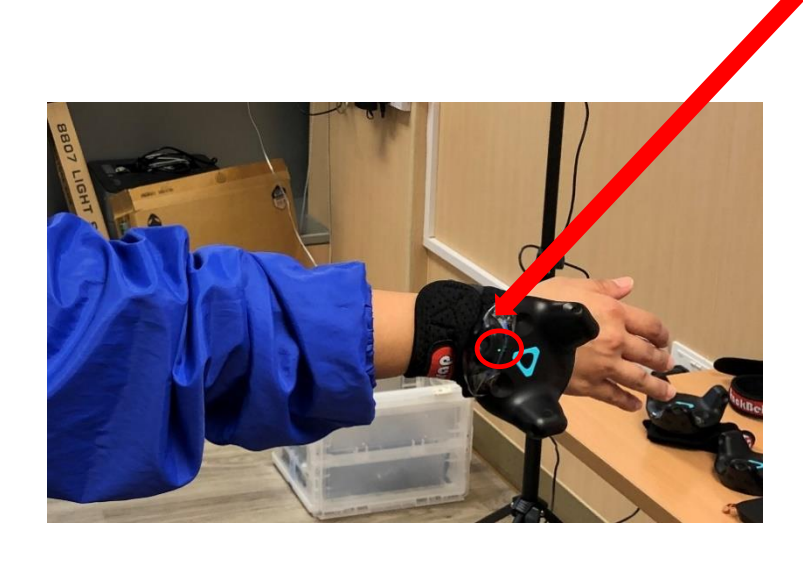

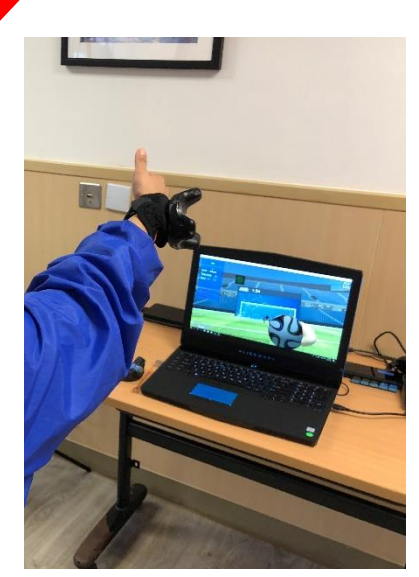

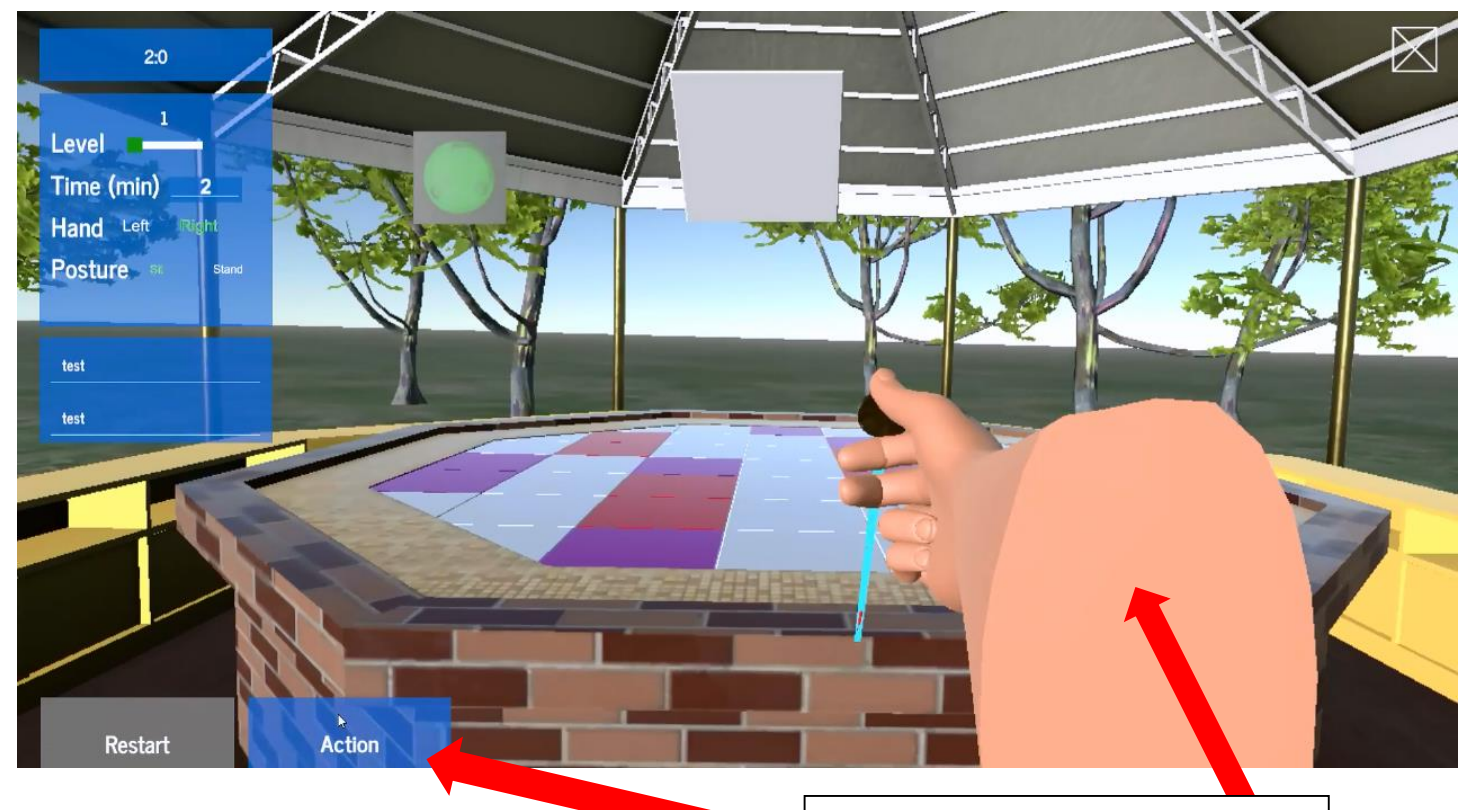

玩家伸直左手或右手向前,讓base station 辨認 tracker 方向,再按 "Action"。(圖中所示範的為右手)

4. 開始遊戲

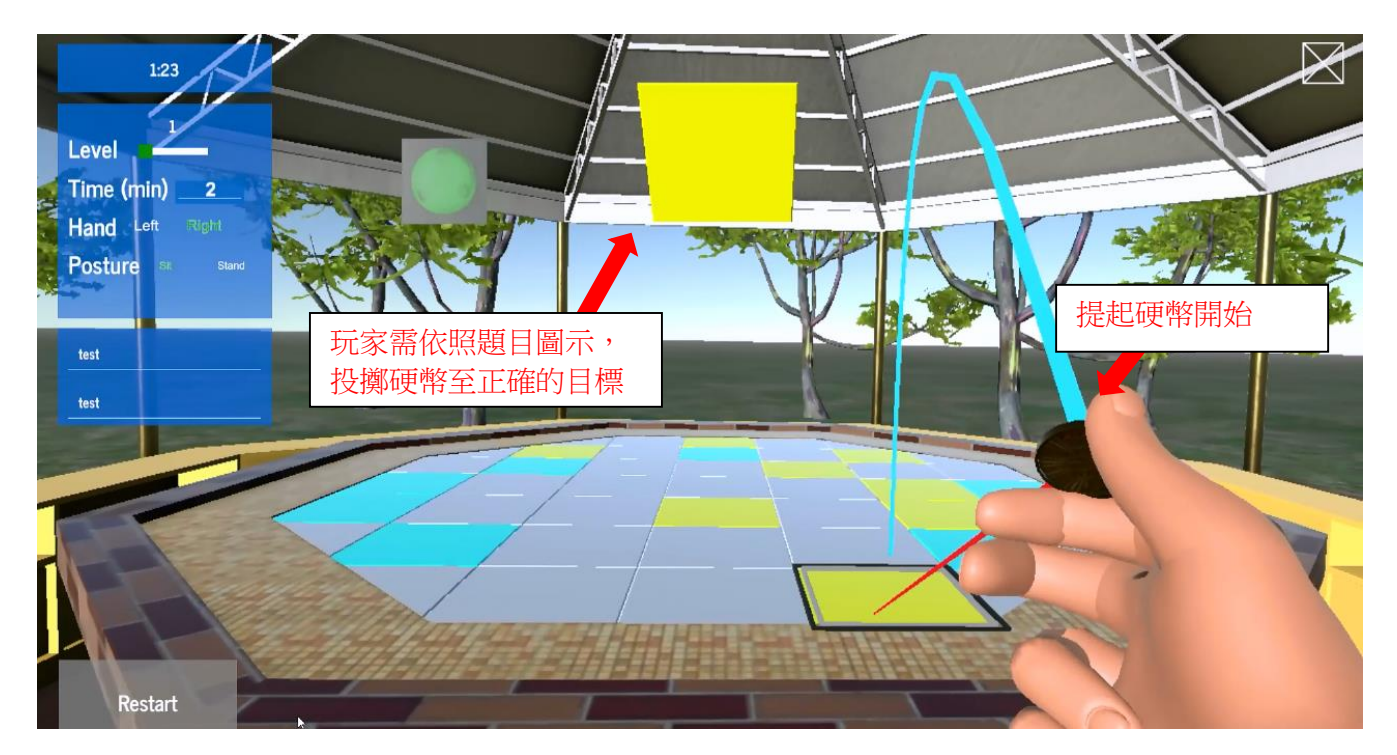

5. 投擲硬幣

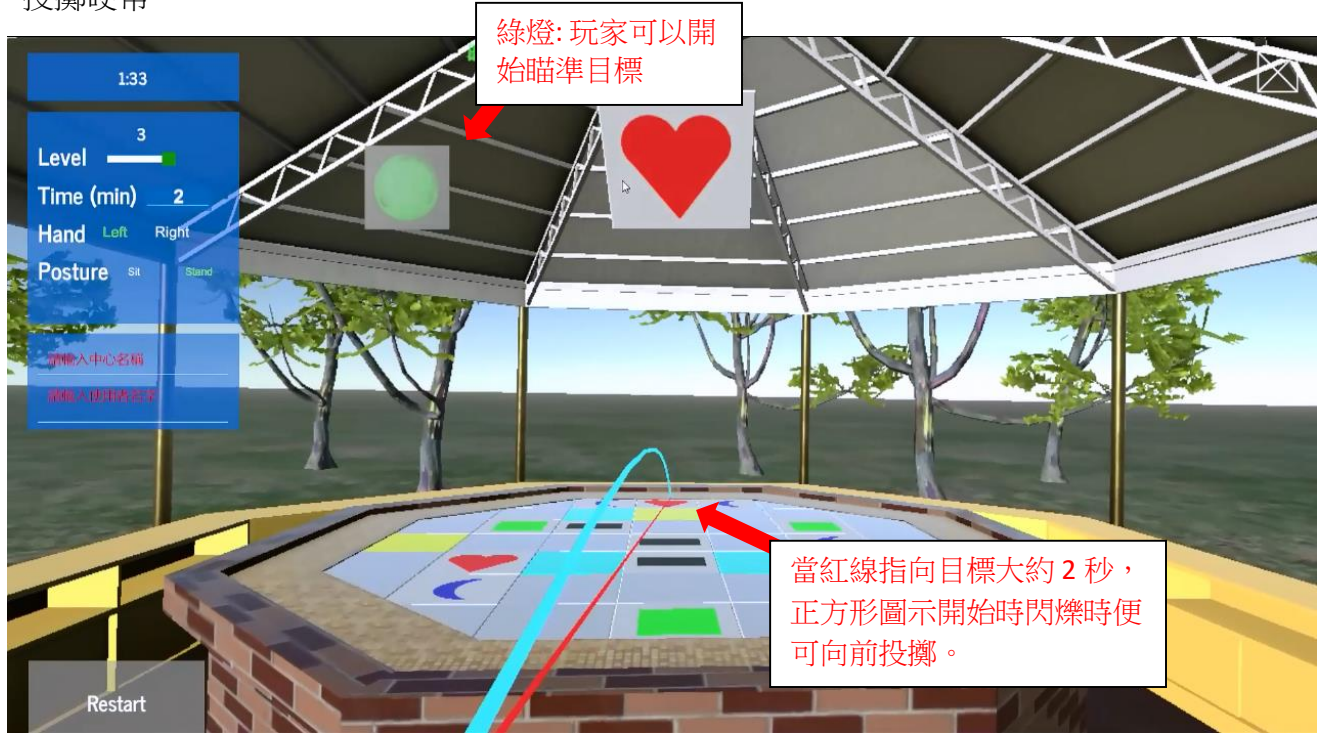

## 6. 遊戲進行中

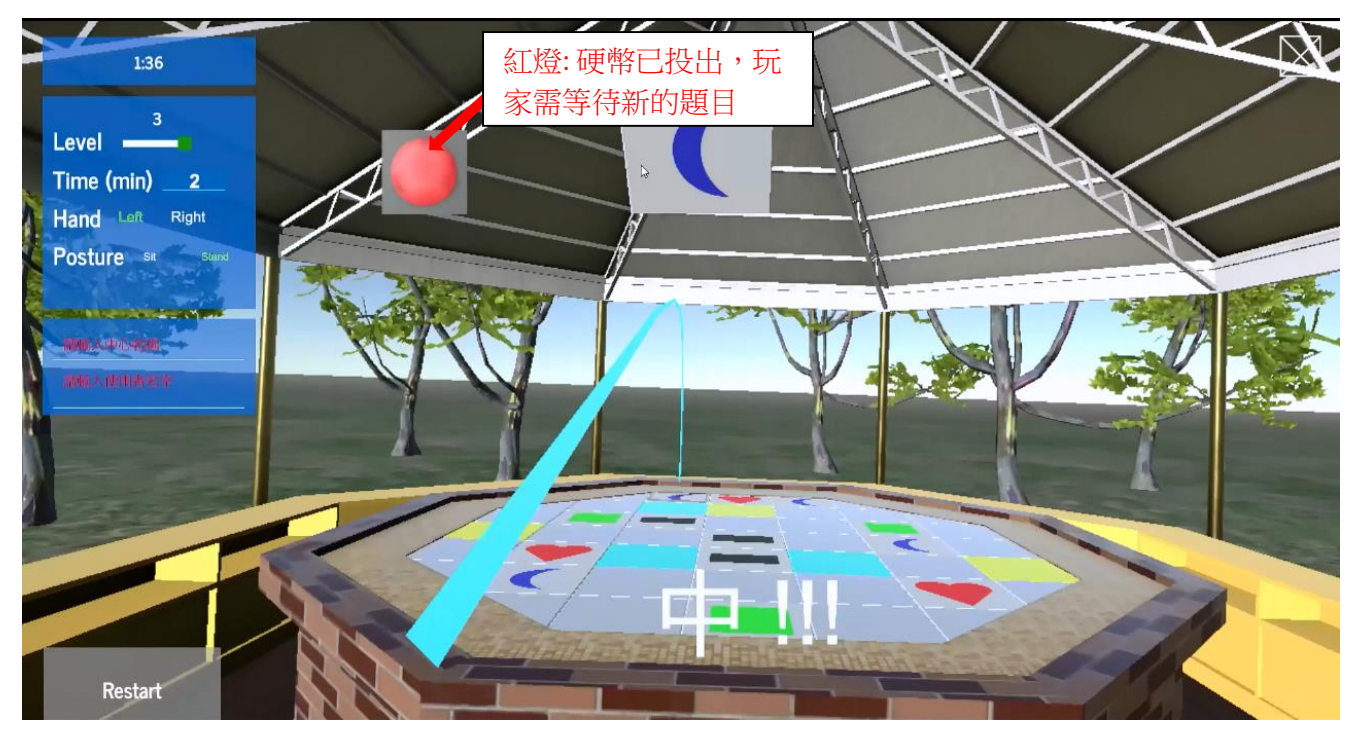

## 7. 遊戲完結

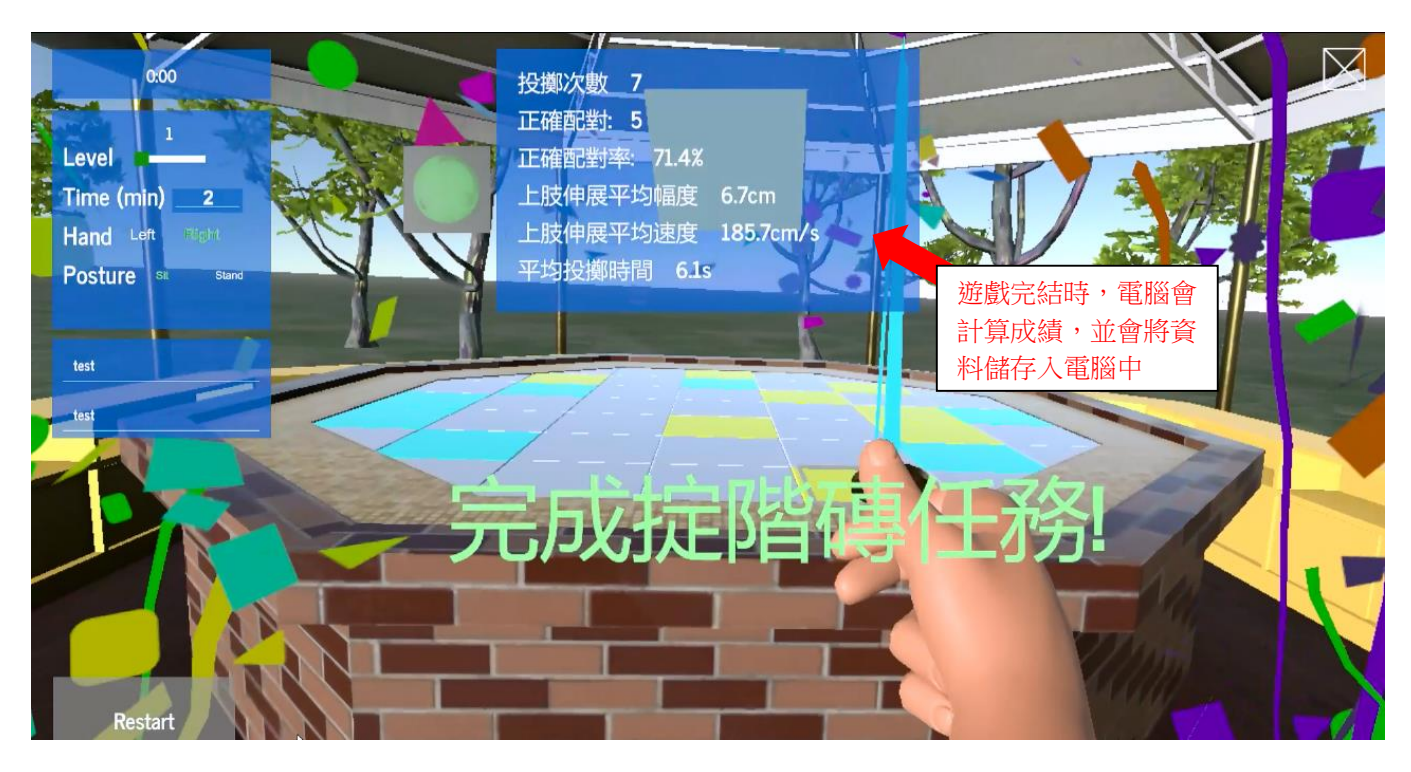
## 持家有道玩法

目標:訓練參加者分辨日常家居物品正確擺放的位置。

内容:參加者需要從數件傢俱、日用品中選出適合擺放的位置,例如廚房、洗手間、客廳及睡房。

1. 滑鼠點擊程式介面的遊戲圖示。

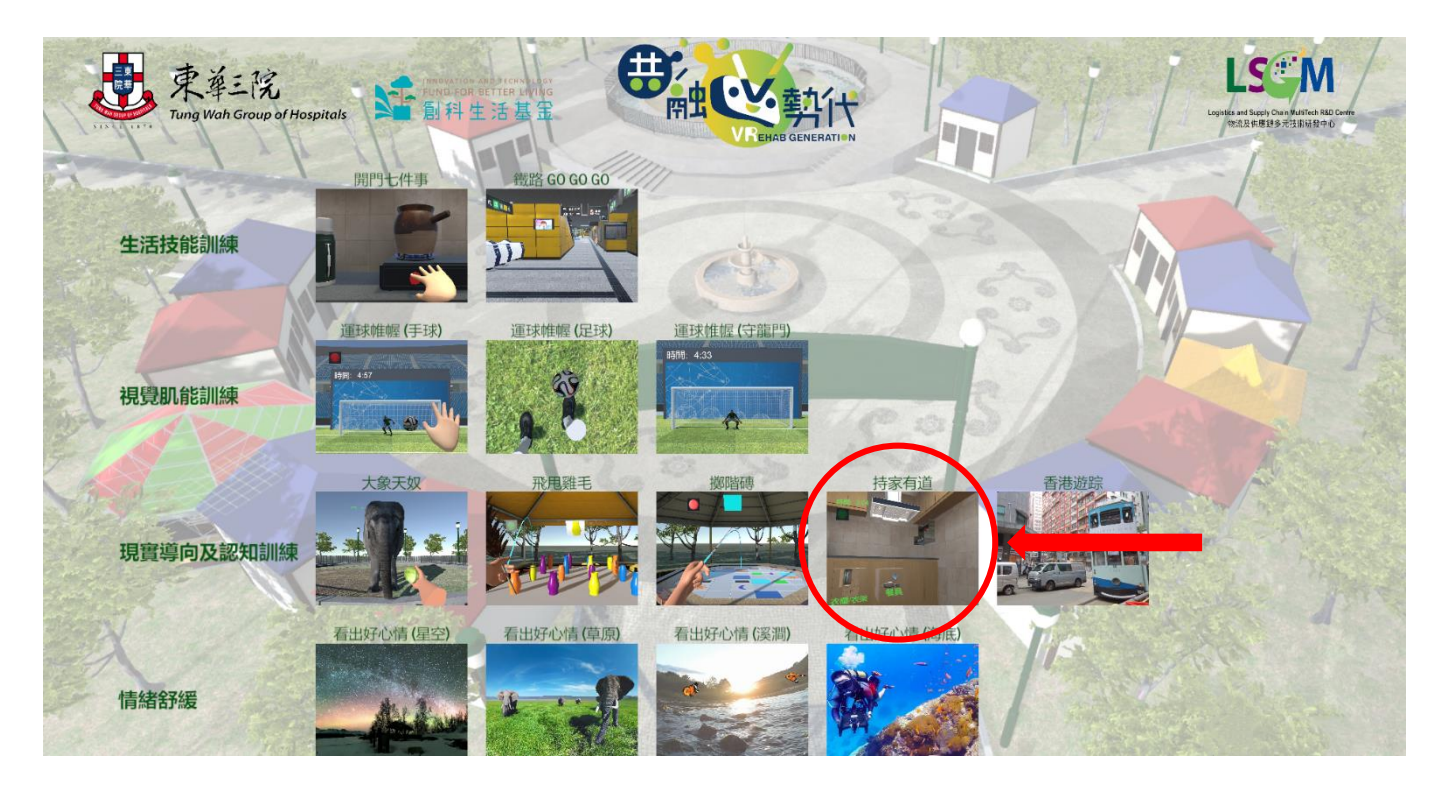

### 2. 遊戲畫面介紹

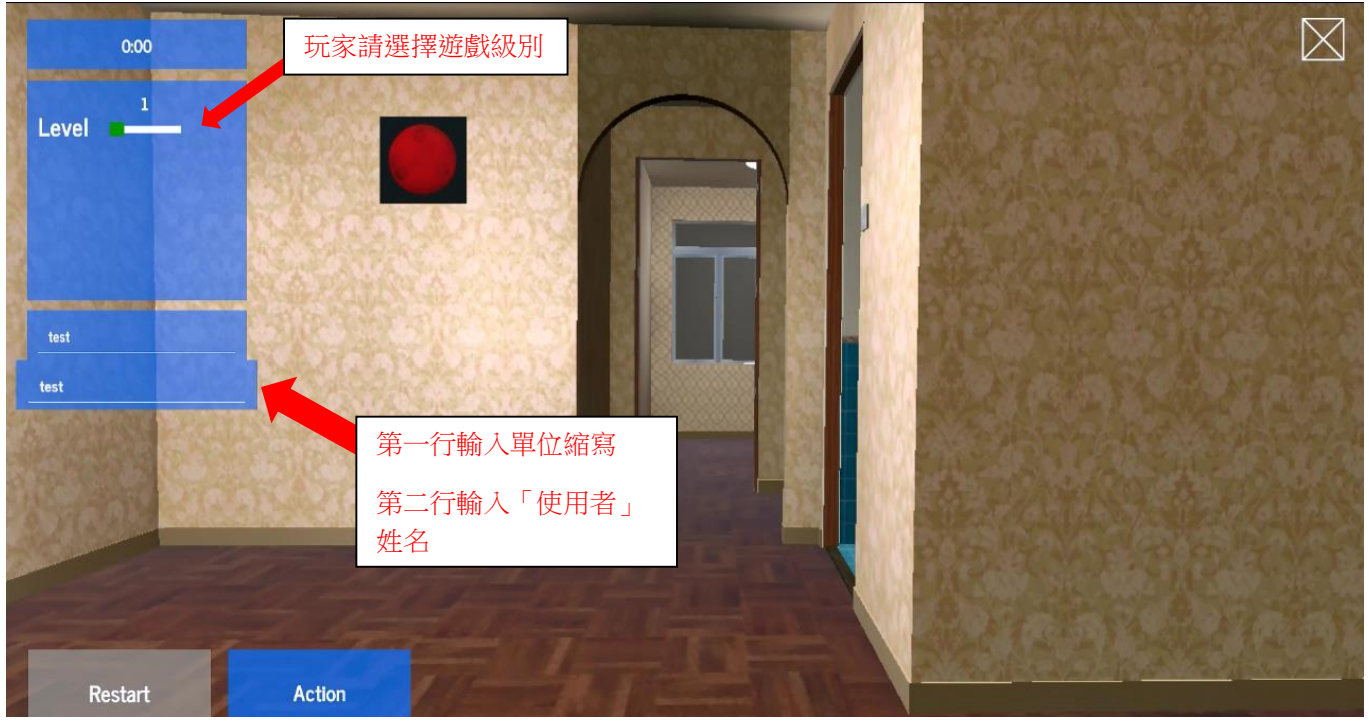

遊戲分三個級別: Level 1、Level 2及 Level 3,遊戲時分別有3個、4個及5個物品讓玩家選擇。

#### 3. 佩戴 tracker 及對位

玩家雙手戴上手掣 Tracker, Tracker 綠燈的方向應向著玩家,伸直雙手讓 Base station 對位(掌心向玩家方向) 然後按下 "Action"鍵開始遊戲。

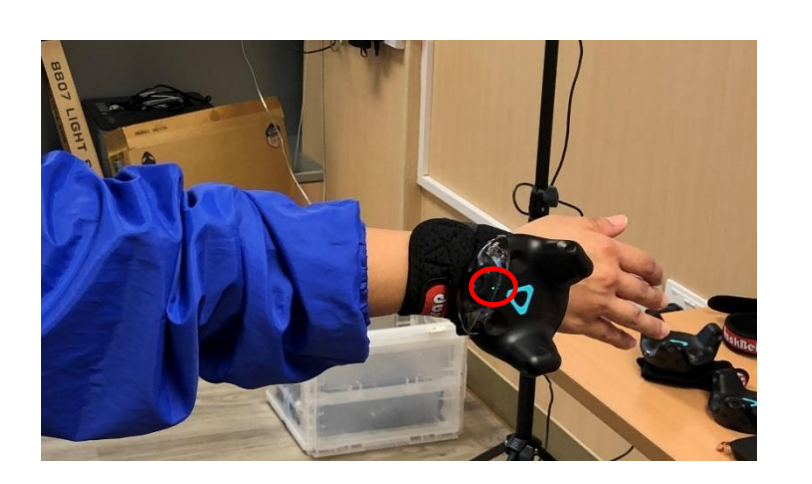

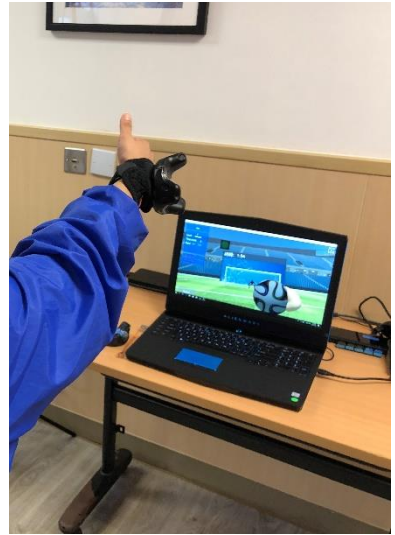

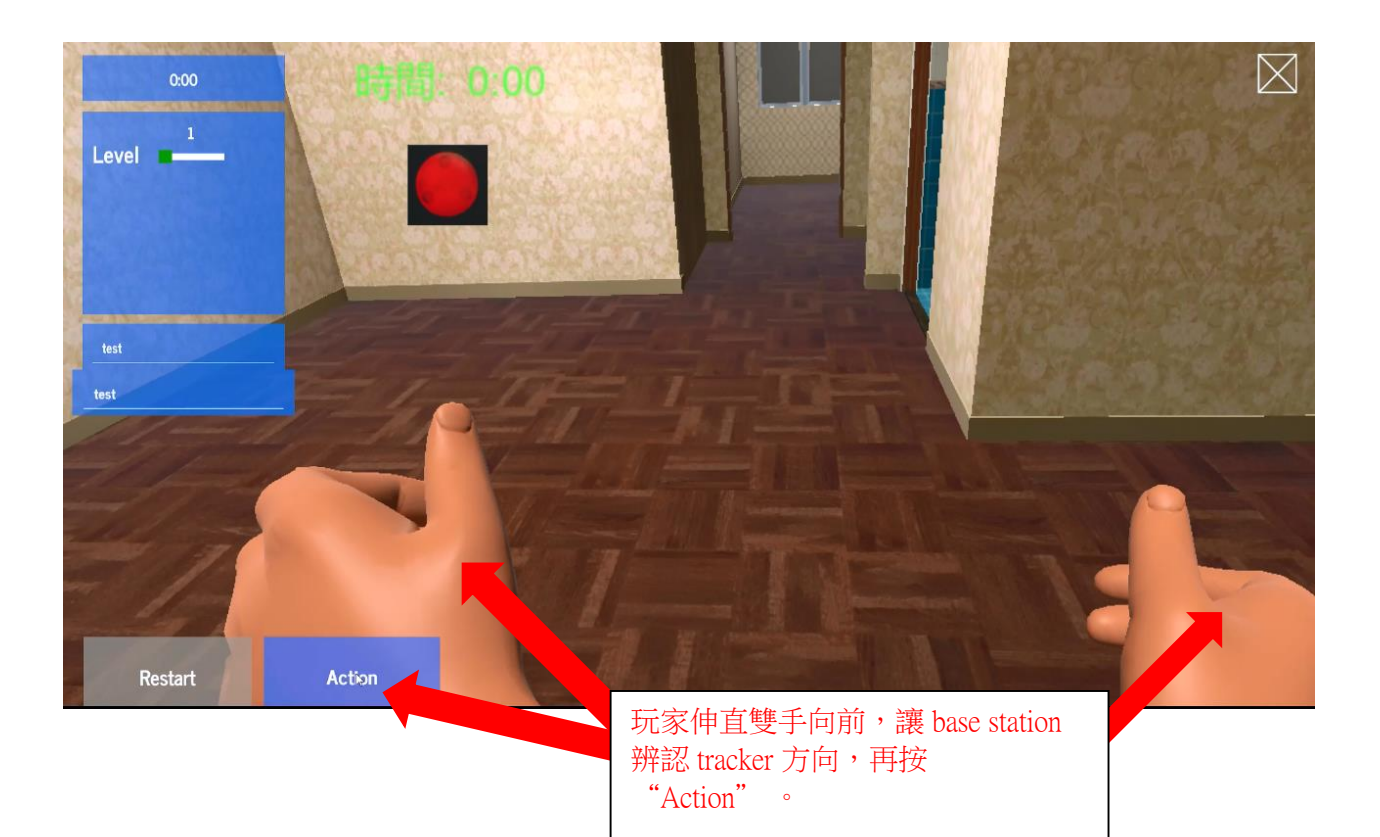

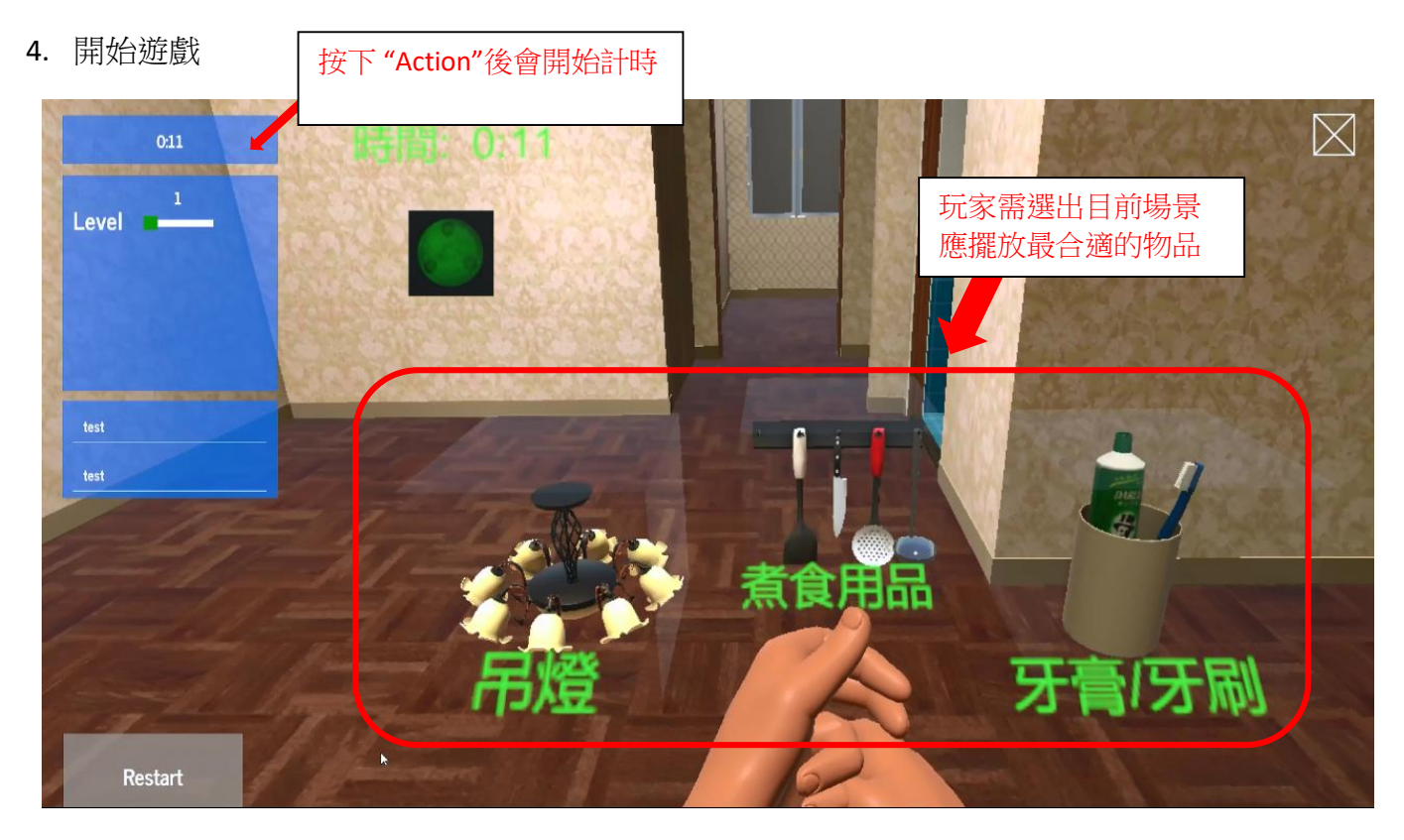

遊戲共有12局,過程中會有不同場景,包括:客廳、睡房、洗手間及廚房。

5. 遊戲進行中

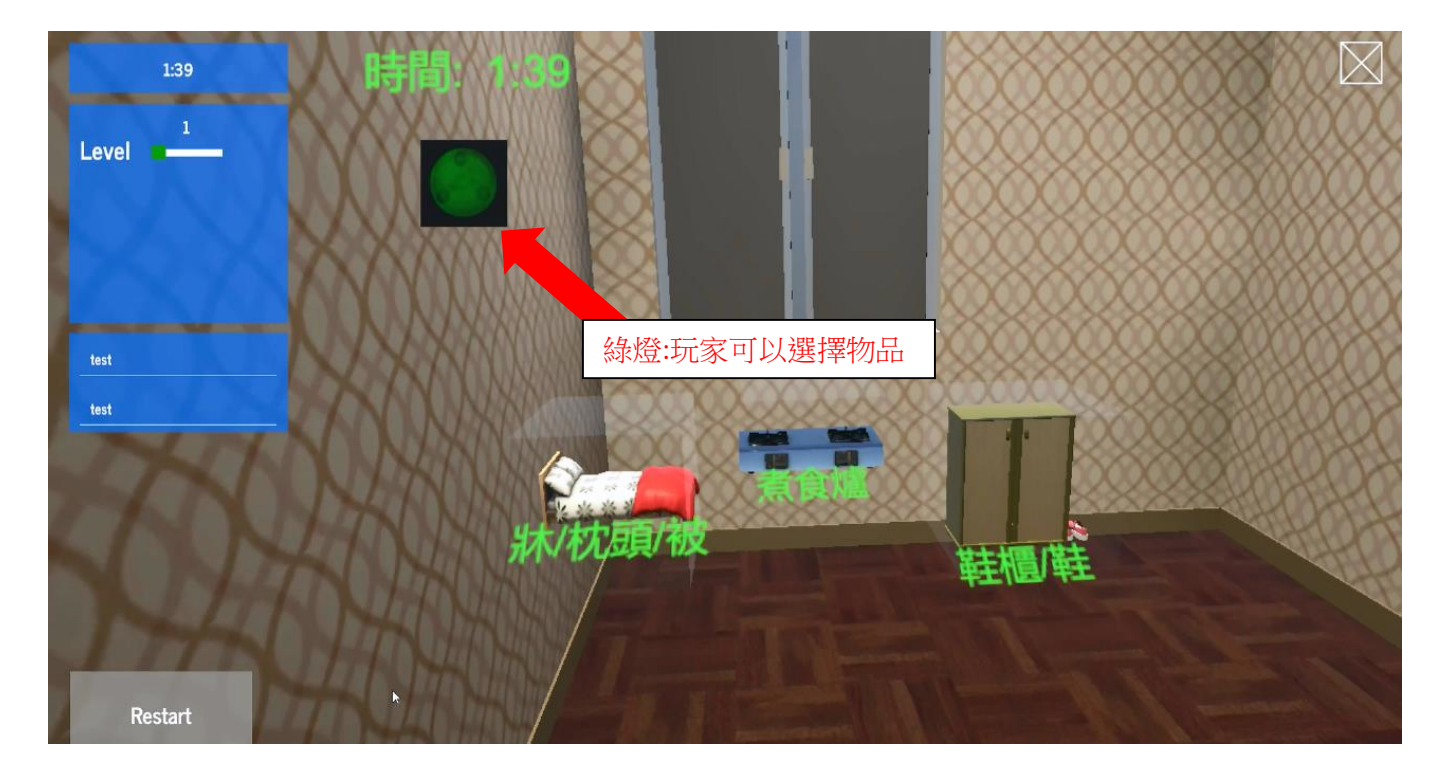

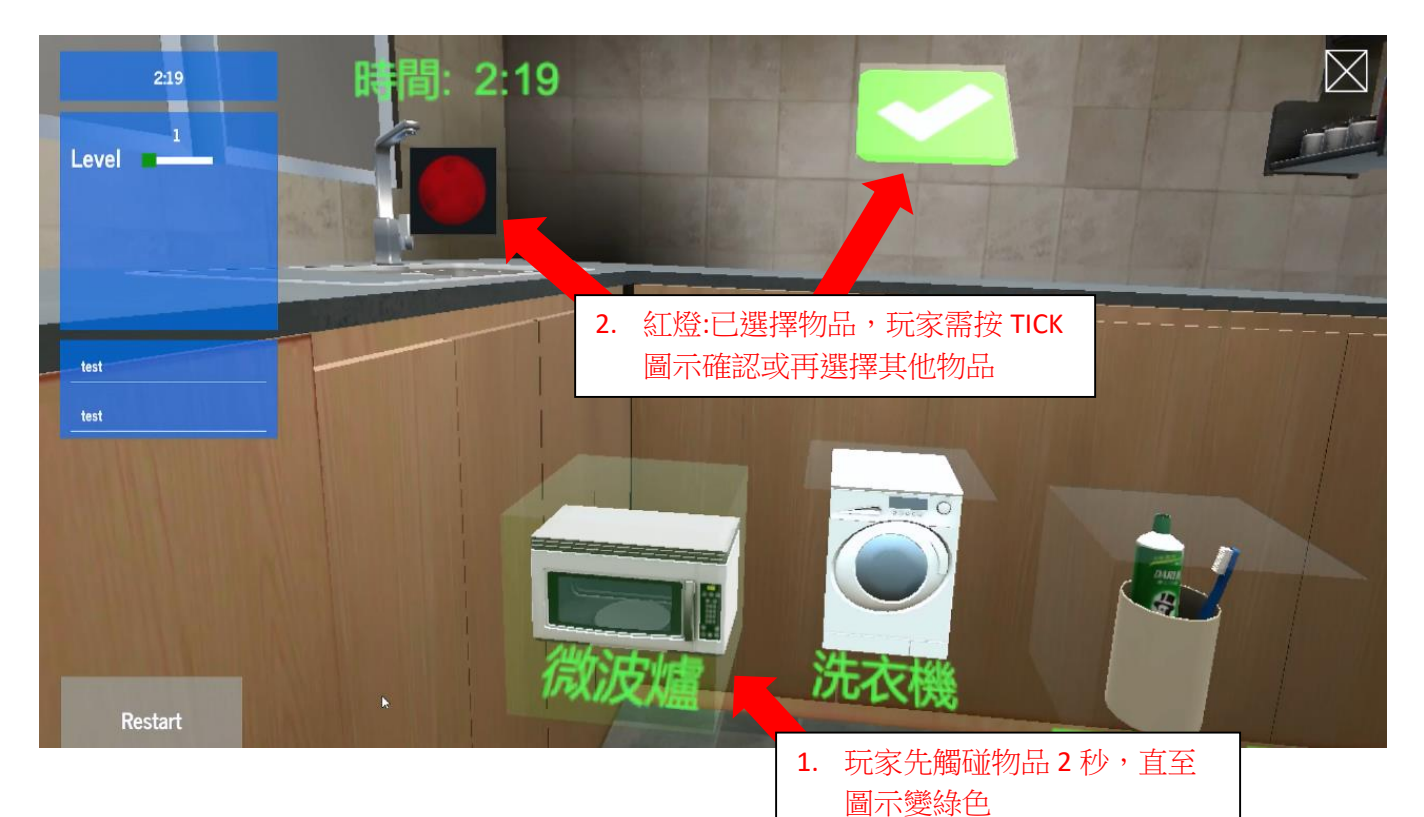

6. 遊戲完結

 349
 時間:3
 正確配號:12

 Level
 1
 一

 ##
 一
 一

 ##
 一
 一

 ##
 一
 一

 ##
 一
 一

 ##
 一
 一

 ##
 一
 一

 ##
 一
 一

 ##
 一
 一

 ##
 一
 一

 ##
 一
 一

 ##
 一
 一

 ##
 一
 一

 ##
 一
 一

 ##

 ##

 ##

 ##

 ##

 ##

 ##

 ##

 ##

 ##

 ##

 ##

 ##

 #

## 香港遊踪玩法

目標:讓參加者到香港不同的舊區、傳統廟宇遊覽,重拾惜日回憶。

內容:透過360影片,配以旁白,帶領參加者遊覽石硤尾、春秧街、文武廟及黃大仙廟。

1. 滑鼠點擊程式介面的遊戲圖示。

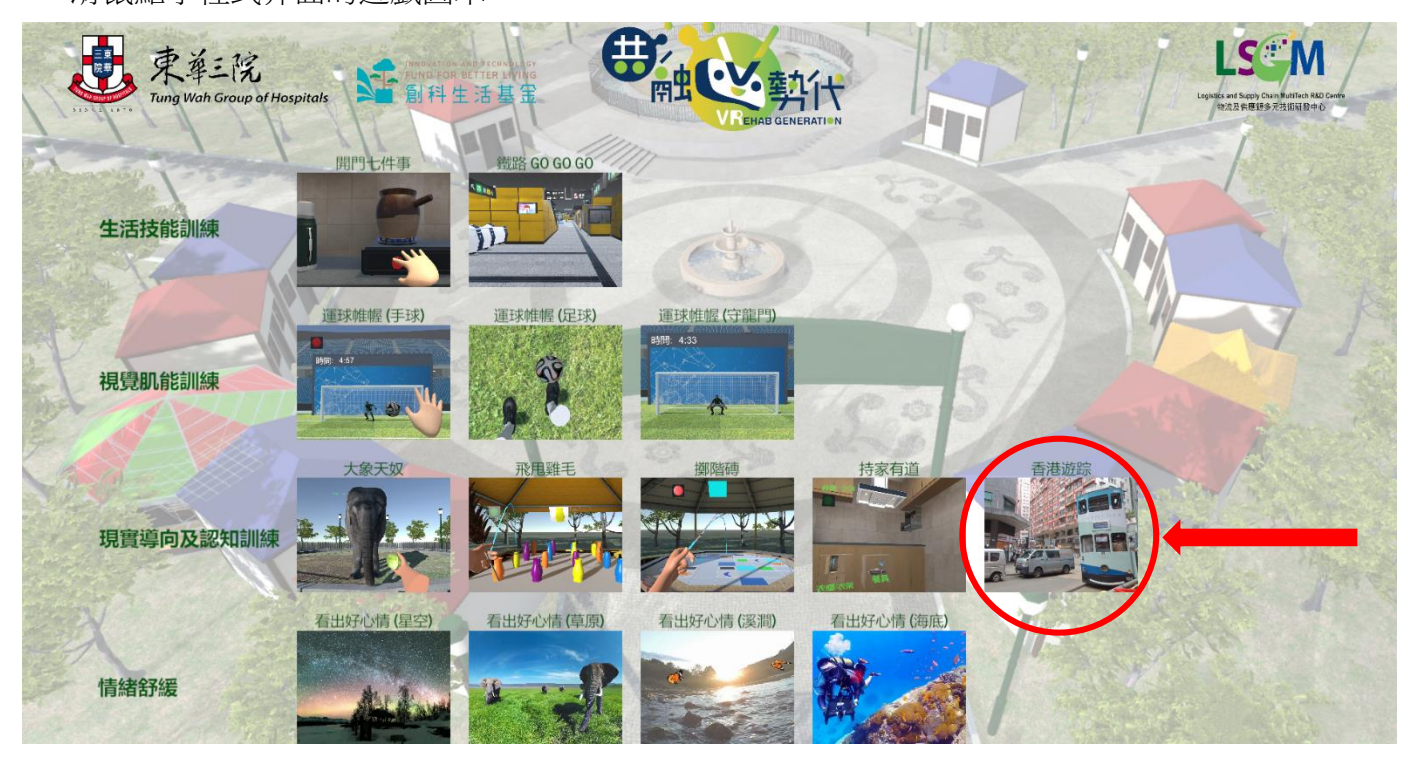

2. 遊戲畫面介紹

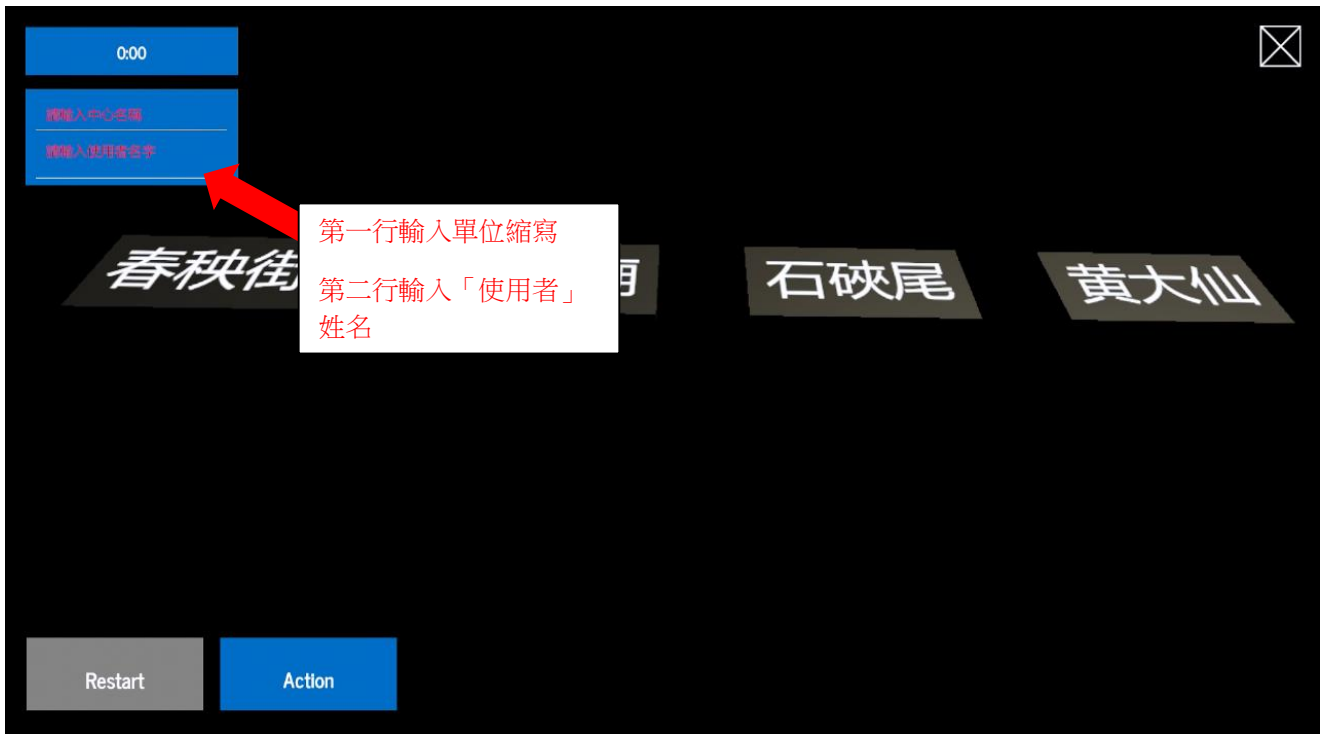

#### 3. 佩戴 tracker 及對位

玩家雙手戴上手掣 Tracker, Tracker 綠燈的方向應向著玩家,伸直雙手讓 Base station 對位(掌心向玩家方向) 然後按下 "Action"鍵開始遊戲。

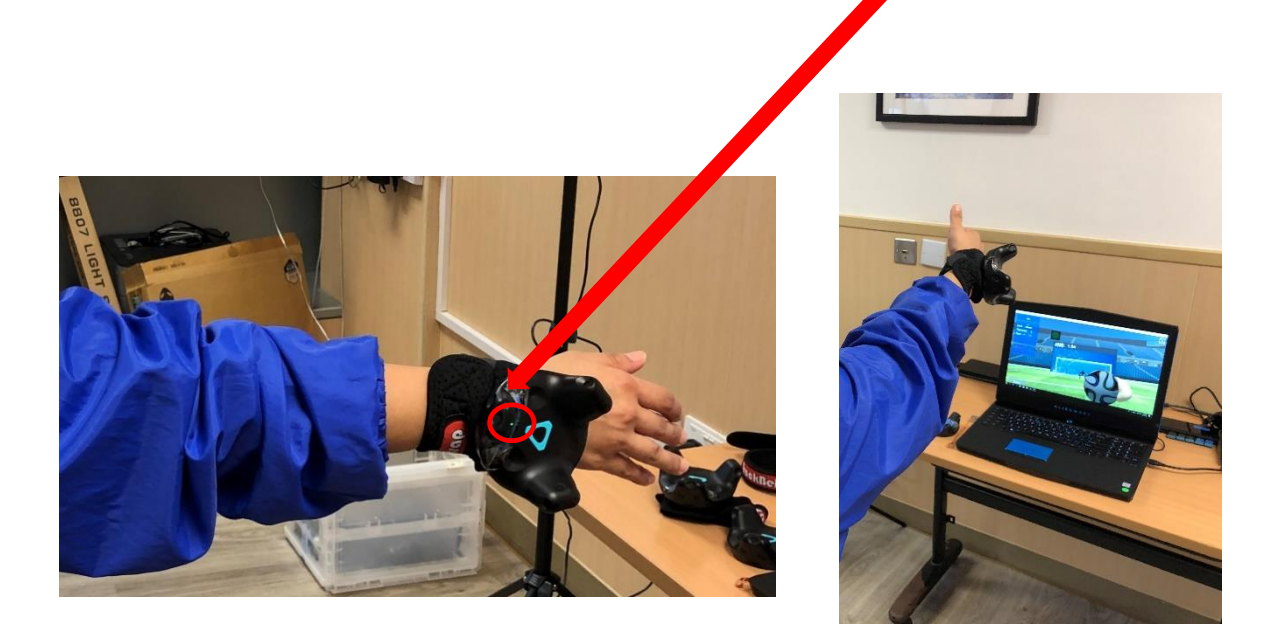

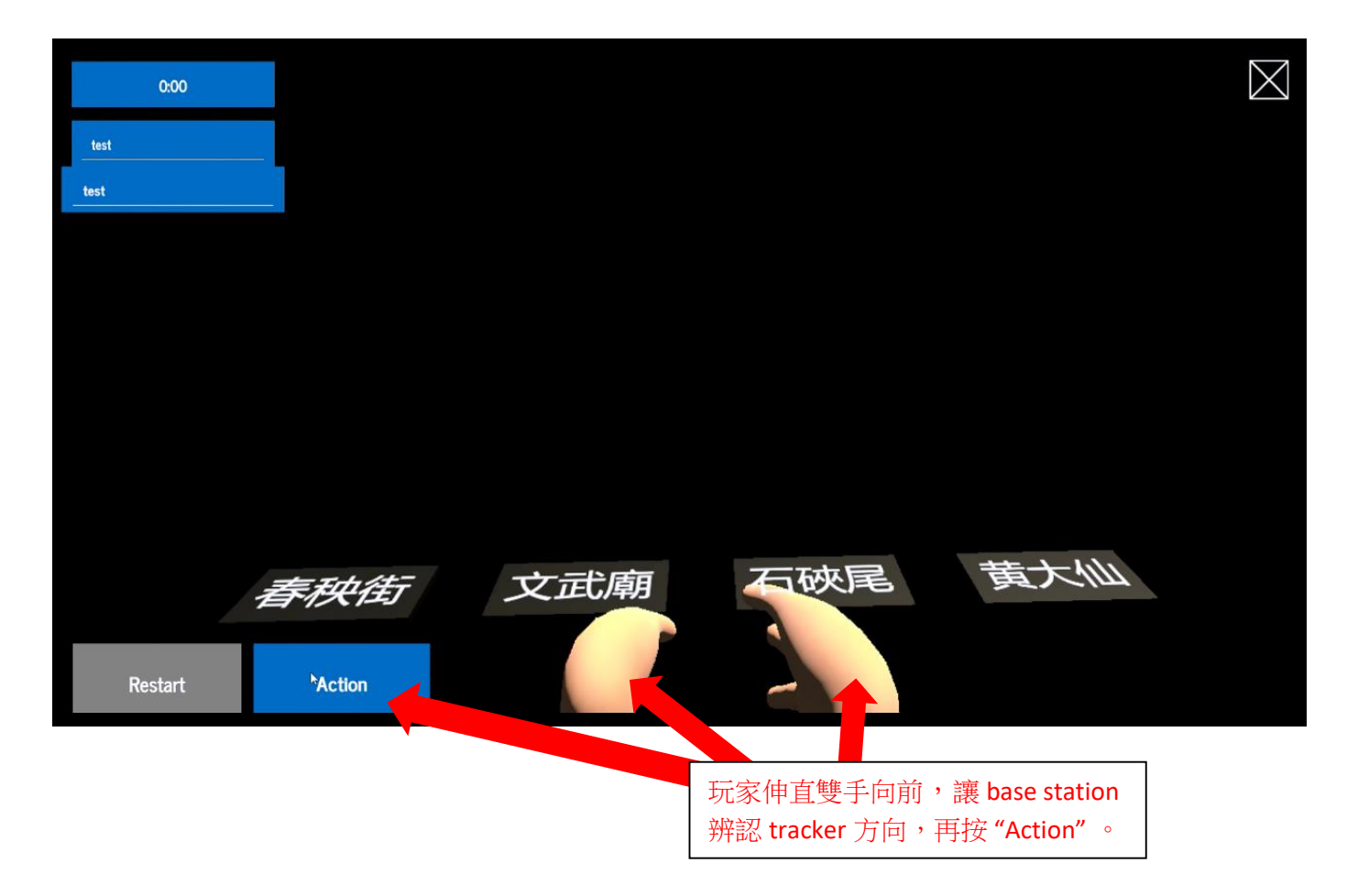

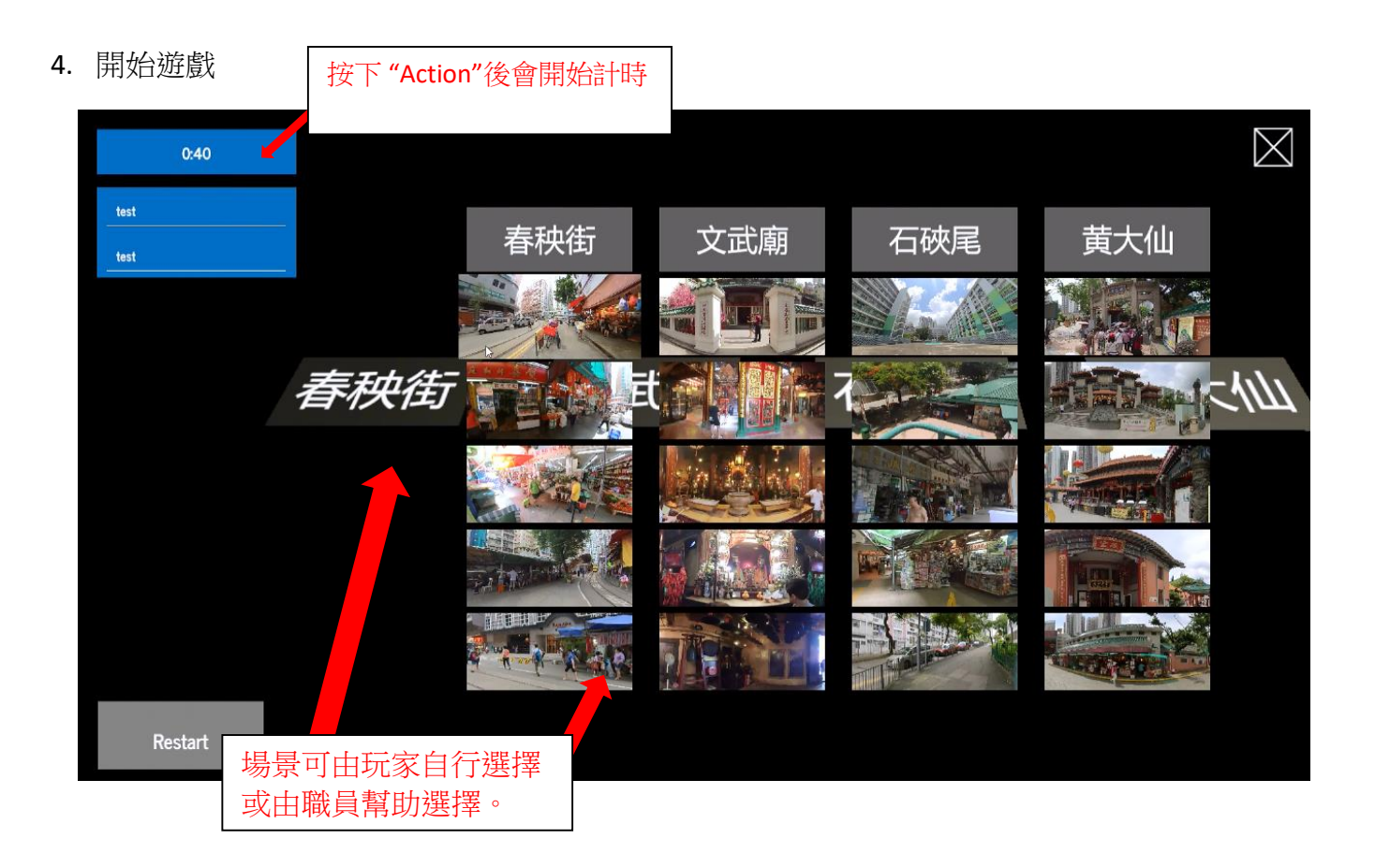

5. 遊戲進行中

選擇場景後會有語音簡介場景資訊。

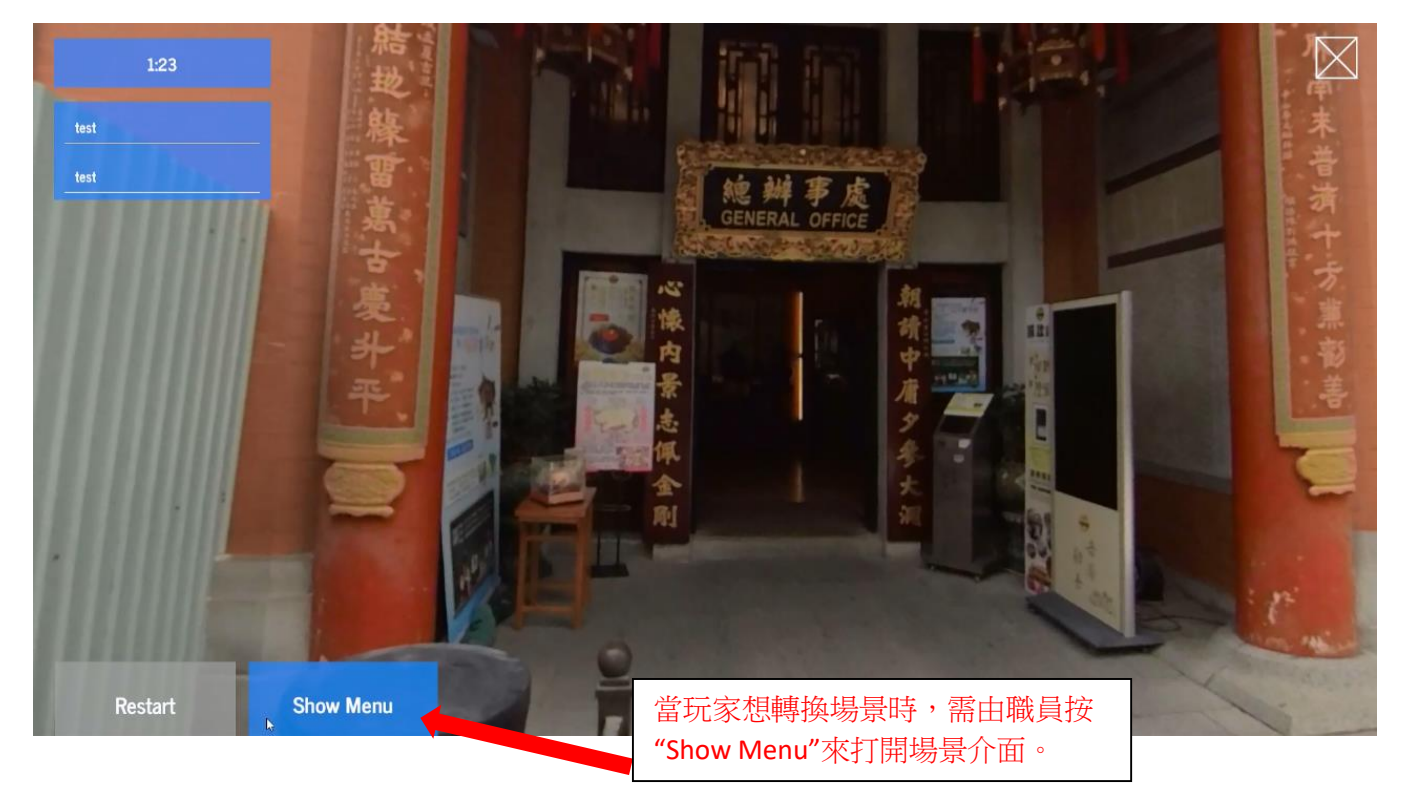

6. 遊戲完結

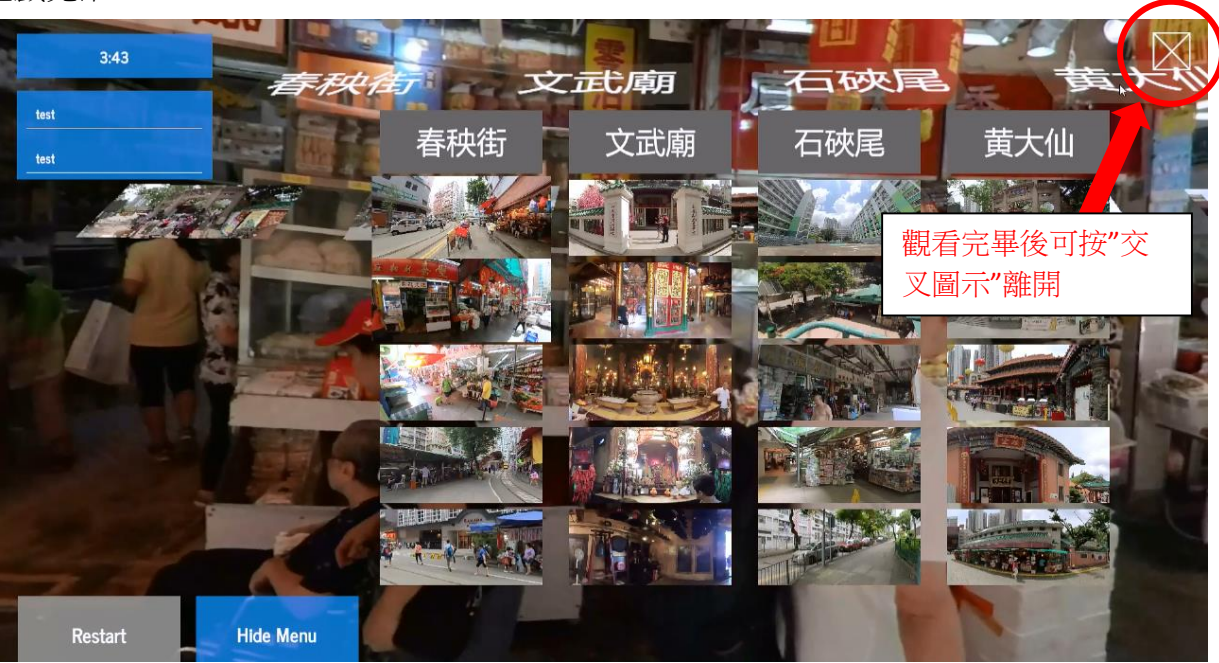

# <u>看出好心情玩法</u>

目標:讓參加者在4個舒適的虛擬場景中放鬆心情。

- 內容:透過360影片,配以動畫,參加者可以選擇在溪澗、海底、草原或北極光場景內體驗不同環境的 互動。
  - 1. 看出好心情有4種場景,分別是星空、草原、河流及海底,滑鼠點擊所想的場景遊戲圖示。

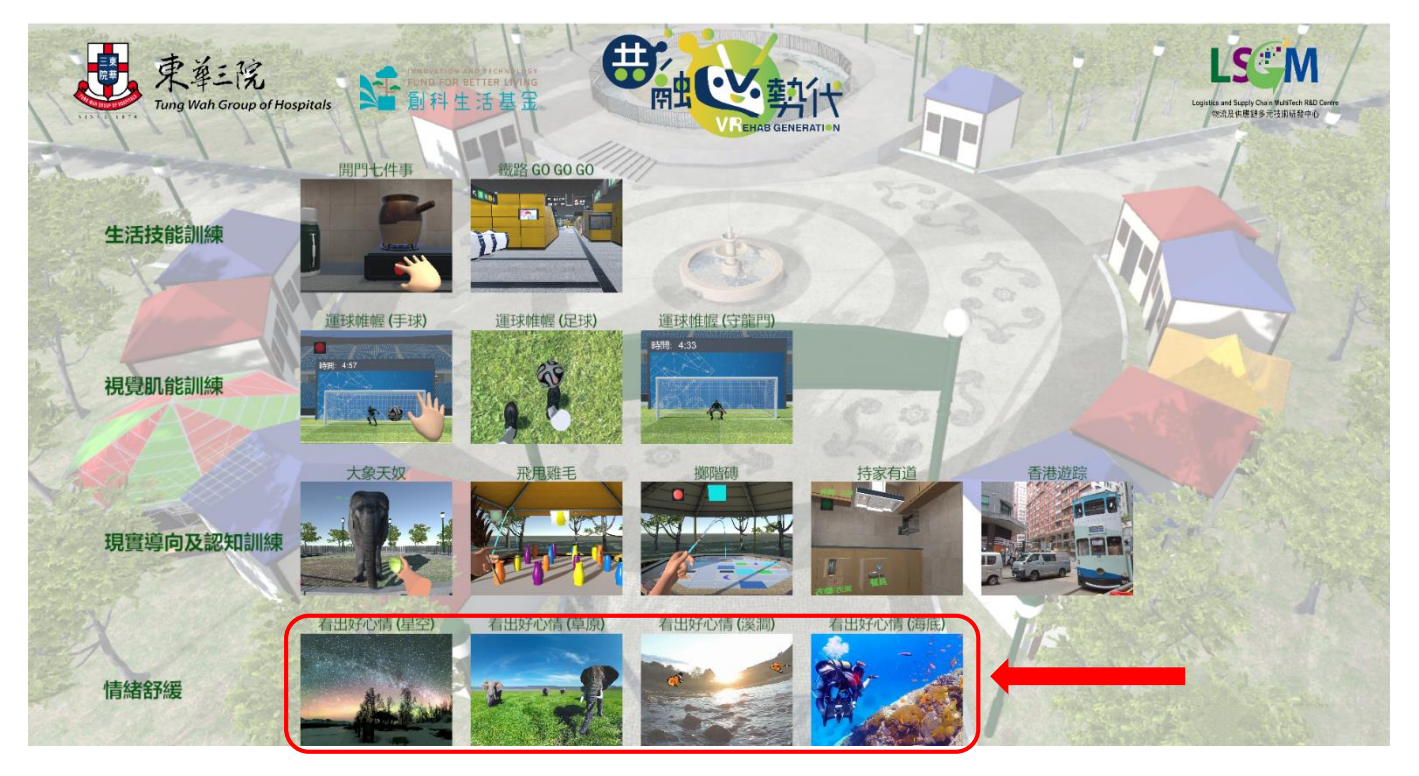

### 2. 遊戲畫面介紹

| 0:00    |             |       |  |  | $\boxtimes$ |
|---------|-------------|-------|--|--|-------------|
| test    | Ì           |       |  |  |             |
| test    | 第一行輸入       | 單位縮寫  |  |  |             |
|         | 第二行輸入<br>姓名 | 「使用者」 |  |  |             |
|         |             |       |  |  |             |
|         |             |       |  |  |             |
|         |             |       |  |  |             |
| Restart | Action      |       |  |  |             |

#### 3. 佩戴 tracker 及對位

玩家雙手戴上手掣 Tracker, Tracker 綠燈的方向應向著玩家,伸直雙手讓 Base station 對位(掌心向玩家方向) 然後按下 "Action"鍵開始遊戲。

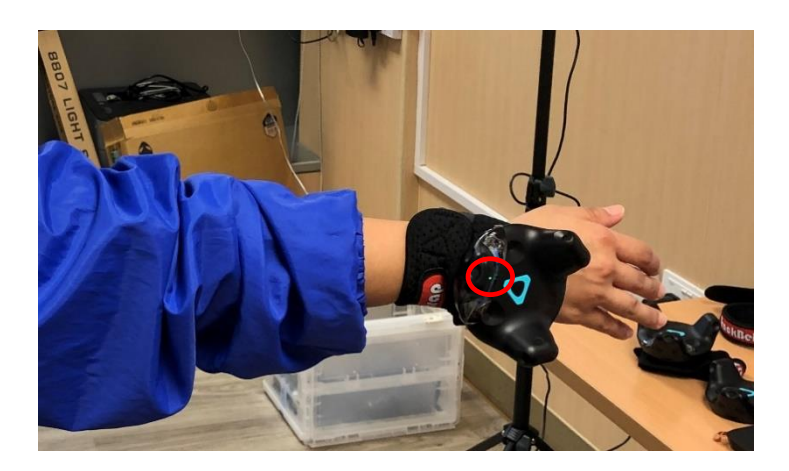

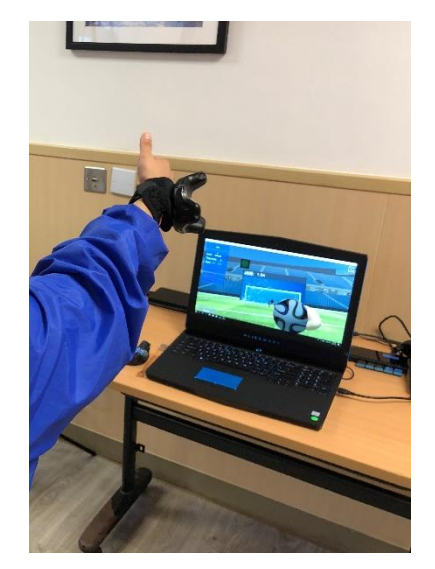

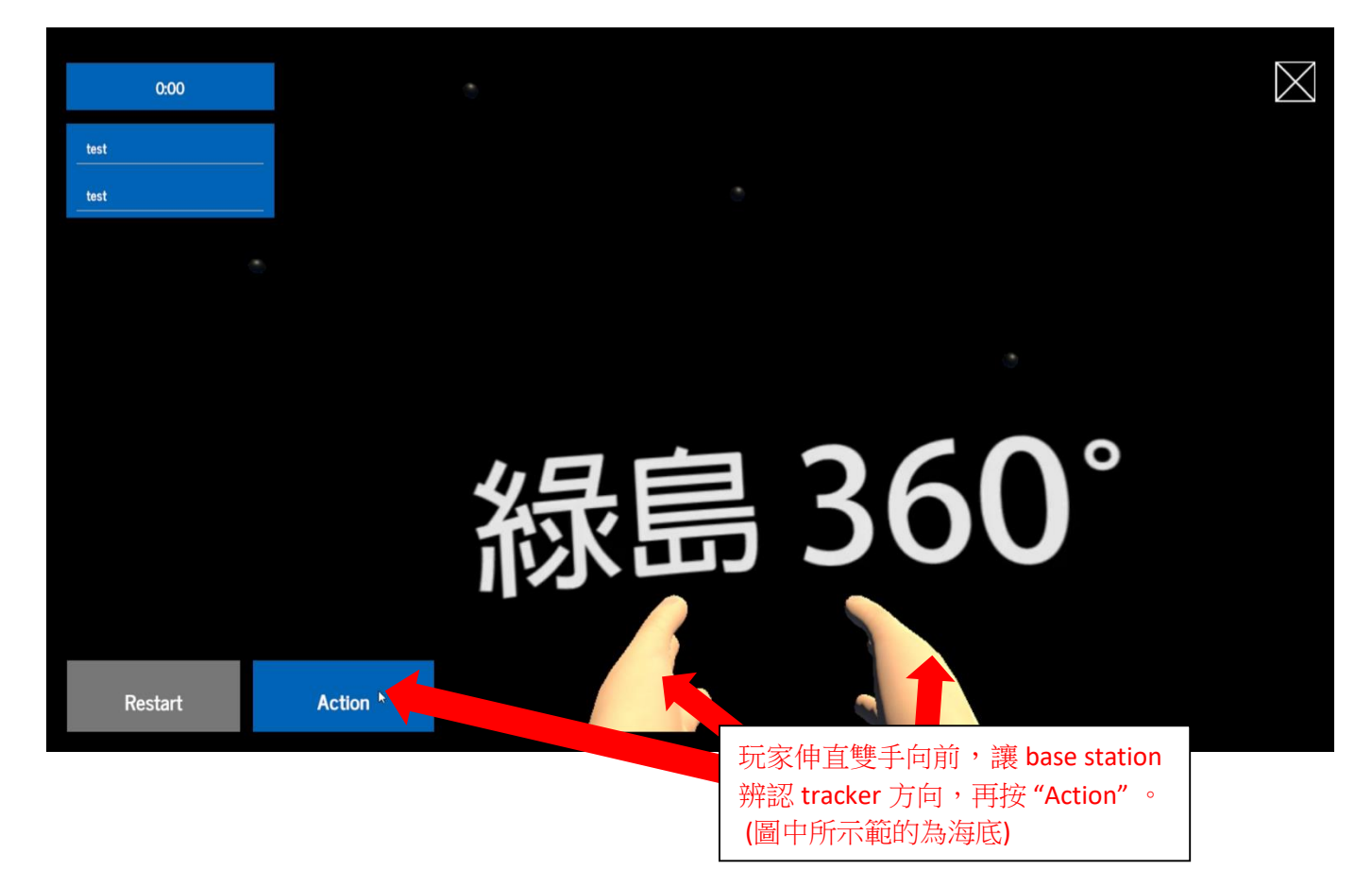

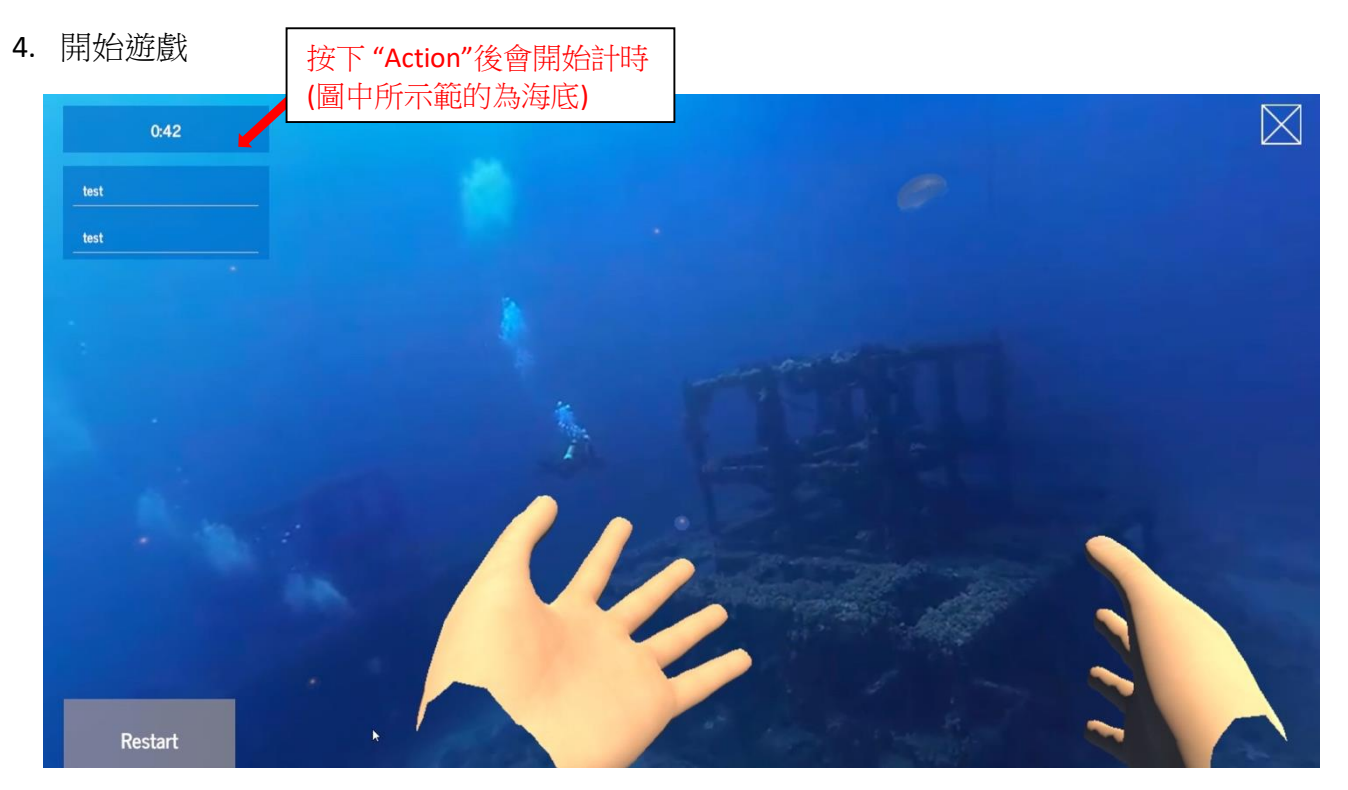

## 5. 遊戲進行中

| 星空 | 2:07    | 玩家可以揮動右<br>手,極光的顏色會 |
|----|---------|---------------------|
|    |         | 隨玩家揮動而改             |
|    |         | 愛。                  |
|    |         |                     |
|    |         |                     |
|    |         |                     |
|    |         |                     |
|    |         |                     |
|    |         |                     |
|    | Restart |                     |

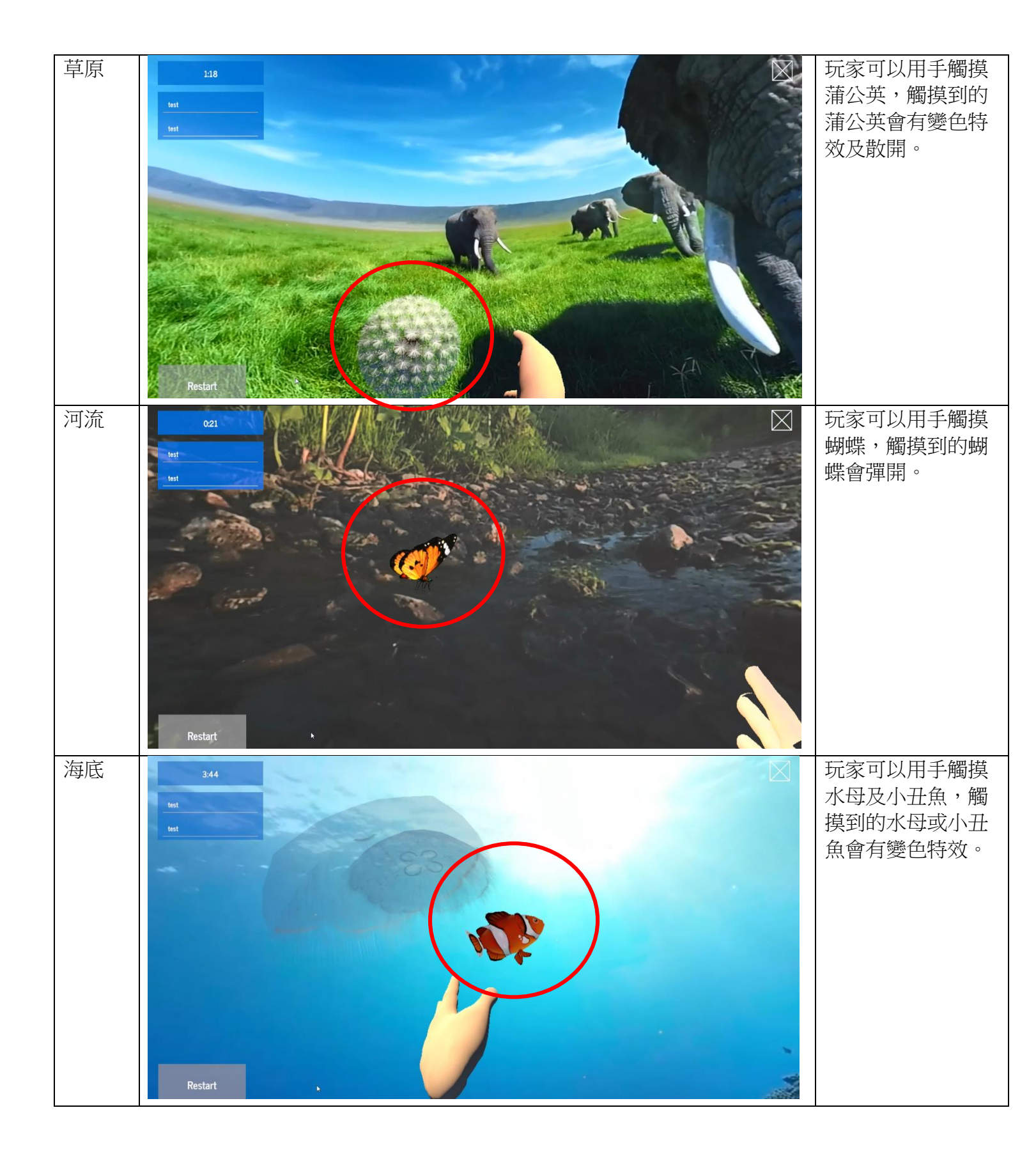

6. 遊戲完結

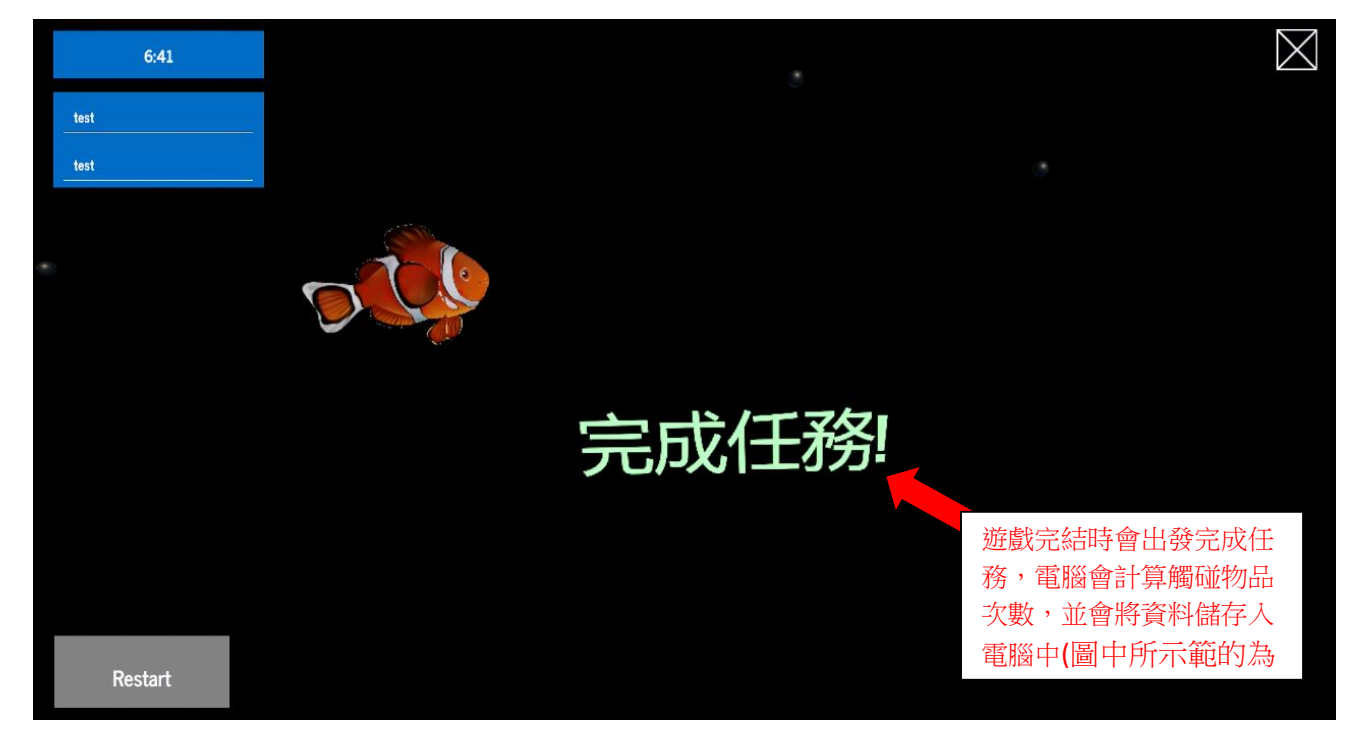